## Hurtig startvejledning

#### Oplysningerne i dette dokument kan ændres uden varsel.

Hewlett-Packard<sup>®</sup> Company yder ingen form for garanti med hensyn til dette materiale, herunder, men ikke begrænset til, stiltiende garantier for salgbarhed og egnethed til bestemte formål.

HP kan ikke drages til ansvar for fejl heri eller for tilfældige eller følgeskader i forbindelse med levering, drift eller brug af dette materiale.

GARANTIBETINGELSERNE I DENNE ERKLÆRING UDELUKKER, BEGRÆNSER ELLER MODIFICERER IKKE, MED UNDTAGELSE AF DET OMFANG LOVEN TILLADER, ALLE UFRAVIGELIGE LOVBESTEMTE RETTIGHEDER, SOM ER GÆLDENDE FOR SALGET AF DETTE PRODUKT ELLER DENNE TJENESTE, MEN ER I TILLÆG HERTIL.

HP påtager sig intet ansvar for brugen eller stabiliteten af HP-software, der er installeret i udstyr, som ikke er leveret af HP.

Dette dokument indeholder oplysninger, der er beskyttet af ophavsret. Alle rettigheder forbeholdes. Dette dokument må hverken helt eller delvist kopieres, gengives eller oversættes til et andet sprog uden forudgående skriftlig samtykke fra HP. Hewlett-Packard Company P.O. Box 4010 Cupertino, CA 95015-4010 USA

© 2000, 2003 Hewlett-Packard Development Company, L.P. Alle rettigheder forbeholdes.

Hewlett-Packard er et registreret varemærke tilhørende Hewlett-Packard Company i USA og andre lande/områder.

Dette produkt indeholder teknologi til beskyttelse af ophavsret. Denne teknologi er beskyttet af bestemte amerikanske patentrettigheder og anden immaterialret, der ejes af Macrovision Corporation og andre virksomheder. Brug af denne teknologi til beskyttelse af ophavsret kræver autorisation fra Macrovision Corporation, og medmindre Macrovision Corporation har givet autorisation til anden brug, må den kun benyttes til fremvisning i hjemmet og anden form for begrænset fremvisning. Dekompilering eller disassemblering er ikke tilladt. Apparatus Claims of U.S. Patent Nos. 4,631,603, 4,577,216, 4,819,098, and 4,907,093 giver kun licens til brug for begrænset fremvisning.

Alle andre mærker eller produktnavne, der nævnes heri, er varemærker tilhørende de respektive virksomheder.

# Indhold

## Indhold

| Start hervii                                  |   |
|-----------------------------------------------|---|
| Introduktion til Hurtig<br>startveiledning    | 1 |
| Sikkerhedsoplysninger                         | 1 |
| Brug af Hurtig startvejledning                | 3 |
| Yderligere oplysninger                        | 4 |
| Opsætning af pc'en                            | 5 |
| Tænd for pc'en for første gang                | 5 |
| Registrering hos HP                           | 6 |
| Oprettelse af genoprettelses-cd'er eller -dvd | 7 |
| Sådan får du hjælp                            | 7 |
| Beskyttelse af pc'en                          | 7 |
| Arbejdspladsens indretning                    | 9 |

| Brug af pc'en                          |    |  |  |
|----------------------------------------|----|--|--|
| Det grundlæggende                      |    |  |  |
| Windows-operativsystem                 |    |  |  |
| Menuen Start                           |    |  |  |
| Organiser listen Alle programmer       | 12 |  |  |
| Hjælp og support                       | 13 |  |  |
| Brug af mus                            | 13 |  |  |
| Rullefunktionen                        | 14 |  |  |
| Sådan bruges funktionen til            |    |  |  |
| automatisk rulning                     | 15 |  |  |
| Sådan bruges panoreringsfunktionen     | 15 |  |  |
| Ombytning af museknappernes funktioner | 15 |  |  |
| Ændring af musemarkørens hastighed     | 16 |  |  |
| Brug af tastaturet                     | 16 |  |  |
| Introduktion                           |    |  |  |
| Tastatur                               | 17 |  |  |
| Knapper                                | 25 |  |  |
| Konfiguration af knapper               |    |  |  |

| 30 |
|----|
| 30 |
| 31 |
| 31 |
| 32 |
| 32 |
| 33 |
| 34 |
| 34 |
| 35 |
| 36 |
| 37 |
| 88 |
| 38 |
| 39 |
| 10 |
| 41 |
|    |

| Lukning af pc'en                               | 41 |
|------------------------------------------------|----|
| Aktivering af standbytilstand og dvaletilstand |    |
| på pc'en                                       | 42 |
| Standbytilstand                                | 42 |
| Dvaletilstand                                  | 43 |
| Automatisk standby- eller dvaletilstand        | 44 |
| Opsætning og brug af internettet               | 45 |
| Internettet                                    | 45 |
| Hvad er internettet?                           | 45 |
| Hvad er en ISP?                                | 46 |
| Hvad er World Wide Web?                        | 46 |
| Hvad er en URL?                                | 46 |
| Hvad er en e-mail-adresse?                     | 47 |
| Hvordan søger jeg på internettet?              | 47 |
| Opsætning af modemet                           | 48 |
| Opgradering til V.92                           | 50 |
| Opsætning af netværkskort                      | 51 |
| Opsætning af en internetkonto                  | 52 |
| Tilmeldelse hos en internetudbyder med         |    |
| Easy Internet Sign-up                          | 52 |

Indhold

| 53 |
|----|
| 53 |
| 53 |
| 54 |
| 55 |
| 56 |
| 57 |
| 57 |
|    |

#### Indstillinger og funktioner,

| der bruges tit                         | 59 |
|----------------------------------------|----|
| Sådan fungerer drevene                 | 59 |
| Brug af diskettedrevet                 | 60 |
| Brug af 6-i-1-hukommelseskortlæseren   | 60 |
| Speciel bemærkning om hjælpeprogrammet |    |
| Sikker fjernelse af hardware           | 61 |
| Sådan bruges 6-i-1-hukommelseslæseren  | 62 |
| Isætning af en cd- eller dvd           | 65 |
| Udtagning af en cd eller dvd           | 66 |
| Håndtering af cd'er                    | 67 |

| Afspilning af musik-cd'er                 | 67 |
|-------------------------------------------|----|
| Brug af MusicMatch Jukebox                | 67 |
| Brug af Windows Media Player              | 69 |
| Opretttelse af en cd med cd-rw-drevet     | 70 |
| Oprettelse af en cd med RecordNow         | 71 |
| Oprettelse af en musik-cd                 | 71 |
| Oprettelse af en data-cd                  | 73 |
| Afspilning af dvd-film                    | 74 |
| Afspilning af en dvd                      | 74 |
| Visning af Hjælp-oplysninger              | 76 |
| Dvd-terminologi                           | 76 |
| Brug af WinDVD-kontrolpanelet             | 77 |
| Brug af lande-/områdekoder                | 78 |
| Oprettelse af en dvd via dvd+rw/+r-drevet | 79 |
| Brug af det kombinerede drev              | 79 |
| Afspilning af vcd'er                      | 80 |
| Afspilning af to-sprogede vcd'er          | 80 |
| Brug af HP Pavilion PC-værktøjer          | 82 |

#### 

| Information om ændringer                   | 83  |
|--------------------------------------------|-----|
| Brug af opdateringer fra HP Meddelelser    | 83  |
| Sådan startes Opdateringer fra HP          | 84  |
| Sådan deaktiveres tienesten Ondateringer   |     |
| fra HP                                     | 84  |
| Genaktivering of tienesten Ondateringer    |     |
| fra HP                                     | 85  |
|                                            |     |
| Løsning af problemer                       | 87  |
| Vejledning til fejlfinding                 | 87  |
| Brua af proaram- oa                        |     |
| systemgenoprettelse                        | 95  |
| Oprettelse af genoprettelsesdiske (cd/dvd) | 100 |
| Brug af HPs program til oprettelse af      |     |
| genoprettelsesdiske (cd/dvd)               | 102 |
| Brug of HPs cd med                         |     |
| genoprettelsesværktøjer                    | 103 |
| Systemaendannelse                          | 104 |
| Programaenonrettelse                       | 105 |
|                                            |     |

| Indeks 1                                                | 15 |
|---------------------------------------------------------|----|
| Geninstallation af programmer1                          | 14 |
| Brug af hjælpeprogrammet Diskoprydning 1                | 14 |
| Sletning af skrivebordsikoner 1                         | 13 |
| Afinstallation af programmer1                           | 12 |
| Forøgelse af tilgængelig harddiskplads 1                | 12 |
| Sådan vises harddiskplads1                              | 11 |
| Frigørelse af harddiskplads1                            | 11 |
| genoprettelsesdiske1                                    | 80 |
| Start af systemgenoprettelse med                        |    |
| Systemgenoprettelse med genoprettelsesdiske 1           | 80 |
| Start af Systemgenoprettelse, hvis<br>pc'en ikke svarer | 07 |
| pc'en svarer1                                           | 07 |
| Start af Systemgenoprettelse, hvis                      |    |
| Systemgenoprettelse1                                    | 06 |

## Start her

#### Velkommen

Tak for købet af en HP Pavilionhjemme-pc. Afsnittet "Start her" er en oversigt over nogle af de ekstra softwarefunktioner og værktøjer, der findes på din HP Pavilion. I resten af denne *Hurtig startvejledning* findes oplysninger om, hvordan du bruger din pc. Med denne vejledning kan du roligt bruge pc'en.

**Bemærk!** Skærmen til din pc er måske ikke magen til dem, der vises på disse sider.

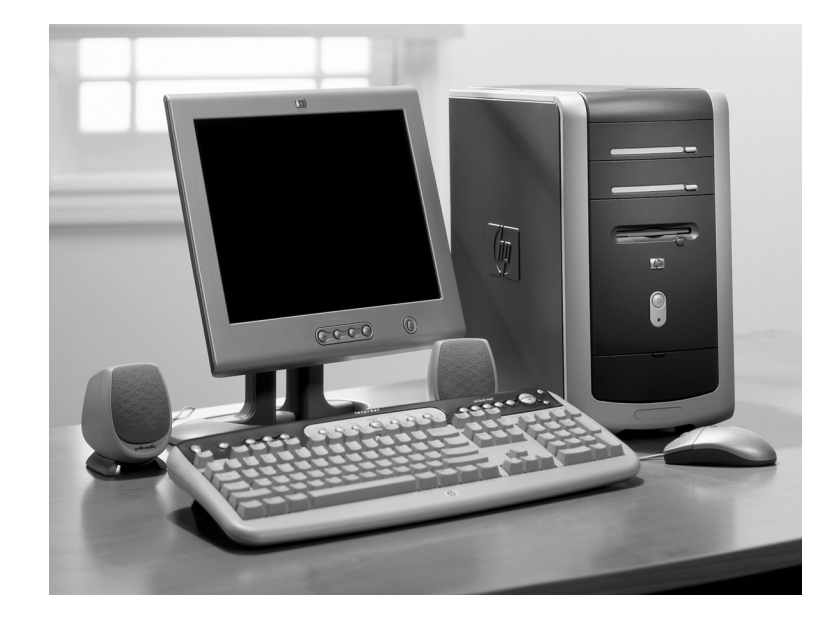

#### Checkliste for komponenter

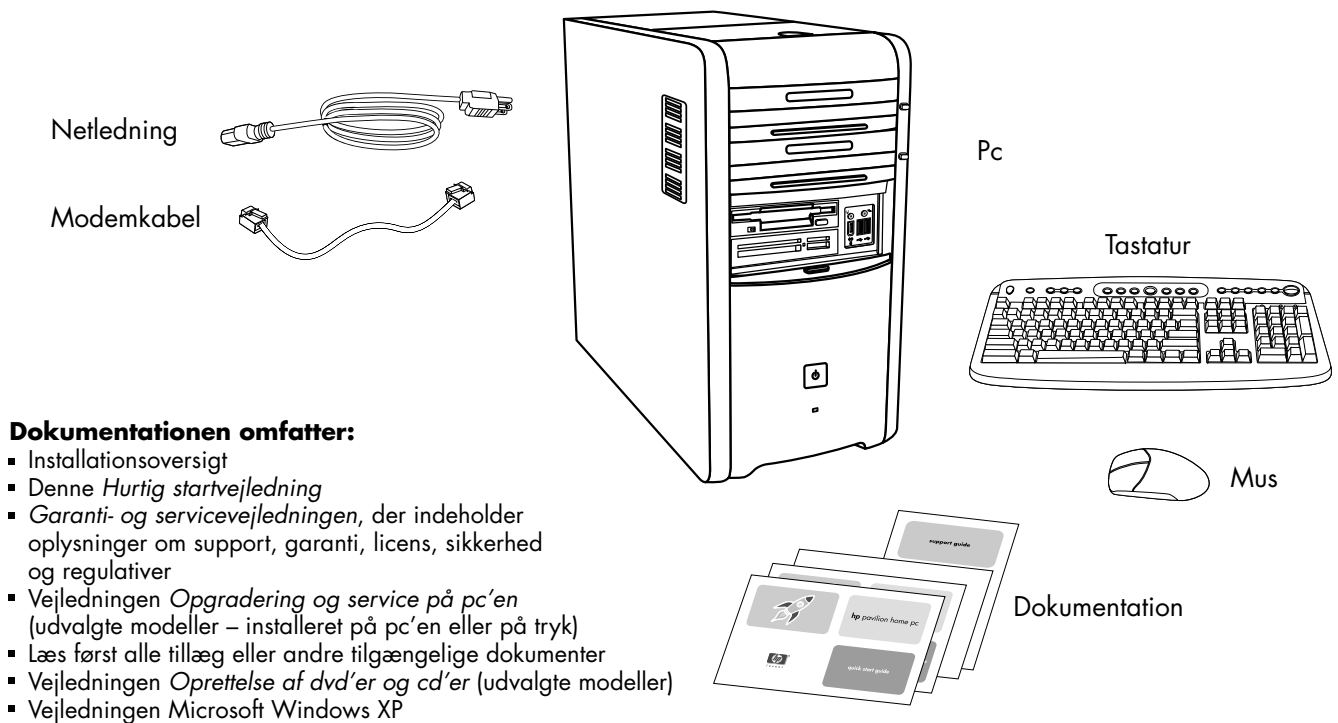

Brochuren Min HP Pavilion-hjemme-pc (udvalgte modeller)

Bemærk! Indholdet kan variere.

## G

#### **Pc'ens forside**

Din pc kan se anderledes ud, end dem der vises her. Komponenter, placering af stik, type og nummer varierer fra model til model.

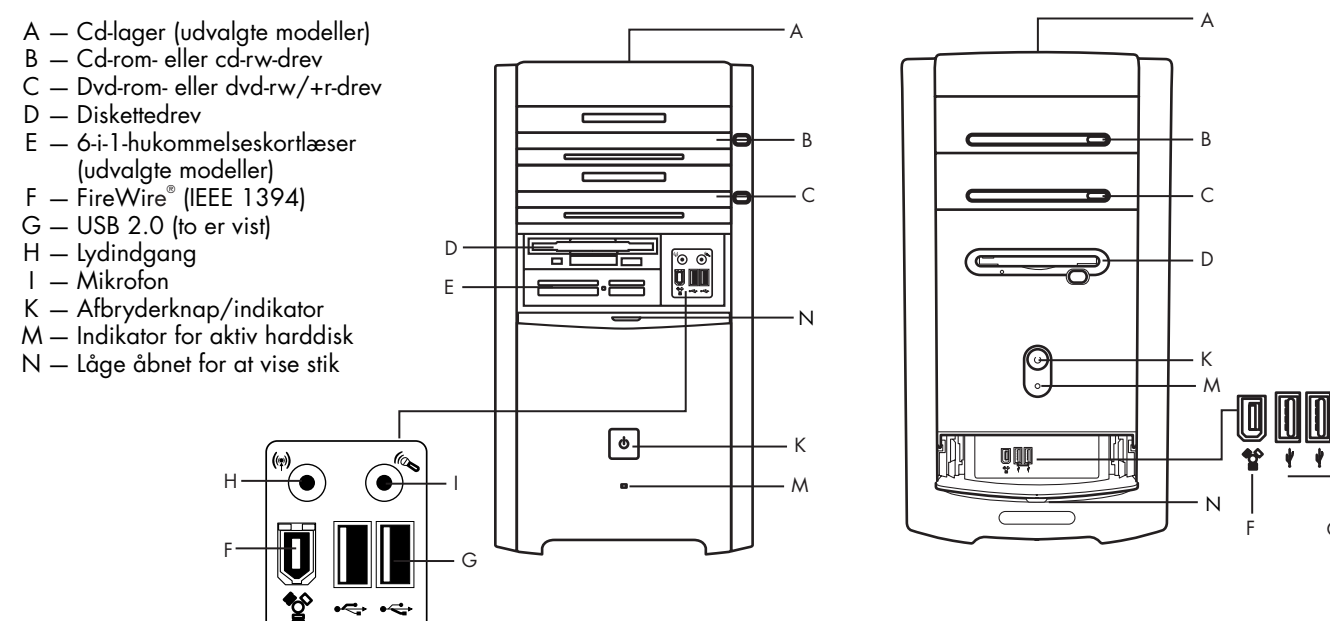

### Multi-lagringsområde

Nogle pc'er har et multilagringsområde (kun udvalgte modeller) øverst på pc-kabinettet. Du kan bruge det til at opbevare ti cd'er/dvd'er, til lagring af hukommelseskort eller som plads til ekstraudstyr, f.eks. en holder til et digitalkamera. Dette design gør det muligt for dig at anbringe en enhed og trække USB-kablet eller FireWire-kablet (IEEE 1394) og netledningen til enheden under topdækslet til stikkene på pc'ens bagside.

Åbn topdækslet (figur A), og løft forsigtigt de to sektioner, så de danner en spindel (figur B), hvis du vil opbevare cd'er her. Der kan opbevares 10 cd'er/dvd'er her.

Din pc kan se anderledes ud, end dem der vises her. Komponenter, placering af stik, type og nummer varierer fra model til model.

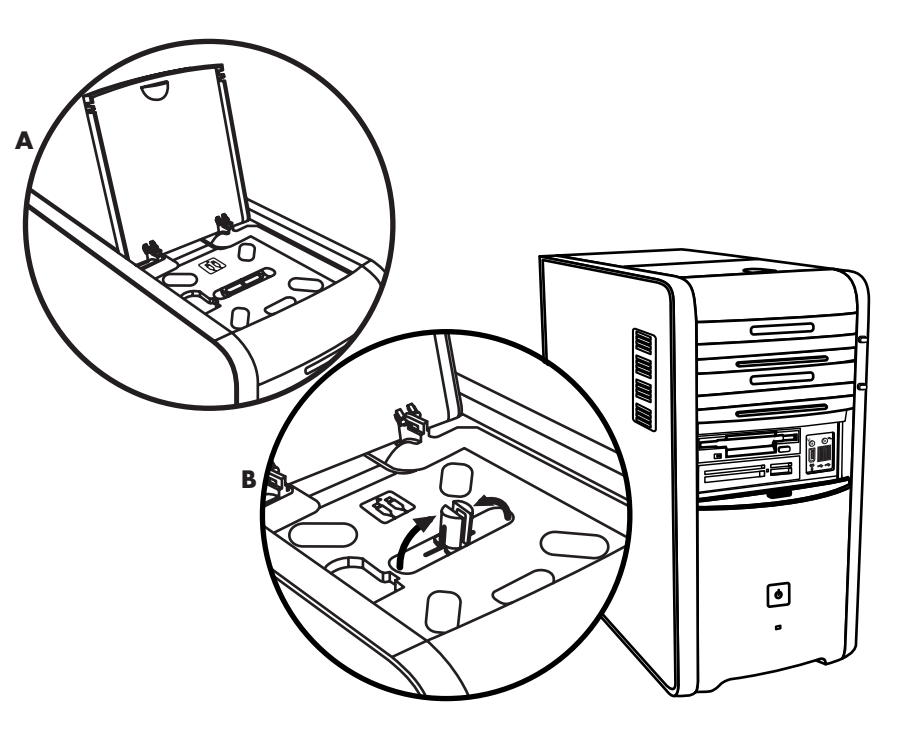

#### Multi-lagringsområde – placering af eksterne enheder

Gør følgende, hvis du vil benytte multi-lagringsområdet til en ekstern enhed:

- Åbn topdækslet. Hold fast i dækslet på begge sider af det i nærheden af hængslerne. Løft derefter dækslet, og skub det mod den bageste ende af kabinettet (figur C). Løft det forsigtigt af.
- 2 Træk kablerne gennem åbningen til kabeltunnelen bagest i området (figur D). Slut data- og strømkabler til den eksterne enhed, og anbring enheden i området.
- 3 Slut datakablet til USB-stikket eller FireWire-stikket (IEEE 1394) på pc'ens bagside. Slut strømkablet til en stikkontakt.

Din pc kan se anderledes ud, end dem der vises her. Komponenter, placering af stik, type og nummer varierer fra model til model.

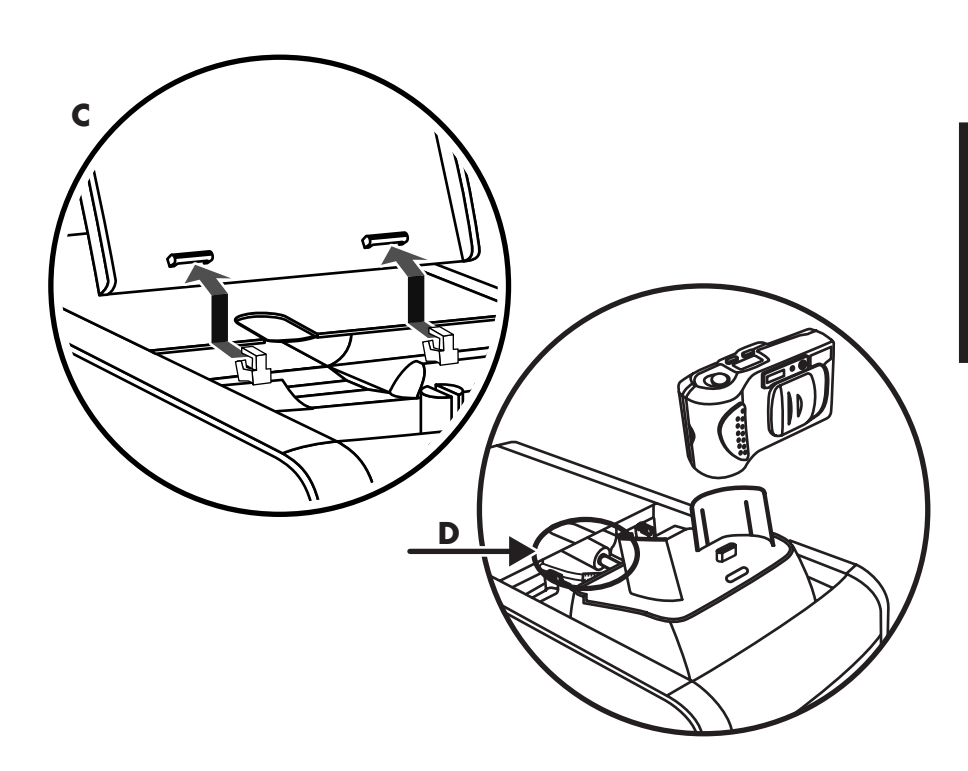

#### Multi-lagringsområde – placering af eksterne enheder (fortsat)

Gør følgende, hvis du vil benytte kabinettets top til en ekstern enhed:

- 1 Fjern områdedækslet (se trin 1 på forrige side).
- 2 Tag fat i tappen, og træk den ud mod kabinettets forside (figur E). Anbring tappen på dens opbevaringsplads i området i nærheden af spindlen (figur F).
- 3 Træk datakablet og netledningerne til enheden gennem åbningen til kabeltunnelen bagest i området. Anbring kablerne i hullet til tappen, og sæt dækslet på igen. Luk dækslet.
- 4 Slut kablerne til enheden, og anbring den ovenpå kabinettet (figur G). Slut datakablet til USB-stikket eller FireWire-stikket (IEEE 1394) på pc'ens bagside. Slut strømkablet til en stikkontakt.

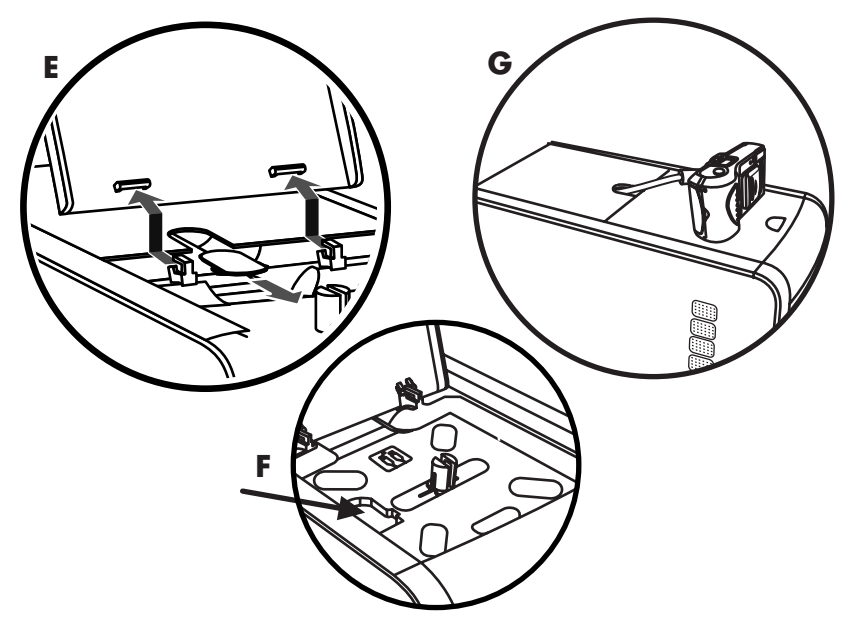

#### Pc'ens bagside

Tilslut tastaturet, musen, skærmen og modemet, som beskrevet i denne installationsoversigt. Tænd pc'en for første gang, og gennemfør registreringsprocessen. Tilslut derefter en printer eller en anden enhed, eller installerer den medfølgende software, der findes på cd'erne eller dvd'erne i computerkassen (kun udvalgte modeller).

Din pc kan se anderledes ud, end dem der vises her. Komponenter, placering af stik, type og nummer varierer fra model til model.

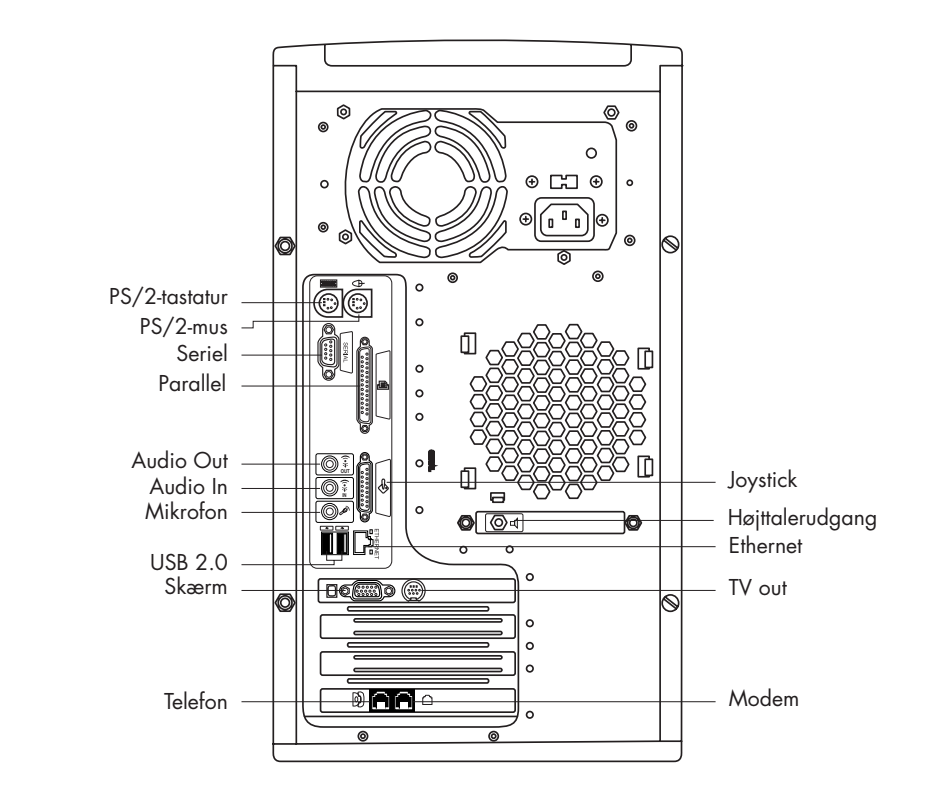

### Symboler for pc-stik

Symbolerne i følgende tabel identificerer stikkene.

| Symbol    | Beskrivelse                                                                                        |  |
|-----------|----------------------------------------------------------------------------------------------------|--|
| $\ominus$ | Mus (PS/2)                                                                                         |  |
|           | Tastatur (PS/2)                                                                                    |  |
| •         | Universal Serial Bus (USB) til mus, tastatur,<br>digitalkamera eller andre enheder med<br>USB-stik |  |
| Ē         | Printer (parallel)                                                                                 |  |
|           | Skærm                                                                                              |  |
| serial    | Serielport til digitalkamera eller andre<br>serielle enheder                                       |  |
| P         | Højttaler                                                                                          |  |

Mange eksterne enheder og ekstraudstyr er Plug-and-Playenheder. Plug-and-Play beskriver muligheden for at tilføje eller fjerne komponenter uden nogen speciel fremgangsmåde, f.eks. nulstilling af jumpere og test af konflikter. Når du tilføjer en ekstern Plug-and-Play-enhed, genkender pc'en den og henter driveren til enheden.

| Symbol   | Beskrivelse                                                                                         |
|----------|----------------------------------------------------------------------------------------------------|
| €<br>OUT | Lydudgang (eksterne højttalere)                                                                     |
| (•),≁ ⊇  | Lydindgang                                                                                          |
| Ĥ        | Hovedtelefoner                                                                                      |
| LON      | Mikrofon                                                                                            |
| Ś        | Joystick/MIDI                                                                                       |
|          | FireWire (IEEE 1394) til videokameraer<br>eller andre enheder med meget høj<br>overførselshastighed |

#### Tilslutninger på pc'ens bagside

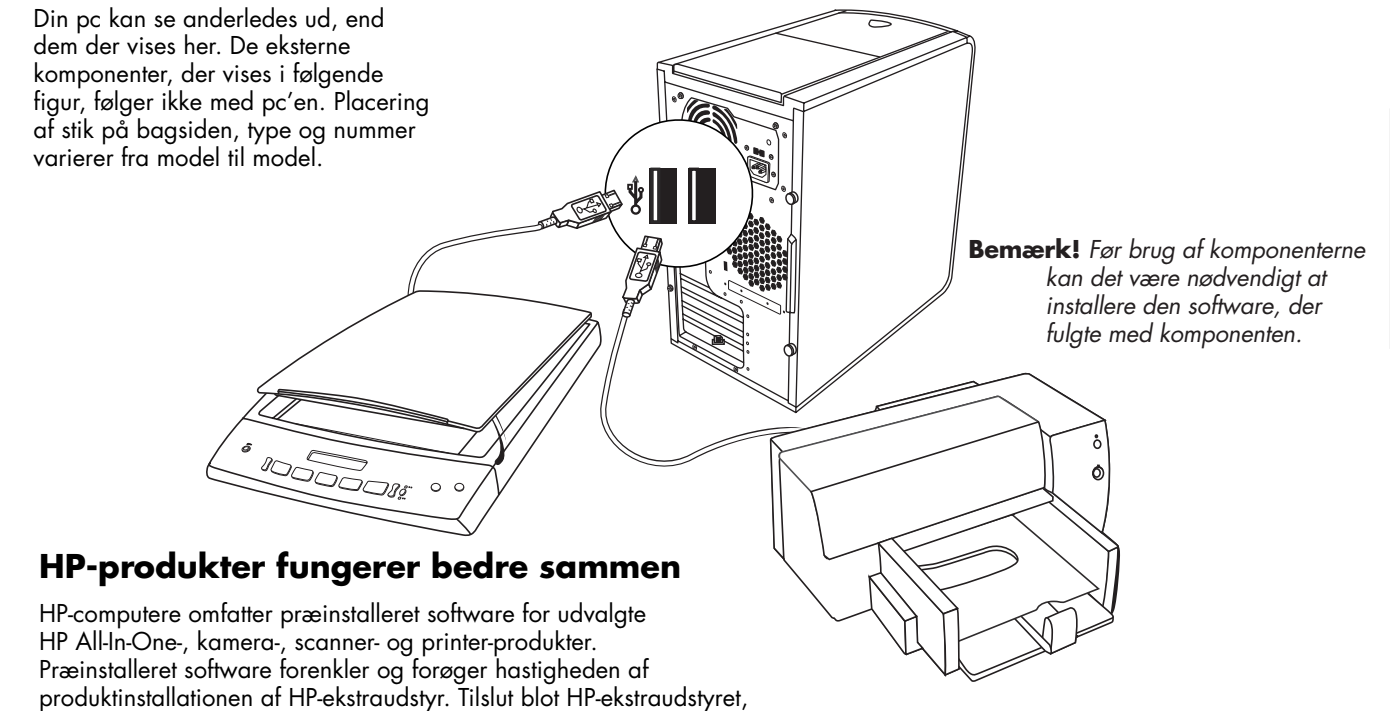

tænd for det, og lad automatisk din HP-pc konfigurere det til brug.

#### Stik på pc'ens forside

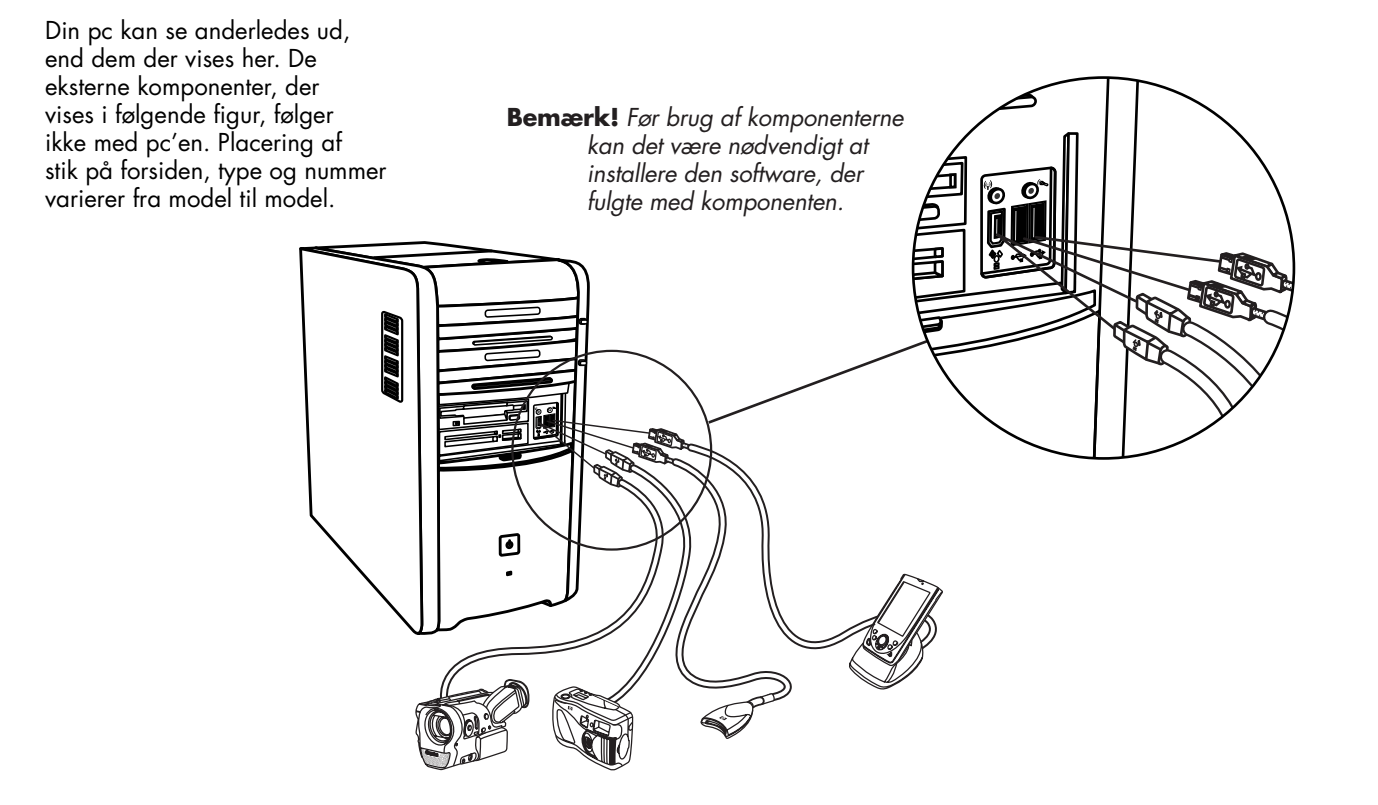

#### **Bliv registreret hos HP**

Lad din HP Pavilion-hjemme-pc registrere hos Hewlett-Packard, så HP kan give dig teknisk support (kun udvalgte modeller).

| Bliv regist                                             | reret hos HP                                                                                                    |
|---------------------------------------------------------|----------------------------------------------------------------------------------------------------|
|                                                         | *                                                                                                    |
|                                                         |                                                                                                    |
| Efternavn:                                              | *                                                                                                    |
| Land/område:                                            | * Danmark                                                                                                    |
|                                                         | *                                                                                                    |
|                                                         | *                                                                                                    |
| Lejl. el. bygn./sort.kode:                              |                                                                                                    |
|                                                         |                                                                                                    |
| Stat/provins:                                           |                                                                                                    |
| E-mail-adresse:                                         |                                                                                                    |
| Telefon:                                                | *                                                                                                    |
| Viik har far at læca Hawlatt.                           | Darbarde nalifik for haekuttalea af narennling onlyeningar                                                                                                  |
| Husk også at lade dig r<br>beskyttelse af personlige op | arvertus ponier to os seventes a personnad contrannada.<br>gistere hos Microsoft. <u>(Kilk her for at læse Microsofts politik for</u><br>t <u>vsninger)</u> |
| * angiver et obligatorisk fel                           |                                                                                                    |
|                                                         |                                                                                                    |
|                                                         | Klik på <b>Næste</b> for at fortsætte.                                                                                                    |
|                                                         | <u>S</u> pring over <mark>)&gt;&gt;</mark> <u>N</u> æste →                                                                                                  |

#### Internet

Klik på Start, vælg Alle programmer, vælg Onlinetjenester, og klik derefter på Easy Internet Sign-up (kun udvalgte modeller) for at få vist en enkel trinvis vejledning til internet og e-mail.

Se de relevante afsnit i vejledningen for at få oplysninger om opsætning af modem, internet og e-mail. Du kan også finde praktiske oplysninger ved at klikke på **Start, Hjælp og support** og derefter på **Min HP Pavilion PC** (kun udvalgte modeller).

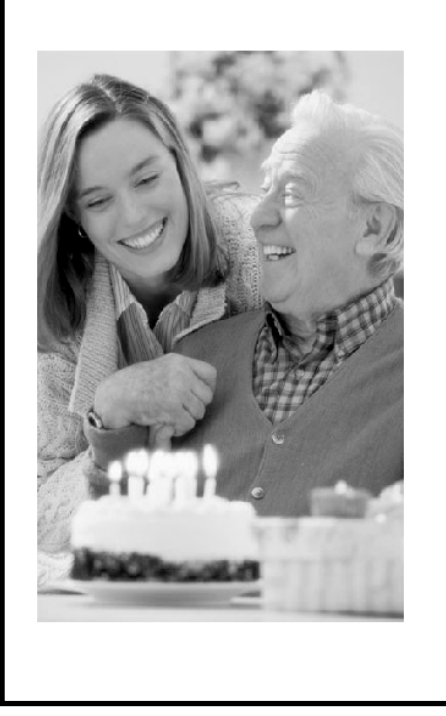

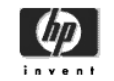

#### nem Internet-tilmelding

#### Velkommen!

Med dette program kan du:

- Få vist tilbud fra Internetudbydere
- Få vist specialtilbud og -tjenester
- Få en ny konto hos Internetudbyderen eller overføre en eksisterende konto

Brug et par minutter på at se nærmere på disse specialtilbud. Kom snart igen, og se nye tilbud.

afslut næste

©2000-2003 Hewlett-Packard company

#### **HP-skrivebordet** Easy Internet Sign-up HP Præsentationsvejledningen (udvalgte modeller) På HP-skrivebordet findes ikoner, P) der gør det let at finde det, du har brug for. Klik på ikonet for at få flere oplysninger om 対し programmet. $\mathbf{V}$ Bejeweled Deluxe **Bemærk!** Skærmen til din pc er måske ikke magen til \* den, der vises her. $(\mathbf{R})$ invent Hjælp og support - $\gg 0$ Easy Internet Sign-up Ð 2 1 Papirkurv Windows XP Home Editio H start J. Q. 14:34 Systembakke Knappen Start Proceslinje

#### **Menuen Start**

Klik på knappen **Start** for at se menuen Start. Dette er indgangspunktet til alt på pc'en. Se på følgende sider for at få flere oplysninger om de vigtige programmer og værktøjer, der er tilgængelige for dig.

Vælg **Alle programmer** og derefter **Hewlett-Packard** for at finde HP-specifik software (kun udvalgte modeller).

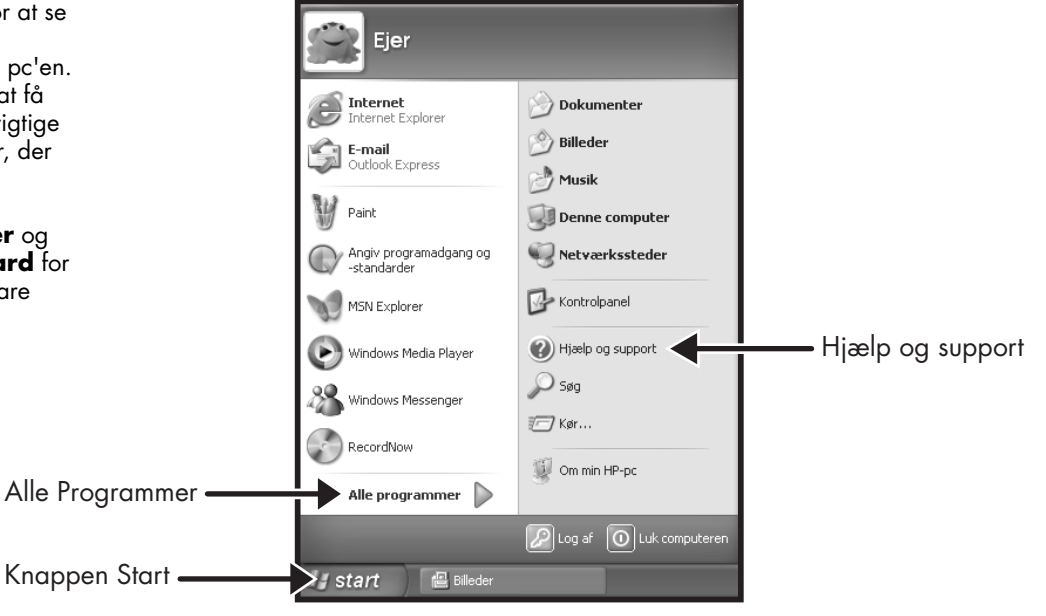

**Bemærk!** Skærmen til din pc er måske ikke magen til den, der vises her.

#### Hjælp og support

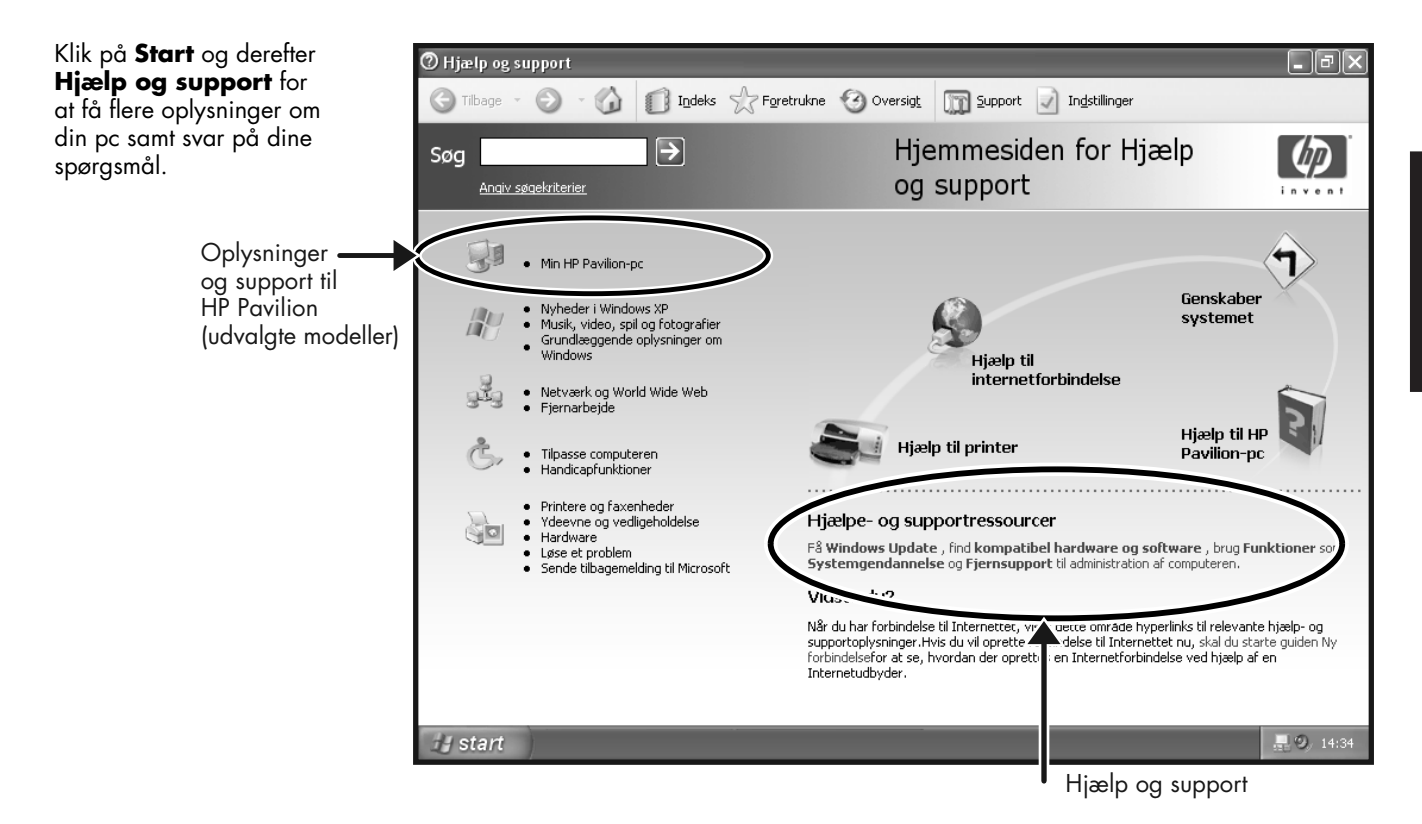

#### **Min HP Pavilion PC**

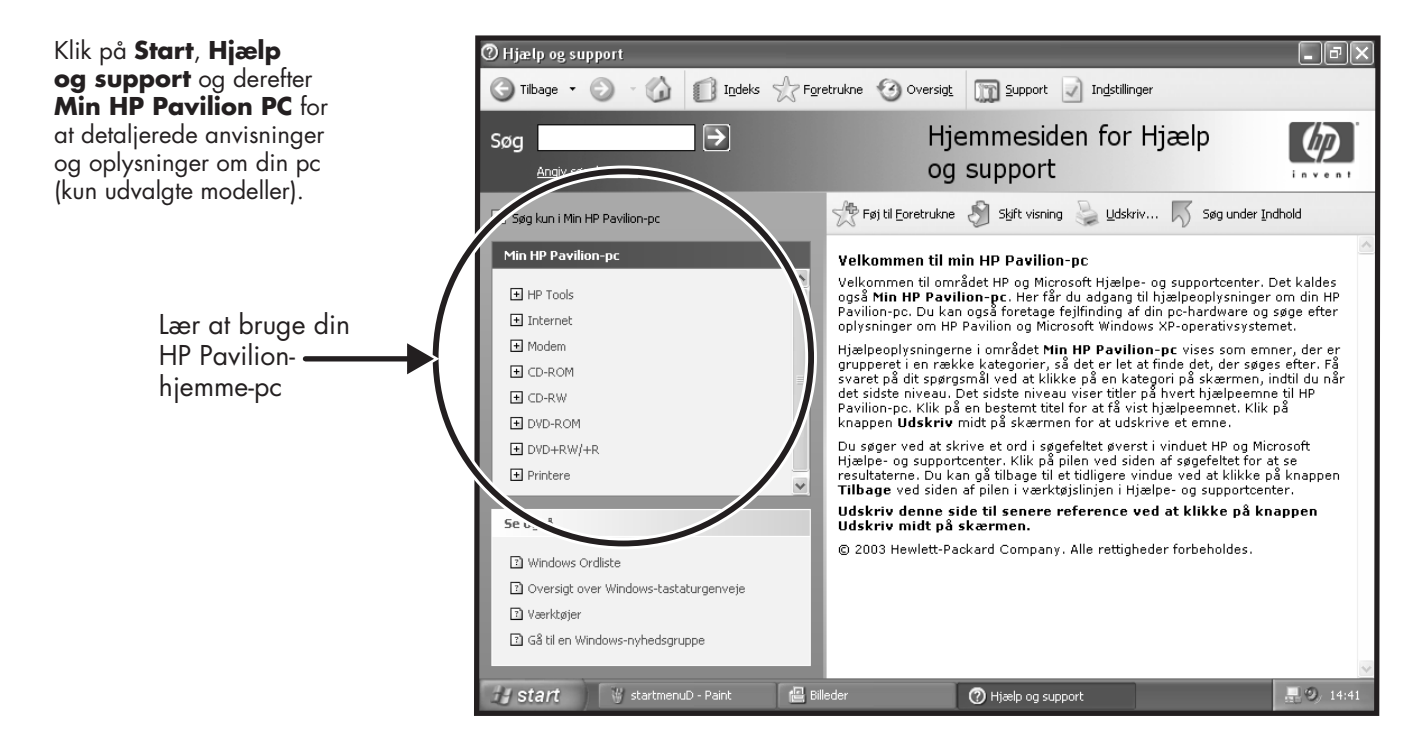

#### Alle programmer

HP Pavilion PC-værktøjer

Klik på Start, og vælg **Alle programmer** for at finde programmer til din pc. Vælg **Hewlett-Packard** og derefter **HP Pavilion PC-værktøjer** for at finde HP-drivere og HP Præsentationsvejledningen (kun udvalgte modeller).

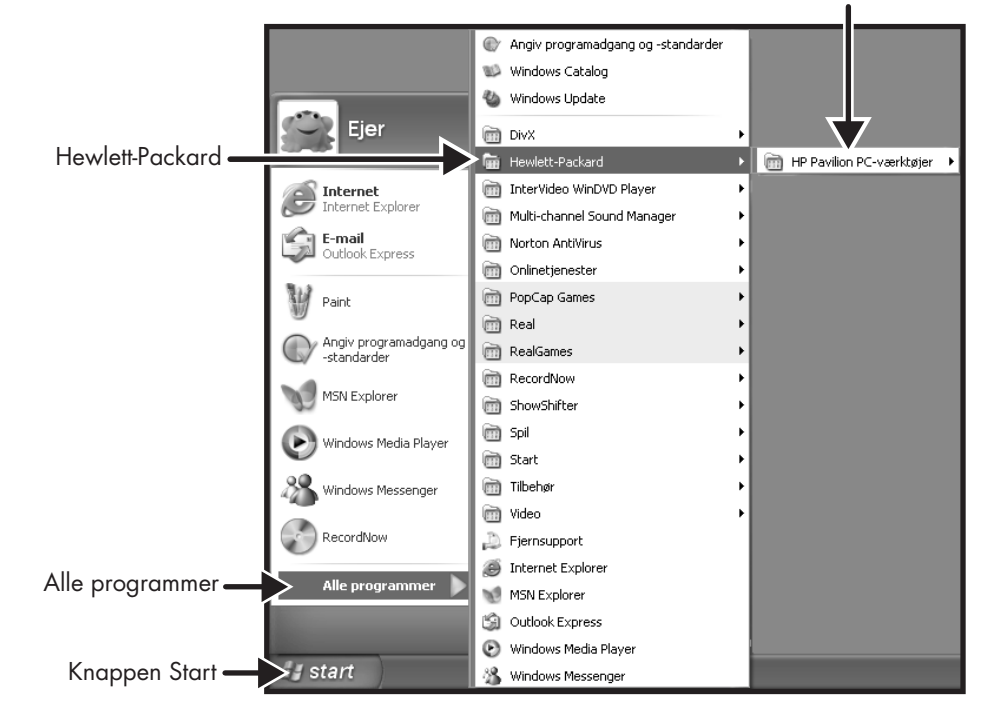

**Bemærk!** Skærmen til din pc er måske ikke magen til den, der vises her.

#### HP Præsentationsvejledningen

Klik på Start, vælg Alle programmer, Hewlett-Packard, vælg hp pavilion pc-værktøjer, og klik derefter på hp præsentationsvejledningen (kun udvalgte modeller).

eller

Klik på ikonet på skrivebordet (udvalgte modeller).

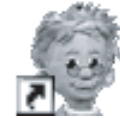

Lad HP Præsentationsvejledningen vise dig skrivebordet og det grundlæggende i internet og e-mail.

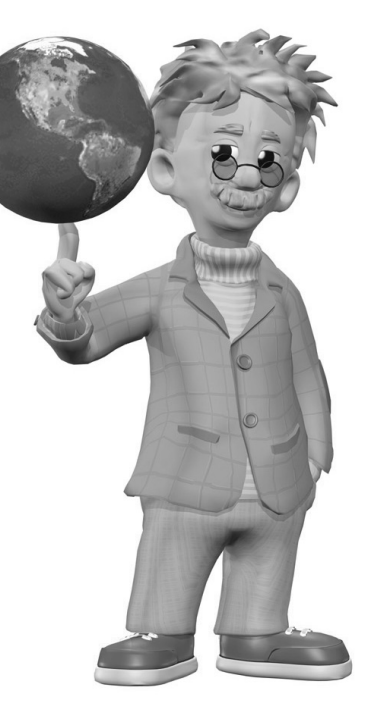

### Garanti og supportvejledning

Du kan få telefonisk hjælp fra HP.

Se Garanti- og supportvejledningen, der fulgte med dokumentationen til pc'en, for at læse betingelserne i pc-garantien og for at finde kontaktoplysninger til support.

Garanti- og supportvejledningen indeholder driftsspecifikationer for pc'en samt oplysninger om sikkerhed og regulativer.

Bemærk! Indholdet af dokumentet kan variere.

#### **HP-websteder**

Skriv adressen på disse websteder i din browsers adressefelt, og tryk derefter på Enter på tastaturet for at få praktiske oplysninger fra HP online.

#### http://www.hp.com

På dette hovedwebsted finder du de seneste oplysninger om din HP Pavilion-hjemme-pc samt alle dine HP-produkter. Du han modtage teknisk support, hente softwareopdateringer og lære mere om HP's hjemme- og erhvervstjenester.

#### http://www.hp.com/ cposupport/

Brug dette globale websted til dine behov for teknisk support.

#### **Operativsystemet Microsoft Windows XP**

Hvis du har spørgsmål til operativsystemet Microsoft<sup>®</sup> Windows<sup>®</sup> XP, kan du se:

- Hjælp og support for at få hjælp og fejlfinding på skærmen. Klik på Start og derefter på Hjælp og support.
- Vejledningen Microsoft Windows XP findes i dokumentationen til pc'en.

#### Genoprettelsessystem og harddiskplads

HP Pavilion-hjemme-pc med Windows XP har en genoprettelsespartition på harddisken samt et program til oprettelse af genoprettelsesdiske. Dette program lader dig oprette dine egne genoprettelsesdiske (cd/dvd). Genoprettelsesprocessen af enten program eller operativsystem har følgende fordele:

- **Selektiv:** Sikrer, at genoprettelsesoplysningerne svarer til den bestemte pc-model. Du kan let blot genoprette det program eller den systemsoftware, du har brug for.
- Hurtig: Genopretter kun den software, du har brug for. Bevarer brugerdata og -filer.

Systemgenoprettelse via genoprettelsesdiske har to indstillinger:

- Standardgenoprettelse: Denne indstilling genopretter leverede standardprogrammer, drivere og operativsystemet uden at påvirke datafiler.
- Fuld systemgenoprettelse: Denne genoprettelse sletter dataene på harddisken, genformaterer drevet, opretter en ny diskpartition og installerer derefter operativsystemet. Den software, der ikke var på computeren ved levering, skal installeres igen.

Der findes anvisninger for brug af system- og programgenoprettelse samt oprettelse af genoprettelsesdiske (cd/dvd) i denne vejledning: Se "Brug af program- og systemgenoprettelse". Se "Frigørelse af harddiskplads" for at se den brugte plads af genoprettelsespartitionen på harddisken eller slette uønsket software.

## Introduktion til Hurtig startvejledning

#### Sikkerhedsoplysninger

Dette produkt er ikke vurderet for tilslutning til et "IT"strømsystem (et vekselstrømssystem uden direkte jordforbindelse i henhold til IEC 60950).

#### Sikkerhed i forbindelse med vekselstrøm

Advarsel: Installer computeren i nærheden af en stikkontakt. Netledningen er hovedafbryderen på HP Pavilion pc'er og skal altid være tilgængelig. Af sikkerhedshensyn er systemets medfølgende netledning forsynet med et jordet stik. Sæt altid netledningen i et korrekt jordet stik for at undgå elektrisk stød.

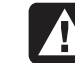

Advarsel: Sæt computerstikket i stikkontakten, før telefonlinjen tilsluttes, for at reducere risikoen for elektrisk stød fra telefonstikket. Afbryd også telefonlinjen, før du tager computerstikket ud af stikkontakten.

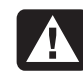

Advarsel: Systemet leveres med en spændingsvælger til 115 eller 230 V vekselstrøm. Spændingsvælgeren er forudindstillet til den spænding, der bruges i det land/område, hvor enheden sælges. Ændring af spændingsvælgeren til en forkert indstilling kan beskadige pc'en og medføre bortfald af enhver stiltiende garanti.

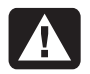

Advarsel: Modemkablet skal altid fjernes fra telefonsstikket, før computerens kabinet monteres eller fjernes.

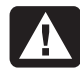

Advarsel: Pc'en må ikke betjenes, når kabinettet er fjernet.

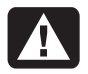

Advarsel: Strømforsyningen må ikke repareres af brugeren. Få en autoriseret installatør til at reparere eller udskifte strømforsyningen for at undgå at beskadige den. Øvrige komponenter kan repareres af brugeren.

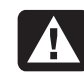

Advarsel: Elektrostatisk afladning (ESD) kan beskadige diskdrev, udvidelseskort og andre komponenter. Hvis et ESD-modul ikke er tilgængeligt, skal der bæres et bånd, der er forbundet med en metaldel på computeren. Kort skal om muligt anbringes på en ledende skumpude eller i kortemballagen, men aldrig oven på kortemballagen.

#### Brug af Hurtig startvejledning

Tak, fordi du købte en HP Pavilion-hjemme-pc. Installationsoversigten viser, hvordan pc'en tilsluttes, og denne *Hurtig startvejledning* hjælper dig videre derfra.

**Bemærk!** Placer pc'en i nærheden af en telefonlinje, så du kan tilslutte modemet og få internetadgang.

I denne Hurtig startvejledning lærer du at:

- Tænde og slukke pc'en.
- Sætte en internetkonto op og tilslutte til internettet.
- Justere højttalernes lydstyrke.

- Indsætte og udtage en cd-disk.
- Bruge cd-rom-, dvd-rom-, cd-rw- eller dvd+rw/+r-drevet til at afspille musik, se film eller indspille oplysninger.
- Bruge HP Pavilion-værktøjer (kun udvalgte modeller).
- Spare strøm med standby- og dvaletilstand.
- Løse almindelige problemer.

## Yderligere oplysninger

De trykte oplysninger eller opdateringer til den aktuelle pc-model ligger i pc-kassen.

Oplysninger om pc'en findes i Hjælp og support, der vises på skærmen. Klik blot på **Start** og derefter på **Hjælp og support**.

Oplysninger om de integrerede dele af pckabinettet findes i vejledningen *Opgradering og service på pc'en*, der fulgte med pc'en (installeret i systemet eller trykt). Se "Brug af HP Pavilion PCværktøjer" på side 82 for at få vist de vejledninger, der er installeret på pc'en.

**Bemærk!** Vejledningen Opgradering og service på pc'en kræver, at du slukker for pc'en og frakobler alle internet- og netværkstilslutninger samt strømforsyningen. Hvis vejledningen er installeret på pc'en, bør du udskrive den til senere brug. Sådan finder du onlinevejledninger og oplysninger om pc'en:

- Skriv webadressen til Support fra Garanti og supportvejledningen i browserens adressefelt, og tryk på Enter på tastaturet.
- 2 Skriv produktnavnet eller -nummeret (f.eks. 734n) i søgefeltet, og klik på pilen ved siden af feltet. Produktnummeret findes nederst på pc-kabinettets forside.
- **3** Klik på emnerne i vejledningen for at se en liste over vejledninger til pc'en.

## Opsætning af pc'en

Følg installationsanvisningen for at installere pc'en, hvor den skal bruges, og læs derefter emnerne i dette afsnit for at tænde for pc'en første gang og gennemføre registreringsprocessen (kun udvalgte modeller).

Når du har udført registreringen, kan du installere den medfølgende software, der findes på cd'erne eller dvd'erne i kassen til pc'en (kun udvalgte modeller).

**Bemærk!** Nogle programmer er forudinstalleret på pc'en. Kontroller derfor, om et program allerede findes på computeren, før du installerer det.

Tilføj printer, scanner, kamera eller andre ydre enheder, du har til systemet. Mange ydre enheder, hukommelseskomponenter og udvidelseskort er af Plug-and-Play-typen. **Bemærk!** Når du tilføjer eller fjerner en ekstern Plugand-Play-enhed, genkender pc'en den og henter driveren til enheden.

#### Tænd for pc'en for første gang

Når du har gennemført trinnene i installationsoversigten, er du klar til at tænde for pc'en.

Tryk på afbryderknappen på skærmen. Tryk derefter på afbryderknappen foran på pc'en.

**Bemærk!** Strømforsyningen er forudindstillet til det land/område, hvor du købte pc'en. Hvis du flytter, skal du kontrollere spændingskravene, før pc'en sluttes til en stikkontakt. Din pc kan se anderledes ud end dem, der vises her.

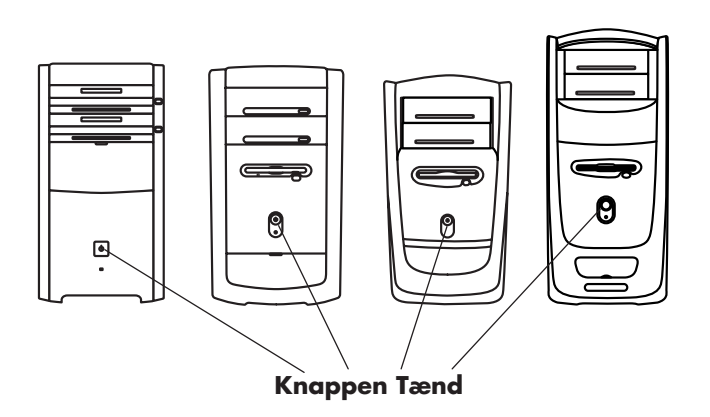

Når pc'en tændes første gang, vises der en række skærmbilleder. På nogle modeller skal der klikkes på et sprog og derefter på **OK**. Bekræft dit valg ved at klikke på **Ja**. Vent op til 30 minutter, mens pc'en klargøres.

Fortsæt med den indledende installation af Microsoft<sup>®</sup> Windows<sup>®</sup> ved at besvare nogle få spørgsmål.

### **Registrering hos HP**

Du kan blive bedt om at lade pc'en registrere hos HP (kun udvalgte modeller). Foretag registreringen, så du kan modtage ændringer, opdateringer og support.

Du kan foretage registreringen på en af følgende måder:

- Tænd for pc'en, og følg registreringsanvisningerne på skærmen.
- Dobbeltklik på registreringsikonet på skrivebordet, og følg anvisningerne på skærmen.
- Lad dig registrere online på http://register.hp.com

#### Oprettelse af genoprettelses-cd'er eller -dvd

Hvis der skulle opstå en fejl på harddisken, eller hvis du bliver nødt til at udskifte den, skal du bruge genoprettelsesdiskene (cd/dvd) for at geninstallere operativsystemet og fabriksinstalleret software. Du bør allerede nu lave genoprettelsesdiske (cd/dvd) til din pc, før behovet opstår. Se "Brug af HPs program til oprettelse af genoprettelsesdiske (cd/dvd)" på side 102. Dette program samler de nødvendige filer og gemmer oplysningerne på cd'er/dvd'er.

Du kan også oprette en cd med genoprettelsesværktøjer. Denne cd indeholder hjælpeprogrammer, der giver dig mulighed for at foretage ændringer på harddisken. Se "Brug af HPs cd med genoprettelsesværktøjer" på side 103.

### Sådan får du hjælp

Se den *Garanti og supportvejledning*, der fulgte med dokumentationen til pc'en, for at læse betingelserne i pc-garantien og finde kontaktoplysninger til support.

### Beskyttelse af pc'en

HP leverer et program til virusscanning for at hjælpe dig med at beskytte pc'en (kun udvalgte modeller).

Producenten af anti-virusprogrammet leverer gratis anti-virusopdateringer via en internetforbindelse i den første periode efter købet af pc'en. Efter den indledende gratisperiode er udløbet, kan du købe et abonnement på opdateringer. Der opfindes konstant nye virustyper. Få regelmæssige opdateringer af din anti-virussoftware fra producenten.

Det anbefales, at du sikkerhedskopierer filer og defragmenterer harddisken mindst én gang om måneden. Hvis du bruger pc'en meget, kan det være en god ide at udføre disse opgaver oftere.

Geninstaller softwaren, hvis et program eller operativsystemet bliver beskadiget. Se "Brug af program- og systemgenoprettelse" på side 95 for at få yderligere oplysninger. Hvis der forekommer softwareproblemer på pc'en, kan det skyldes en pludselig spændingsstigning, strømafbrydelse eller delvis mørklægning. Symptomerne på pludselige spændingsstigninger omfatter en flimrende skærm, uventede pc-opstarter, samt at pc'en ikke reagerer på dine kommandoer. En spændingsstigning kan til tider beskadige eller ødelægge filer, og det er derfor en god ide løbende at foretage sikkerhedskopiering af dine filer. Pludselige spændingsstigninger kan forebygges ved at installere en spændingsstabilisator, som er beregnet til computere og som placeres mellem strømforsyningen og pc'ens netledning.
## Arbejdspladsens indretning

Før du begynder brugen af pc'en, skal du forberede pc'en og arbejdsområdet, så din komfort og produktivitet sikres. Se "Vejledning om sikkerhed og komfort", der er installeret på pc'en, for at finde vigtige oplysninger om ergonomi. Klik blot på **Start**, **Alle programmer**, **Hewlett-Packard**, **HP Pavilion PC-værktøjer**, og klik derefter på **Vejledning om sikkerhed og komfort**. Du finder vigtige oplysninger om sikkerhed og ergonomi på internettet ved at indtaste http://www.hp.com/ergo i browserens adressefelt, og derefter trykke på Enter på tastaturet.

9

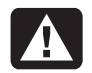

Advarsel: Læs "Vejledning om sikkerhed og komfort" for at reducere risikoen for alvorlig personskade. Den beskriver korrekt installation og placering af arbejdsstationen, holdning og sunde vaner for computerbrugere og indeholder vigtige oplysninger om elektrisk og mekanisk sikkerhed. Vejledningen findes på internettet på http://www.hp.com/ergo

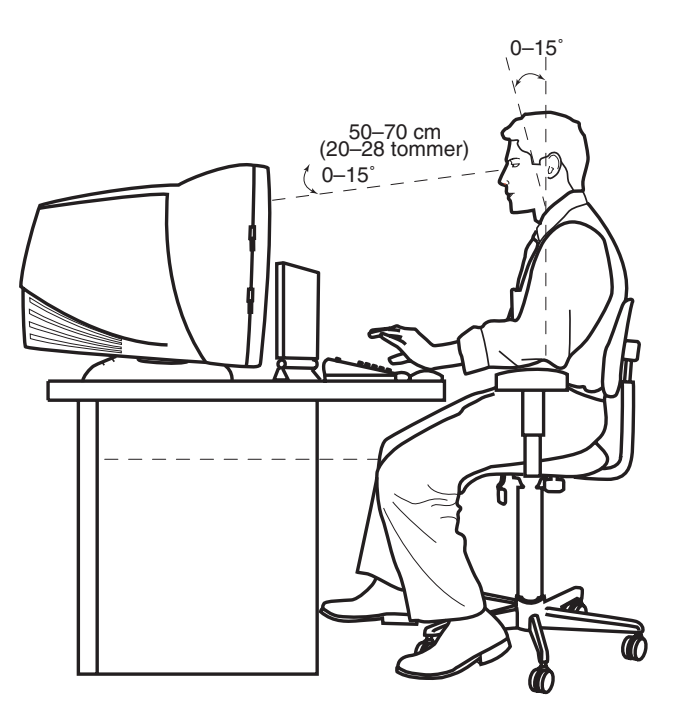

# Brug af pc'en

## Det grundlæggende

## Windows-operativsystem

Operativsystemet på din pc er Microsoft Windows XP. Windows viser skrivebordet på skærmen. Proceslinjen med knappen Start vises ved kanten af skrivebordet på skærmen.

## 🛃 start

## **Menuen Start**

Klik på knappen **Start** og:

- Vælg programmer eller dokumenter.
- Abn Hjælpe- og supportcenter.
- Start en søgning.
- Kør et program.
- Åbn Kontrolpanel for at få vist eller ændre indstillinger.

I menuen Start vises også knapperne *Log af* og *Luk computeren*. Klik på knappen **Log af** for afslutte den aktuelle pc-session og for at skifte bruger. Klik på knappen **Luk computeren** for at slukke for eller genstarte pc'en.

## Organiser listen Alle programmer

Gør følgende for at få vist mapper organiseret efter opgaver:

1 Klik på **Start**.

## 2 Vælg Alle programmer.

En mappe indeholder en liste over emner. Hvert emne er faktisk en genvej eller et link til et program, dokument eller en anden mappe. Mappen Billeder indeholder f.eks. genveje til de programmer, du bruger til at afspille musik-cd'er.

Sådan ændres navnet på et emne:

- 1 Højreklik på emnet.
- 2 Vælg Omdøb.
- 3 Skriv det nye navn, klik på OK, og klik derefter på Ja.

Sådan flyttes et emne via teknikken træk og indsæt:

- Højreklik på emnet, og hold museknappen nede.
- Flyt musemarkøren til det sted, hvor du vil flytte emnet hen, og slip derefter museknappen. (Hvis du har problemer med at indsætte emnet i en mappe, skal du trække det til skrivebordet og derefter til mappen.)

Sådan kopieres et emne:

1 Højreklik på emnet.

## 2 Vælg Opret genvej.

Der vises en kopi af emnet i mappen. Du kan trække det til listen Alle programmer eller til en anden mappe. Sådan fjernes en genvej:

FORSIGTIG! Hvis du benytter Tilføj/fjern programmer i Kontrolpanel til at slette et program, kan genvejen i Alle programmer muligvis ikke fjernes.

- 1 Klik på **Start**.
- 2 Vælg Alle programmer.
- **3** Vælg mappen.
- 4 Højreklik på genvejen, og vælg derefter Slet.

## Hjælp og support

Hvis du vil åbne Hjælpe- og supportcenter skal du trykke på knappen Hjælp på tastaturet eller klikke på **Start** på proceslinjen og vælge **Hjælp og support**.

Der findes oplysninger, præsentationer og selvstudier i Hjælp. Der findes også fejlfindingsværktøjer i Hjælp.

# Brug af mus

Der følger en almindelig mus eller en mus med rullehjul med pc'en. Musen benytter en rullekugle eller optik (et lys) til at registrere bevægelse og får markøren på skærmen til at flytte sig.

**Bemærk!** Brug musen på en plan overflade. Den optiske mus virker ikke på glasoverflade eller en gennemskinnelig eller reflekterende overflade.

En trådløs mus fungerer på samme måde som de andre musetyper med undtagelse af, at den bruger en modtagerenhed til at kommunikere med pc'en i stedet for et kabel.

Musen har to knapper for oven. Klik på venstre museknap for at placere markøren eller markere et emne. Klik med højre museknap for at få vist en menu over de kommandoer, der er tilgængelige for det element, du har klikket på.

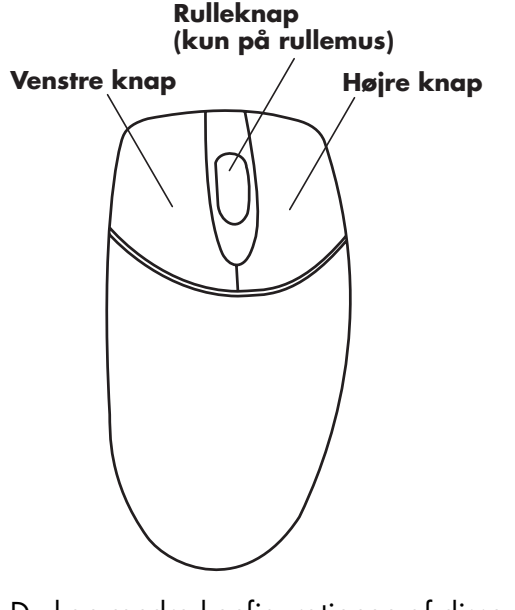

Du kan ændre konfigurationen af disse to museknapper til venstrehåndsbrug. Se "Ombytning af museknappernes funktioner" på side 15. Se "Ændring af musemarkørens hastighed" på side 16 for at ændre hastigheden af markøren på skærmen. Brug den midterste hjulknap til at rulle eller markere emner på skærmen:

- Rul gennem et dokument uden at skulle klikke på rullepanelet på skærmen.
- Brug funktionen til automatisk rulning til automatisk at rulle gennem dokumentet.
- Skim gennem et dokument.

## Rullefunktionen

Klik på venstre museknap for at placere markøren i dokumentet. Drej museknappen op (væk fra dig selv) for at rulle mod begyndelsen af et dokument. Drej musehjulet ned (mod dig selv) for at rulle mod slutningen af et dokument.

#### Sådan bruges funktionen til automatisk rulning

- Anbring markøren ved siden af teksten, og tryk én gang på hjulknappen. Der vises et ikon for automatisk rulning.
- 2 Bevæg langsomt musen i den retning, du vil rulle. Jo længere markøren bevæges væk fra udgangspunktet, desto hurtigere rulles i dokumentet.
- **3** Tryk på hjulknappen igen for at standse den automatiske rulning.

#### Sådan bruges panoreringsfunktionen

- 1 Tryk på hjulknappen, og hold den nede.
- 2 Bevæg langsomt musen i den retning, du vil panorere. Jo længere markøren bevæges væk fra udgangspunktet, desto hurtigere panoreres dokumentet.
- **3** Slip hjulknappen for at stoppe panorering.

# Ombytning af museknappernes funktioner

Sådan byttes om på venstre og højre museknap:

- 1 Klik på knappen Start.
- 2 Klik på Kontrolpanel.
- **3** Klik på **Printere og anden hardware**, hvis den findes.
- 4 Dobbeltklik på **Mus**.
- **5** Marker Skift mellem primær og sekundær knap under fanen Knapper.
- 6 Vælg den nye primære knap, og klik på Anvend og derefter på OK.

## Ændring af musemarkørens hastighed

Sådan justeres hastigheden af markøren på skærmen i forhold til bevægelsen af musen:

- 1 Klik på knappen **Start**.
- 2 Klik på Kontrolpanel.
- **3** Klik på **Printere og anden hardware**, hvis den findes.
- 4 Dobbeltklik på **Mus**.
- 5 Klik på fanen Markørindstillinger.
- **6** Brug skyderen til at justere markørhastighed.
- 7 Klik på Anvend og derefter på OK.

# Brug af tastaturet

## Introduktion

Tastaturet indeholder en samling af standardtaster, indikatorer og specialknapper.

På illustrationen vises tasternes og knappernes placering. Tasternes og knappernes antal og placering kan variere i forhold til illustrationen.

Et trådløst tastatur fungerer på samme måde som de andre tastaturtyper med undtagelse af, at det bruger en modtagerenhed til at kommunikere med pc'en i stedet for et kabel.

#### Tastatur

Tastaturet til pc'en kan se ud som et af de fire følgende layout.

**Bemærk!** Dit tastatur indeholder muligvis ikke alle de nævnte funktioner.

- justere højttalernes lydstyrke.
- sætte pc'en på standby for at spare strøm.

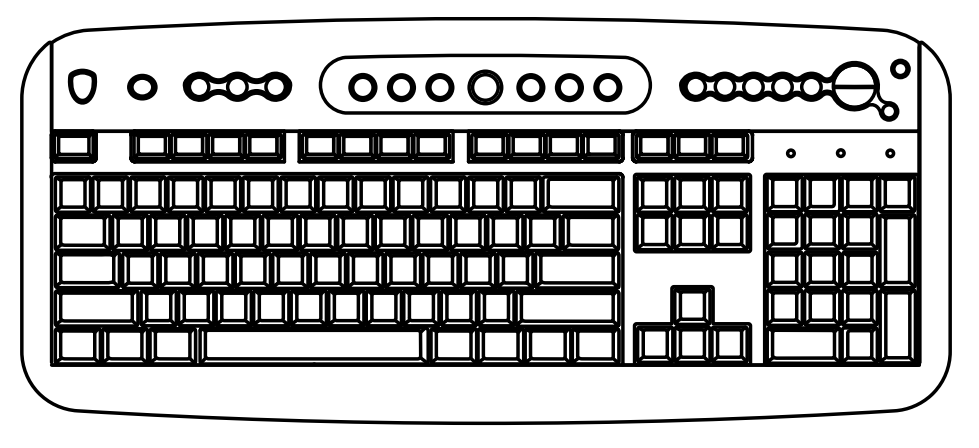

- justere højttalernes lydstyrke.
- dæmpe lyden fra højttalerne.
- oprette forbindelse til internettet (hvis du har oprettet en internetkonto).
- søge efter oplysninger på internettet.
- starte og stoppe afspilning af en cd eller dvd, springe videre til næste spor og åbne diskskuffen (kun øverste drev).

- sætte pc'en på standby for at spare strøm.
- få supportoplysninger.
- tilpasse knapperne til åbning af programmer og oprettelse af forbindelse til websteder.
- finde en fil eller et program på harddisken.
- udskrive.

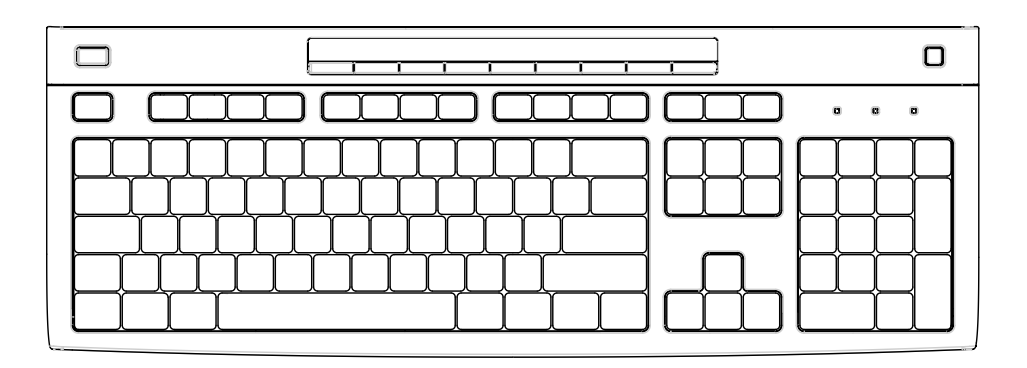

- dæmpe lyden fra højttalerne.
- søge efter oplysninger på internettet.
- tilpasse knapperne til åbning af programmer og oprettelse af forbindelse til websteder.
- finde en fil eller et program på harddisken.

- sætte pc'en på standby for at spare strøm.
- få supportoplysninger.
- oprette forbindelse til internettet (hvis du har oprettet en internetkonto).

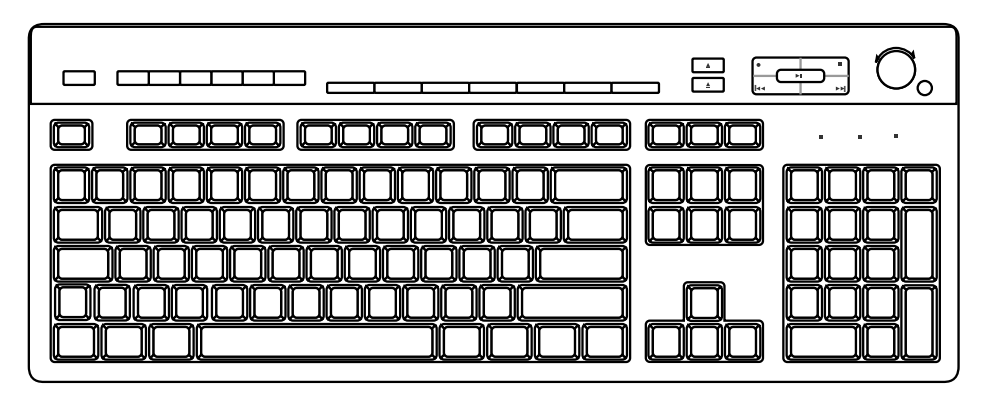

- justere højttalernes lydstyrke.
- oprette forbindelse til internettet (hvis du har oprettet en internetkonto).
- søge efter oplysninger på internettet.
- sætte pc'en på standby for at spare strøm.
- starte afspilning af en cd eller dvd, sætte den på pause og stoppe den, springe videre til forrige eller næste spor, indspille og åbne diskskuffen (for to drev).

- dæmpe lyden fra højttalerne.
- tilpasse knapperne til åbning af programmer og oprettelse af forbindelse til websteder.
- få supportoplysninger.
- finde en fil eller et program på harddisken.

#### Alfanumeriske taster

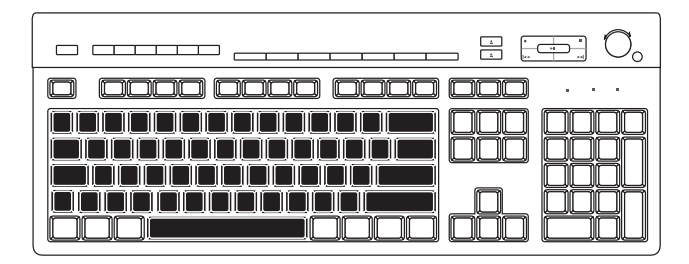

De alfanumeriske taster er de almindelige taster, der findes på en skrivemaskine.

## **Funktionstaster**

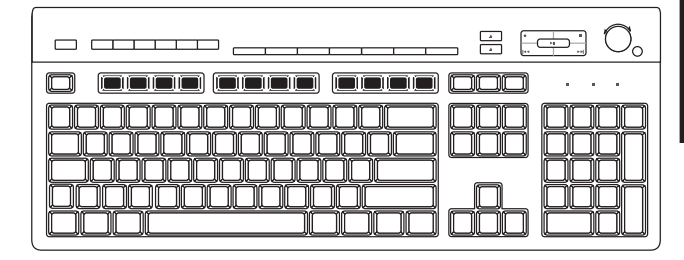

Funktionstasterne er tasterne F1 til og med F12, der findes over de almindelige taster. Hvis der trykkes på F1, åbnes et Hjælp-vindue for det program, der aktuelt anvendes. Hvis der trykkes på F3, åbnes et søgevindue. F1 og F3 er altid tilgængelige. Funktionen af andre funktionstaster afhænger af, hvilket program, der anvendes.

## Redigeringstaster

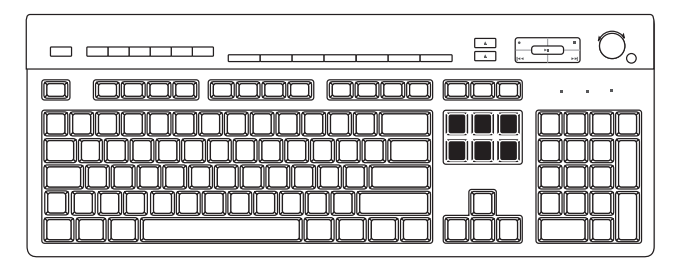

Redigeringstasterne omfatter følgende: Insert, Home, Pg Up, Delete, End og Pg Dn.

## Piletaster

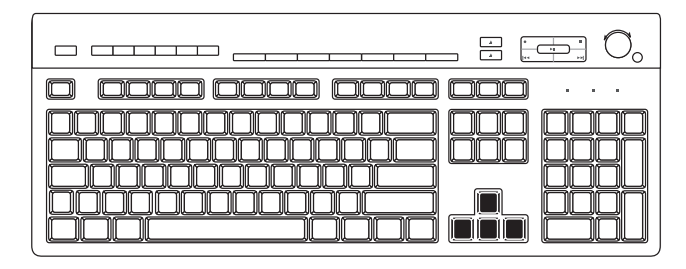

Piletasterne anvendes til at gå op, ned, til højre og til venstre. Du kan bruge disse taster i stedet for musen til at flytte markøren for at navigere på et websted, i et dokument eller i et spil.

#### Numeriske taster

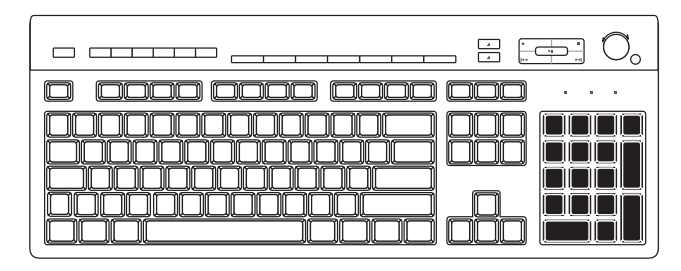

Når LED-indikatoren (Light-Emitting Diode) for Num Lock på tastaturet lyser, er de numeriske taster nummertaster og fungerer som regnefunktionerne på en almindelig lommeregner. Når indikatoren Num Lock på tastaturet er slukket, er de numeriske taster retningstaster, der bruges i spil eller til at flytte markøren med. Tryk på tasten *Num Lock* for at låse og låse funktionen af de numeriske taster op.

## **Tastaturindikatorer**

Alle indikatorer på tastaturet er en LED, der er markeret med et navn eller ikon for dens status:

| Ikon | Navn        | Beskrivelse                                                             |
|------|-------------|-------------------------------------------------------------------------|
| Y    | Num Lock    | Numeriske taster er låst som<br>nummertaster og til<br>regnefunktioner. |
| A    | Caps Lock   | Alfanumeriske taster er låst<br>som store bogstaver.                    |
| Ł    | Scroll Lock | Rullefunktionen er låst.                                                |

## Specialknapper

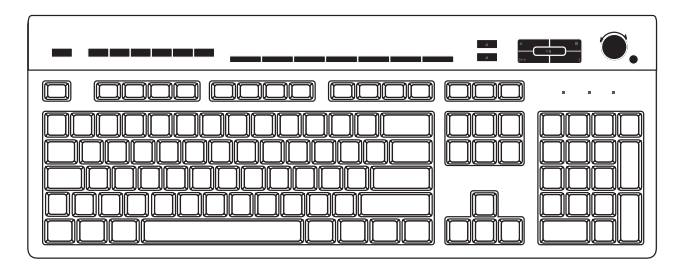

Specialknapperne (kun udvalgte modeller) findes øverst på tastaturet. (På nogle modeller sidder enkelte af disse specialtaster på venstre side af de almindelige taster.) Med disse knapper kan en cd- eller dvd-afspiller betjenes, der kan oprettes forbindelse til internettet eller gives hurtig adgang til bestemte funktioner. Se "Knapper" på side 25.

#### Knapper

Øverst på tastaturet findes en række specialknapper (kun udvalgte modeller).

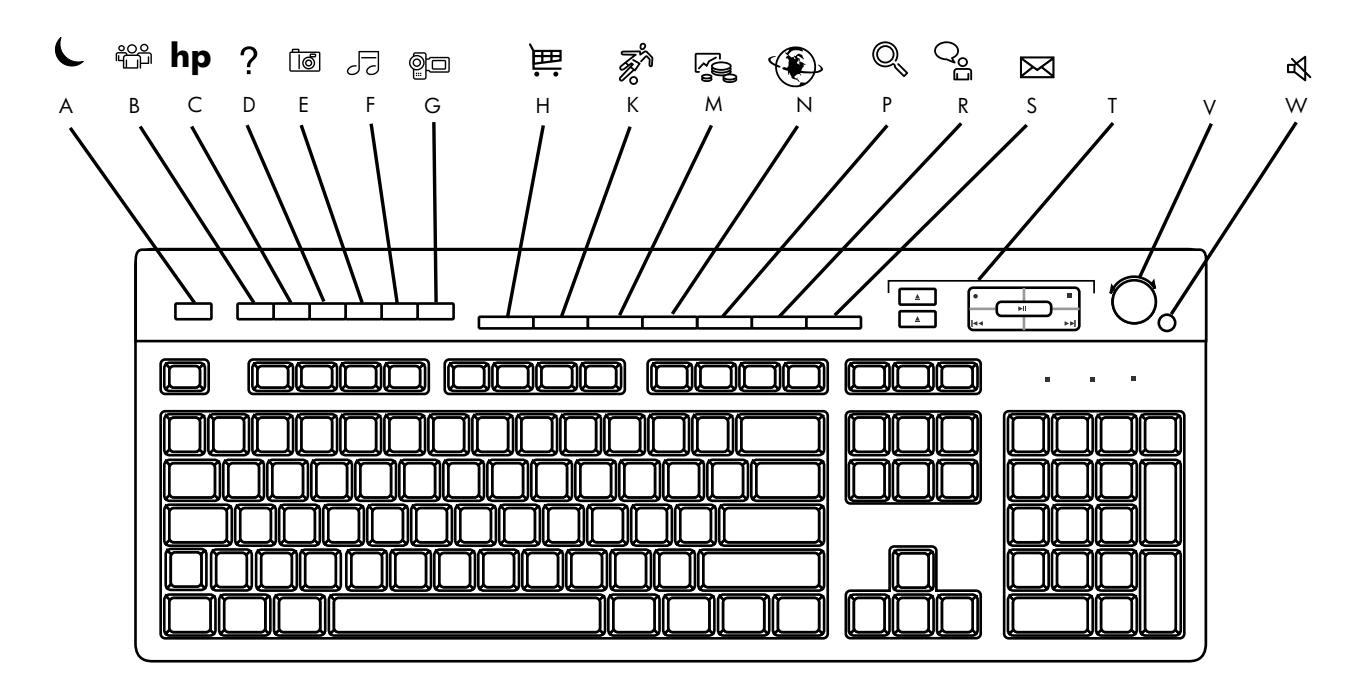

Bemærk! Antallet, placeringen og mærkningen af knapper kan variere fra tastaturmodel til tastaturmodel.

| Tegn<br>Tast | Ikon                | Funktion                                                                                                    | Beskrivelse                                                                                                    |
|--------------|---------------------|----------------------------------------------------------------------------------------------------|----------------------------------------------------------------------------------------------------|
| A            | L                   | Standby                                                                                                    | Sætter pc'en i strømbesparende tilstand (skærmen er tom, men<br>pc'en er stadig tændt). Du får vist skærmen igen ved at trykke<br>på en tast på tastaturet eller trykke på standby igen. Det kan tage<br>10–30 sekunder, før skærmen vises igen. |
| В            | bruger              | Bruger                                                                                                    | Skifter mellem pc-brugere.                                                                                                    |
| С            | hp                  | HP                                                                                                    | Link til HPs websted.                                                                                                    |
| D            | ?                   | Hjælp                                                                                                    | Åbner Hjælpe- og supportcenter.                                                                                                    |
| E            | ්ෂ <b>ි</b><br>foto | HP Picture<br>Toolkit<br><i>Eller</i><br>My Photo<br>Center (Mit<br>fotocenter)<br><i>Eller</i><br>Picture It! | Åbner et program til billedbehandling. Kan rekonfigureres.                                                                                                    |
| F            | <b>⊐</b><br>musik   | Musik                                                                                                    | Starter MusicMatch Jukebox eller Windows Media Player. Kan rekonfigureres.                                                                                                    |
| G            | <sup>®⊐</sup> video | Video                                                                                                    | Åbner et videoprogram.                                                                                                    |

| Tegn<br>Tast | Ikon        | Funktion | Beskrivelse                                                                                        |
|--------------|-------------|----------|----------------------------------------------------------------------------------------------------|
| Н            | 御福          | Indkøb   |                                                                                                    |
| К            | Fr R        | Sport    |                                                                                                    |
| м            |             | Økonomi  |                                                                                                    |
| N            |             | Tilslut  | Går til populære websteder. Kan rekonfigureres, så der åbnes et<br>andet websted eller et program. |
| Р            |             | Søg      |                                                                                                    |
| R            | ු උද        | Chat     |                                                                                                    |
| S            | $\boxtimes$ | E-mail   |                                                                                                    |

| Tegn<br>Tast | Ikon                         | Funktion                                                                            | Beskrivelse                                                                                                    |
|--------------|------------------------------|-------------------------------------------------------------------------------------|----------------------------------------------------------------------------------------------------|
| Т            | Se figuren<br>efter tabellen | Mediekontroller<br>(CD/DVD/MP3)                                                     | Betjener cd- eller dvd-afspiller:<br>a — åbn og luk diskskuffe(r)<br>b — indspil<br>c — afspil eller pause<br>d — stop<br>e — spring til forrige spor<br>f — spring til næste spor                                                                                                    |
| V            |                              | Lydstyrke<br>(Lydstyrkeknap<br>eller knapperne<br>Lydstyrke op og<br>Lydstyrke ned) | <b>Lydstyrkeknap:</b> Forøger højttalerlydstyrken, når den drejes med<br>uret og reducerer lydstyrken, når den drejes mod uret. Knappen<br>kan drejes uendeligt, selv efter at det maksimale lydniveau er nået.<br><b>Knapperne Lydstyrke op og ned:</b> Tryk på knappen<br>Lydstyrke op ▲ for at forøge lydstyrken og knappen Lydstyrke ned<br>▼ for at reducere lydstyrken. |
| W            | よ<br>「                       | Slå fra                                                                             | Slår højttalerlyden til og fra.                                                                                                    |

Internetknapperne fungerer kun, hvis du har oprettet en internetforbindelse og har en konto hos en internetudbyder (ISP).

#### **Mediekontroller**

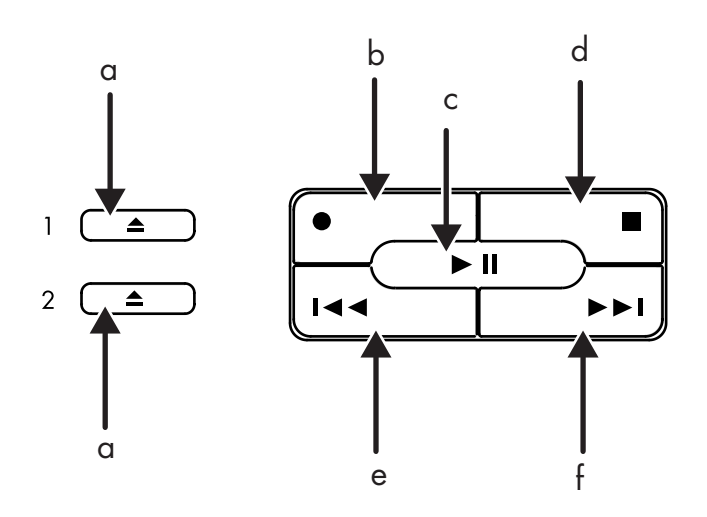

Mediekontroltaster:

- a åbn og luk diskskuffer
- b optag
- c afspil eller sæt på pause
- d stop
- e spring til forrige spor
- f spring til næste spor

## Konfiguration af knapper

Du kan rekonfigurere specialknapperne på tastaturet for at åbne forskellige programmer eller filer eller for at oprette forbindelse til foretrukne websteder.

- 1 Klik på Start på proceslinjen.
- 2 Vælg Kontrolpanel.
- **3** Klik på **Printere og anden hardware**, hvis den findes.
- 4 Dobbeltklik på Tastatur.

- **5** Klik på fanen **Knapper** i vinduet Egenskaber for Tastatur, der åbnes.
- Dobbeltklik på den knap, der skal ændres.
   Vinduet til konfiguration af knapper åbnes.
- 7 Vælg knappens funktion på rullelisten. Skriv den viste etiket og adresseoplysningerne. (Hvis der er tale om et websted, skal du skrive hele adressen i adressefeltet.)
- 8 Klik på OK.
- 9 Klik på Anvend på fanen Knapper.
- **10** Gentag trin 6 til 9 for hver knap, du ønsker at rekonfigurere.
- 11 Klik på **OK**, når du er færdig med at rekonfigurere tastaturet.

# Brug af skærmen

Nogle pc-modeller kan sluttes til mere end én skærm (CRT-skærm, fladskærm, fjernsyn osv.). Du kan hurtigt ændre, hvor pc-skrivebordet skal vises ved at trykke på Alt+F5. Hver gang du trykker på tastekombinationen Alt+F5, vises pc-skærmbilledet på næste enhed. Hvis Alt+F5 ikke fungerer, skal du genstarte pc'en og forsøge igen.

## Ændring af skærmens egenskaber

- 1 Klik på knappen **Start**.
- 2 Klik på Kontrolpanel.
- 3 Klik på Udseende og temaer, hvis det er muligt.
- 4 Dobbeltklik på Skift skærmopløsning.

5 Juster skærmopløsningen på fanen Indstillinger. Hvis du flytter skyderen mod *Mindre*, øges størrelsen af teksten på skærmen. Hvis du flytter skyderen mod *Mere*, reduceres størrelsen på teksten.

6 Klik på Anvend.

## Brug af højttalere

Bemærk! Sættet af stereohøjttalere er et venstre-højre,
2-kanals højttalersystem og kan være passiv (ingen afbryderknap og ingen netledning) eller aktiv (afbryderknap eller netledning). Et flerkanals audiohøjttalersystem er et aktivt system med mere end to kanaler og kan omfatte en subwoofer.
Eksempel: 5.1-kanaler (kaldes 6 speaker mode (6 højttalere)) benytter to højttalere foran (venstrehøjre), to højttalere bagved (venstrehøjre), en midterhøjttaler og en subwoofer.

Pc'en leveres muligvis med et sæt højttalere eller en subwoofer. Du finder oplysninger om tilslutning af højttalerne til pc'en i installationsoversigten.

Hvis pc'en har mulighed for flerkanalshøjttalere (kun udvalgte modeller), kan du tilslutte fire højttalere til fire højttalerudgange eller 6 kanaler til 5.1 højttalerudgang. Se "Brug af flerkanalshøjttalere" på side 31.

Se "Justering af højttalernes lydstyrke" på side 34 for at få oplysninger om justering af lydstyrken.

## Brug af flerkanalshøjttalere

Hvis pc'en har mulighed for flerkanalshøjttalere, (kun udvalgte modeller), kan du tilslutte højttalerne til 4-kanals eller 6-kanals output. Du skal slutte højttalersystemet til pc'en og derefter konfigurere lydsoftwaren til lydoutput. **Bemærk!** Flerkanalslyd benytter stikkene til mikrofon, indgående lyd og udgående lyd bag på pc'en til tilslutning af flerkanals højttalersystemer til pc'en. Se "Pc'ens bagside" (i afsnittet "Start her") for at lokalisere stikkene.

## Sådan tilsluttes flerkanals højttalersystemet til pc'en

- 1 Sluk pc'en.
- 2 Slut de tre lydkabelstik fra højttalersystemet til stikkene på bagsiden af pc'en (se følgende tabel).

| Tilslut højttalerstik for<br>6/5.1-højttalertilstand | til stikket på<br>pc′ens bagside |
|------------------------------------------------------|----------------------------------|
| Forreste højttalere                                  | Audio Out (grøn)                 |
| Bageste højttalere                                   | Audio In (blå)                   |
| Midter-/subwoofer-<br>højttalere                     | Mic-1 (pink)                     |

**3** Tænd pc'en.

4 Tænd højttalersystemet.

**5** Konfigurer det flerkanals lydoutput. Se næste fremgangsmåde.

#### Sådan konfigureres flerkanals lydoutput for højttalerkonfigurationen

- 1 Klik på **Start** på proceslinjen.
- **2**  $V \approx lg$  Alle programmer.
- 3 Klik på Multi-channel Sound Manager (Styring af flerkanalslydsystem), og klik derefter på Multi-channel Sound Manager (Styring af flerkanalslydsystem) igen. Vinduet Multichannel Audio Configuration (Konfiguration af flerkanalslyd) åbnes.
  - **Bemærk!** Hvis fanen Højttalerkonfiguration ikke vises, har pc'en ikke mulighed for flere kanaler.
- 4 Klik på fanen Højttalerkonfiguration.

5 Vælg den indstilling, der beskriver antallet af højttalere i systemet, f.eks. 6/5.1-højttalertilstand. Du kan klikke på fanen Speaker Test (Højttalertest) og derefter klikke på et højttalerikon for at teste det.

6 Klik på OK.

#### Sådan konfigureres flerkanalslydoutput til dvd-afspilleren

Bemærk! WinDVD<sup>™</sup> er forudindstillet til stereooutput (to højttalere). Hvis du vil høre alle højttalere på flerkanals dvd-film, skal du ændre egenskaberne for lyd for WinDVD, så de svarer til højttalerkonfigurationen (indstillet i forrige fremgangsmåde) og de indspillede dvd-muligheder.

- Isæt en dvd, eller start InterVideo WinDVDafspiller. (Se "Afspilning af en dvd" på side 74).
- Højreklik et vilkårligt sted i WinDVDvideovinduet, og klik derefter på Opsætning.
- 3 Klik på fanen Lyd.

**4** Klik på den funktion, der er relevant for dit flerkanalshøjttalersystem. Klik på **Anvend**.

Du kan derefter teste højttalerne: Klik på knappen **Test**, og det anvendte antal højttalere vises i kontrolpanelet WinDVD. Klik på **Stop**.

5 Klik på OK.

**Bemærk!** Hvis du vil afspille en stereo-dvd, skal du gentage disse trin (1-5) og ændre egenskaberne for lyd for WinDVD, så de svarer til outputtet fra dvd'en.

## Sådan bruges mikronen med flerkanalslyd

Flerkanalshøjttalersystemet tilsluttes pc'en via stikkene til mikrofon, indgående lyd og udgående lyd på bagsiden af pc'en.

Der kan være en yderligere mikronfonindgang på pc'ens forside under adgangsdækslet. Hvis der findes et mikrofonstik der, er det klar til brug. Hvis du vil bruge mikrofonstikket på pc'ens bagside, skal du frakoble flerkanals højttalersystemet og vælge indstillingen 2-kanals lyd. Se "Sådan konfigureres flerkanals lydoutput for højttalerkonfigurationen" på side 32 for at ændre lydkonfigurationen.

## Justering af højttalernes lydstyrke

Du kan justere lydstyrken ved hjælp af:

- lydstyrkeknappen eller -knapperne på tastaturet.
- lydstyrkeknappen på højttalerne (kun udvalgte modeller).
- ikonet for lydstyrke på proceslinjen.

Hvis ikonet Lydstyrke ikke vises, skal du klikke på Start, Kontrolpanel, Lyd, Tale og Lydenheder, hvis den findes, og derefter dobbeltklikke på Lyde og lydenheder for at åbne vinduet Egenskaber for lyde og lydenheder. Marker afkrydsningsfeltet Vis ikonet Lydstyrke på proceslinjen på fanen Lydstyrke. Klik på Anvend og derefter på OK. Ikonet for lydstyrke vises på proceslinjen.

**Bemærk!** Nogle programmer kan medføre lav lydstyrke, selvom lydstyrkeknappen er drejet til maksimal. I så fald skal du dobbeltklikke på ikonet **Lydstyrke** på proceslinjen, og øge indstillingen Lydstyrke.

Ikonet Lydstyrke kan bruges på to måder:

1 Klik på ikonet **Lydstyrke** på proceslinjen.

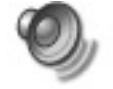

- **2** Juster lydstyrken.
- **3** Når du er tilfreds med lydstyrken, skal du klikke uden for vinduet Lydstyrke for at lukke det.

Eller

 Dobbeltklik på ikonet Lydstyrke på proceslinjen. Vinduet Lydstyrke åbnes.

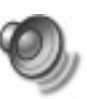

- **2** Juster lydstyrken.
- **3** Klik på feltet **Luk** (**X**'et i hjørnet) for at lukke vinduet, når du er tilfreds med lydstyrken.

# Brug af en mikrofon

Pc'en leveres med ét mikrofonstik på bagsiden. Nogle modeller har et ekstra mikrofonstik på forsiden af pc'en. Kun ét mikrofonstik fungerer ad gangen, og stikket på bagsiden er klar til brug. På pc'er med mulighed for flerkanalshøjttalere, er mikrofonstikket på pc'ens forside, hvis en sådan findes, klar til brug. Se "Sådan bruges mikronen med flerkanalslyd" på side 34. Hvis du vil tilslutte en mikrofon på pc'ens forside, skal du vælge den aktive mikrofon:

- **Bemærk!** Hvis du slutter mikrofonen til på pc'ens bagside, er det ikke nødvendigt at udføre denne procedure.
- Dobbeltklik på ikonet Lydstyrke på proceslinjen. Vinduet Lydstyrke åbnes.

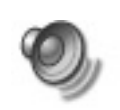

- Bemærk! Hvis ikonet Lydstyrke ikke vises, skal du klikke på Start, Kontrolpanel, Lyd, Tale og Lydenheder, hvis den findes, og derefter dobbeltklikke på Lyde og lydenheder for at åbne vinduet Egenskaber for lyde og lydenheder. Marker afkrydsningsfeltet Vis ikonet Lydstyrke på proceslinjen på fanen Lydstyrke. Klik på Anvend og derefter på OK. Ikonet Lydstyrke vises på proceslinjen.
- 2 Marker Indstillinger og klik på Egenskaber i vinduet Lydstyrke.
- **3** Klik på **Recording** (**Optager**) under Juster lydstyrke af.

- **4** Marker afkrydsningsfeltet Mikrofon under Vis følgende lydstyrkekontroller.
- 5 Klik på OK.
- 6 Klik på knappen Avanceret i kolonnen Mikrofon. Hvis knappen Avanceret ikke vises, skal du vælge Indstillinger i vinduet Recording Control (Indspilningsstyring) og derefter klikke på Avancerede indstillinger.
- 7 Marker afkrydsningsfeltet Alternativ mikrofon. (Dette felt kan hedde Vælg mik2 eller 1 mikrofonforstærkning).
- 8 Klik på Luk.
- 9 Klik på **X** (**Luk**) i øverste højre hjørne af vinduet Indspilningsstyring.

## Justering af mikrofonlydstyrke

Hvis det bliver nødvendigt at justere lydstyrken af mikrofonen, uanset om den er tilsluttet på forsiden eller bagsiden af pc'en, skal du følge nedenstående fremgangsmåde:  Dobbeltklik på ikonet Lydstyrke på proceslinjen. Vinduet Lydstyrke åbnes.

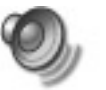

- 2 Marker Indstillinger, og klik på Egenskaber i vinduet Lydstyrke.
- 3 Klik på Optag under Juster lydstyrke af.
- **4** Marker afkrydsningsfeltet Mikrofon under Vis følgende lydstyrkekontroller.
- 5 Klik på OK.
- **6** Juster lydstyrken for Mikrofonbalance.
- **Bemærk!** Fortsæt direkte til trin 10, hvis lydstyrken nu er acceptabel.
- 7 Klik på knappen Avanceret for at foretage finere justeringer af lyden, og marker derefter afkrydsningsfeltet (Mikrofon) Mikrofonforstærkning. (Hvis knappen Avanceret ikke vises, skal du vælge Indstillinger i vinduet Indspilningsstyring og derefter klikke på Avancerede indstillinger.)

- 8 Klik på Luk.
- 9 Gentag om nødvendigt trin 6.
- **10** Klik på **X** (**Luk**) i øverste højre hjørne af vinduet Lydstyrke.

# Brug af et fjernsyn

Din pc har muligvis en TV out-udgang, hvilket betyder, at du kan slutte den til et fjernsyn for at se computerens billede på fjernsynet. Med TV-outfunktionen kan du se computerens billede, se dvd-film (hvis du har en dvd-afspiller) eller spille computerspil på fjernsynet.

## Kabler, du kan få brug for

Du skal muligvis bruge et videokabel og et lydkabel for at slutte et fjernsyn til pc'en. Typen af videokablet afhænger af dit fjernsyn. Hvis fjernsynet har et S-Video-stik, skal du bruge et S-VHS-kabel. Hvis dit fjernsyn har et Composite Video-stik, skal du bruge et composite videokabel og – afhængig af stikkene på computerens bagside – et S-VHS-adapterkabel.

## Tilslutning til et fjernsyn

Sådan tilsluttes et fjernsyn til pc'en:

- 1 Sluk pc'en.
- **2** Tilslut tv-kablet som i det følgende, alt efter hvilke stik fjernsynet har:
  - Hvis fjernsynet har et S-Video-stik, skal du tilslutte et S-VHS-kabel fra S-Video In-stikket på fjernsynet til S-Video-stikket bag på pc'en.

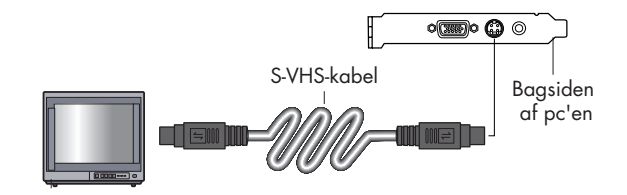

 Hvis både fjernsynet og pc'en har et Composite Video-stik, skal du tilslutte et Composite Video-kabel mellem Video Instikket på fjernsynet og Composite Videostikket bag på pc'en.

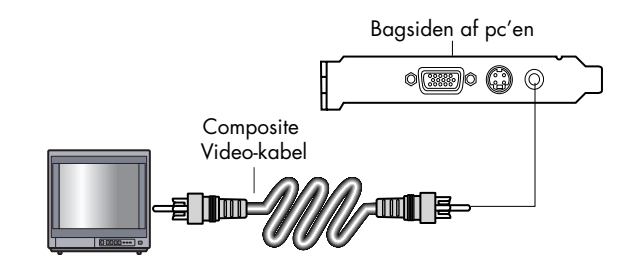

Hvis fjernsynet har et Composite Video-stik, og pc'en kun har et S-Video-stik, skal du tilslutte et Composite Video-kabel til Video In-stikket på fjernsynet og et S-VHSadapterkabel. Tilslut S-VHS-adapterkablet til S-Video-stikket bag på pc'en.

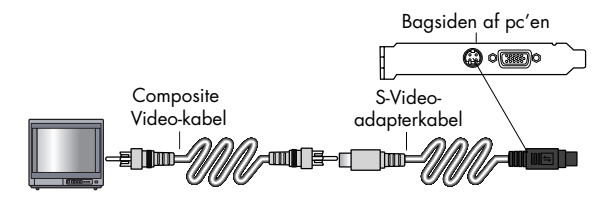

- **Bemærk!** S-VHS-adapterkablet er kun nødvendigt, hvis der ikke findes et Composite Video-stik bag på pc'en.
- 3 Tilslutning af lydkabel: Hvis du vil have lyd fra fjernsynet i stedet for fra pc'en, skal du slutte et lydkabel til Audio Input-stikket (Line In) på fjernsynet og slutte den anden ende til Line Out-stikket (det grønne stik) bag på pc'en.

## Visning af pc-billedet på fjernsynet

**Vigtigt:** Pc'ens grafikkorttype bestemmer, hvordan pc'en vælger TV-out-indstillingen. Visse indstillinger og menuer i denne procedure kan være forskellig for din pc.

Sådan ser du computerbilledet på fjernsynet:

- 1 Kontroller, at video- og lydkabler er tilsluttet, før du tænder for fjernsynet og pc'en.
- **2** Tænd fjernsynet. Tryk på Video/TV-tasten på fjernbetjeningen for at vælge indstillingen Video.
- **3** Tænd computeren.
- **4** Når skrivebordet i Windows vises, skal du højreklikke på et tomt sted.
- 5 Klik på Egenskaber.
- 6 Klik på fanen Indstillinger.

#### 7 Klik på knappen Avanceret.

- 8 Klik på fanen Vis, hvis den er tilgængelig, og vælg Klon under Visningstilstande for at se computerbilledet på monitoren og fjernsynet samtidigt.
  - Vigtigt: Du kan vælge kun at se computerbilledet på fjernsynet. Under Visningstilstande skal du vælge Standard [Dualview], klikke på knappen Enhedsindstillinger og vælge Vælg outputenhed, og derefter vælge indstillingen TV.
- 9 Klik på knappen **OK**, og klik igen på **OK**.
- 10 Når computerbilledet vises på fjernsynsskærmen, skal du trykke på Ja for at beholde denne indstilling. Du har 15 sekunder til at acceptere denne indstilling, før der vendes tilbage til den forrige indstilling.

## Deaktivering af TV-indstillingen

Når du vil koble fjernsynet fra computeren, skal du muligvis deaktivere TV-indstillingen, for at computerskærmen kan vende tilbage til den oprindelige opløsning.

Sådan deaktiveres TV-indstillingen:

- 1 Højreklik på et tomt område af skærmen.
- 2 Klik på Egenskaber.
- 3 Klik på fanen Indstillinger.
- 4 Klik på knappen Avanceret.
- 5 Klik på fanen Vis, klik på Visningstilstande på listen i venstre side, og vælg indstillingen
   Standard [Dualview].
  - Vigtigt: Hvis du kun så computerbilledet på fjernsynet, skal du gøre følgende: Med Standard [Dualview] valgt under Visningstilstande, skal du klikke på knappen Enhedsindstillinger, vælge Vælg outputenhed, og derefter vælge indstillingen Analog skærm.

- 6 Klik på knappen OK, og klik igen på OK.
- 7 Når computerbilledet vises på monitoren, skal du trykke på Ja for at beholde denne indstilling. Du har 15 sekunder til at acceptere denne indstilling, før der vendes tilbage til den forrige indstilling.

#### Frakobling af fjernsynet

- Deaktiver TV-indstillingen. Se den tidligere procedure.
- **2** Sluk fjernsynet og pc'en.
- **3** Tag videokablet ud af fjernsynet og computeren.
- **4** Tag lydkablet ud af både fjernsynet og pc'en.
- **5** Tilslut computerhøjttalernes kabel til Line Outstikket (det grønne stik) bag på computeren.

# Lukning af pc'en

Du kan slukke pc'en uden at trykke på nogen knapper på pc-kabinettet.

 Luk alle åbne softwareprogrammer. Klik på X i vinduets øverste højre hjørne for at lukke programmerne.

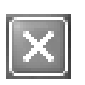

- 2 Klik på Start på proceslinjen.
- 3 Klik på Luk computeren nederst i denne menu.
- 4 Klik på Luk.
- 5 Sluk skærmen.

Se næste afsnit "Aktivering af standbytilstand og dvaletilstand på pc'en" for at få oplysninger om alternativer til at slukke pc'en.

## Aktivering af standbytilstand og dvaletilstand på pc'en

Et alternativ til at slukke pc'en er at sætte den i standbytilstand. Du kan spare strøm og automatisk at sætte pc'en på standby ved derefter dvale ved at indstille timerne til strømstyring.

## Standbytilstand

Når computeren er i standbytilstand, går den ind i en tilstand med lavt strømforbrug, og skærmen er sort, som om den var slukket. Næste gang du bruger pc'en, er alle de programmer, mapper og dokumenter, der var åbne, før du satte pc'en i standbytilstand, igen tilgængelige. Ved hjælp af standbytilstand kan du spare elektricitet uden at skulle vente på, at pc'en gennemgår den normale startprocedure, når du tænder den. Når pc'en er i standbytilstand, kan den bl.a. stadig modtage faxmeddelelser, og desuden kan den automatisk modtage e-mail og hente oplysninger fra internettet, hvis du har programmeret pc'en til det.

Sådan sættes pc'en i standbytilstand:

- Tryk på tasten Standby på tastaturet. Skærmen bliver sort, og pc'en overgår til standbytilstand.
- 2 Tryk på en vilkårlig tast på tastaturet, eller tryk på knappen Standby, når du igen vil bruge pc'en. Skærmbilledet vises i samme tilstand, som du forlod det.

Her er en anden måde at sætte pc'en på standby på:

- 1 Klik på **Start** på proceslinjen.
- 2 Klik på Luk computeren.
- 3 Klik på Standby.

Hvis pc'en ikke fungerer korrekt, når du vækker den fra standbytilstand, skal pc'en nulstilles. Tryk på og hold afbryderknappen på forsiden af computeren nede i ca. 5 sekunder, indtil systemet slukkes. Tænd derefter pc'en igen.

**Bemærk!** Det anbefales ikke at bruge afbryderen til at nulstille systemet. Den bør kun bruges som en sidste udvej.

#### **Dvaletilstand**

Når pc'en er i dvaletilstand, gemmes alt det, der er i pc'ens hukommelse, på harddisken, skærmen og harddisken slukkes, og derefter slukkes selve pc'en. Når du tænder pc'en, gendannes alt (programmer, mapper og dokumenter) på skærmen.

Sådan sættes pc'en manuelt i dvaletilstand:

- 1 Klik på **Start** på proceslinjen.
- 2 Klik på Luk computeren.

- **3** Tryk på, og hold Skift-tasten på tastaturet nede, og klik på **Dvale**.
  - **Bemærk!** Hvis Dvale ikke er tilgængelig, skal du først konfigurere pc'en til dvale. Se trin 1-6 i "Automatisk standby- eller dvaletilstand" på side 44.
- 4 Når du vil bruge pc'en igen efter dvale, skal du trykke på afbryderen på forsiden af pc'en.
  Hvis pc'en ikke fungerer korrekt, når du vækker

den fra dvaletilstand, skal den genstartes.

- 1 Klik på **Start** på proceslinjen.
- 2 Klik på Luk computeren.
- 3 Klik på Genstart.

## Automatisk standby- eller dvaletilstand

Du skal ændre strømstyringsindstillingerne på pc'en for at indstille den til automatisk at gå i standby- eller dvaletilstand:

- 1 Klik på **Start** på proceslinjen.
- 2 Klik på Kontrolpanel.
- **3** Klik på **Ydelse og vedligeholdelse**, hvis det er muligt.
- 4 Dobbeltklik på Strømstyring.
- 5 Klik på fanen Dvale for at se, om funktionen til automatisk dvale er aktiveret, og for at se, om afkrydsningsfeltet Aktiver dvale er markeret. Aktiver om nødvendigt funktionen ved at klikke på afkrydsningsfeltet, så det bliver markeret.

- **6** Klik på **Anvend**, hvis du foretog nogen ændring af afkrydsningsfeltet *Aktiver dvale*.
- 7 Klik på fanen Strømstyringsmodeller for at angive timerne for standby og/eller dvale. Vælg en strømstyringsmodel på rullelisten i boksen Strømstyringsmodeller. Vælg timerne.
  - Angiv et tidspunkt på listen Systemstandby, f.eks. Efter 20 min, for at aktivere automatisk standby for pc'en.
  - Hvis du vil aktivere timeren for automatisk dvale, skal du klikke på det tidsrum, der skal forløbe, før dvalen aktiveres, f.eks. Efter 1 time, på listen Systemdvale.
  - **Bemærk!** Hvis både timeren til standby og dvale er indstillet, skal timeren til systemdvale være angivet til et længere tidsrum end timeren til systemstandby.
- 8 Klik på OK.
# Opsætning og brug af internettet

HP Pavilion leveres med:

- Adgang til internetudbyderne i dit område (tilgængelig på udvalgte modeller). Nogle internetudbydere tilbyder traditionel opkald via modem-tjeneste og andre hurtigere teknologier, f.eks. Digital Subscriber Line (DSL) og kabel. (Internetudbydere, der tilbyder DSL, ADSL og kabel er ikke tilgængelige i alle lande/områder).
- Browseren Internet Explorer.
- E-mail-programmet Outlook Express.
- V.92-klart modem samt modemsoftware (ikke tilgængelig i alle modeller).
- LAN-kort (Local Area Network) (kun udvalgte modeller).

 Specielle tastaturknapper til adgang til internettet (kun udvalgte modeller).

## Internettet

#### Hvad er internettet?

Internettet er en gruppe computere, der kommunikerer med hinanden via telefonlinjer, digitale tjenester eller kabellinjer. Hver enkelt internetcomputer er uafhængig, og dets operatører vælger, hvilke filer der gøres tilgængelige for brugere på internettet. Du skal have en internetudbyder for at koble din pc til internettet og bruge de der tilgængelige oplysninger og tjenester.

#### Hvad er en ISP?

Internetudbydere (ISP'er) er virksomheder, der giver dig adgang til internettet. De fleste af dem leverer også en elektronisk posttjeneste (e-mail). Der skal normalt betales et månedligt gebyr for denne tjeneste.

Forbindelsestyperne varierer og kan være en forbindelse over netværk via modem (telefonlinje), LAN (Local Area Network), kabelmodem eller DSL (Digital Subscriber Line).

Når pc'en sluttes til internettet, kommunikerer den faktisk med internetudbyderens internetcomputer. Internetudbyderen godkender din konto og giver dig derefter adgang til internettet. Du bruger et browserprogram til at søge efter, finde og få vist oplysninger på websteder. Nogle internetudbydere lader dig bruge den browser, du foretrækker. Nogle internetudbydere leverer

## Hvad er World Wide Web?

World Wide Web (WWW), også kaldet "web", er en offentlig del af internettet, der benyttes af enkeltpersoner, virksomheder, regeringer og organisationer. Disse enkeltpersoner og grupper har oprettet websteder med millionvis af sider som opbakning af deres aktiviteter.

En webside er en fil eller gruppe af filer, som en bruger kan opnå adgang til ved at indtaste adressen (URL) på den pågældende webside.

#### Hvad er en URL?

URL-adressen (Uniform Resource Locator) identificerer en filplacering og har normalt formen

http://www.navn.typenavn

deres egne browsere.

URL-adressen indeholder protokollen og stien til et websted og kan omfatte stien til en bestemt fil på det pågældende websted. Hvert punktum, eller *dot*, i URL'en adskiller elementer i adressen. F.eks. benyttes URL-typenavnet .*com* af virksomheder.

Når du skriver URL-adressen i browserens adressefelt og trykker på tasten Enter på tastaturet, kontakter browseren den pågældende lokalitet og åbner websiden for dig.

#### Hvad er en e-mail-adresse?

En e-mail-adresse identificerer den elektroniske postadresse, hvorpå andre kan sende dig elektronisk post. E-mail-adresser har formen

#### navn@domæne\_navn

*Domænenavnet* er normalt navnet på internetudbyderen eller virksomheden og omfatter et typenavn, der identificerer hvilken type organisation, internetudbyderen er. Hvis dit navn f.eks. er Jane Jensen og XYZ din internetudbyder, kunne din e-mail-adresse være

#### JaneJensen@xyz.com

med typenavnet .*com*, der angiver, at XYZ er en virksomhed. Se "Afsendelse og modtagelse af e-mail" på side 56 for at få flere oplysninger om brugen af e-mail.

#### Hvordan søger jeg på internettet?

Det browserprogram, du bruger, har en søgefunktion. Du skal muligvis klikke på en knap eller vælge funktionen i en menu for at få den vist alt efter den type browser, du bruger.

Skriv et spørgsmål eller et ord, der beskriver de oplysninger, du vil finde, i søgefeltet, og tryk derefter på Enter. Søgefunktionen i Windows omfatter direkte adgang til søgning i Internet Explorer. (Hvis internetudbyderen leverer browseren, kan du muligvis ikke bruge Internet Explorer til at søge på internettet med).

Sådan startes en søgning:

- 1 Klik på **Start** på proceslinjen.
- 2 Klik på Søg.
- **3** Klik på **Søg på internettet**. (Det kan være nødvendigt at rulle ned på listen for at se denne mulighed).
- 4 Skriv et ord eller spørgsmål i feltet Søg.

5 Klik på Søg.

Pc'en opretter forbindelse til internettet (om nødvendigt), udfører søgningen og viser resultaterne. Klik på et link på listen med resultater for at få vist den pågældende webside. Der findes også websteder, der er specielt beregnet til søgning på internettet. Disse kaldes *søgemaskiner*. Søgemaskiner bruger en række forskellige måder til at finde oplysninger med.

## **Opsætning af modemet**

Modemet bruges til at oprette forbindelse til en internetudbyder, der leverer et netværk via modem-forbindelse til internettet. Der er andre måder at oprette forbindelse til en internetudbyder på, som ikke gør brug af telefonmodemet, f.eks. en LAN (Local Area Network) eller DSL (Digital Subscriber Line). Se "Opsætning af netværkskort" på side 51, hvis du opretter forbindelse via en LAN. Tal med din internetudbyder for at få alle oplysninger om din forbindelse.

Bemærk! Pc'en leveres muligvis ikke med et modem.

Før du kan oprette forbindelse til internettet og sende og modtage e-mail og fax via et telefonmodem, skal du slutte din telefonlinje til modemet, som findes i pc'en.

Installationsoversigten viser, hvordan du slutter et modem/telefonkabel til pc-modemstikket og til telefonstikket.

Kig på bagsiden af pc'en for at finde modemstikket. Modemet ligner en af følgende illustrationer.

Bemærk! Pc'en har muligvis kun ét modem-/telefonstik.

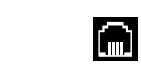

Eller

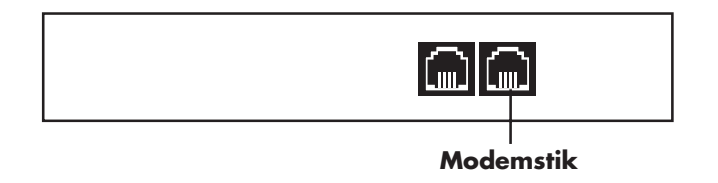

Pc'en kan også have et netværkskort, der benytter en RJ-45-port og et netværkskabel til forbindelse med et LAN (Local Area Network). Selv om det ligner modemstikket (RJ-11), er et RJ-45-netværksstik ikke det samme. Se "Opsætning af netværkskort" på side 51.

Sådan forbindes kablet mellem modemet og telefonlinjen:

- Slut den ene ende af et modemkabel til modemstikket på pc'ens bagside. Dette stik kan være markeret med enten *Line* eller et modemtilslutningssymbol.
- 2 Slut den anden ende af kablet til telefonstikket på væggen.

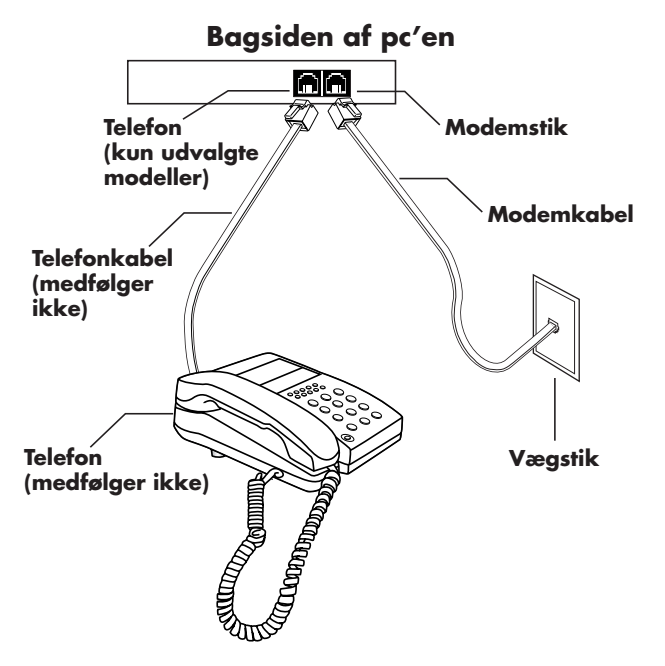

Du kan også slutte en telefon til det andet stik på modemet (valgfri). Hvis du slutter en telefon til modemet, kan du foretage almindelige (tale) telefonopkald, når du ikke benytter modemet også selv om pc'en er slukket.

## Opgradering til V.92

Modemdriveren kan opgraderes til at understøtte bestemte V.92-funktioner. Du kan finde flere oplysninger ved at gå til supportwebstedet, der er nævnt i *Garanti og supportvejledningen*, klikke på supportlinket, skrive Pavilion V.92 i søgefeltet og derefter klikke på pilen til højre for feltet. Følg de viste anvisninger.

**Vigtigt:** Din internetudbyder skal understøtte V.92standarden, for at du kan benytte nogen af V.92funktionerne. Hvis du også vil bruge funktionen Modem i venteposition (MOH), skal du abonnere på banke-på-funktion eller en anden opkaldsadministrationstjeneste fra telefonselskabet.

## **Opsætning af netværkskort**

Netværkskortet (kaldes nogen gange et netværkstilslutningskort, eller *NIC*) leverer en forbindelse med høj ydeevne til et Ethernet-(10BaseT) eller Fast Ethernet-netværk (100BaseT). Når dette kort forbindes med et LAN (local area network), kan du oprette forbindelse til internettet via dette LAN.

Denne netværksforbindelse giver dig også mulighed for at dele printere, data og andre enheder blandt dine pc'er.

Find RJ-45-porten (markeret *Ethernet*) på pc'ens bagside.

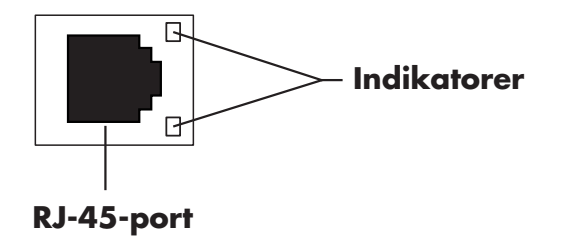

Sådan sluttes netværkskortet til netværket:

1 Slut netværkskablet til RJ-45-porten på pc'ens bagside.

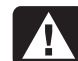

Advarsel: SLUT IKKE telefonlinjen eller modemkablet til netværksstikket. Selvom stikket på telefonkablet ligner stikket på netværkskablet, er de ikke ens.

- 2 Slut den anden ende af netværkskablet til en 10BaseT- eller 100BaseT-port på netværkshub'en.
  - **Bemærk!** Hub'en er en enhed, hvortil alle pc'er på netværket er forbundet.
- **3** Lad pc'en være tændt, og kontroller indikatorerne på netværkskortet.
  - ACTIVITY Lyser gult, når der overføres data via netværket
  - LINK Lyser grønt, når der er en gyldig netværksforbindelse

## Opsætning af en internetkonto

Før du kan oprette forbindelse til internettet, skal du tilmelde dig hos en internetudbyder (ISP).

HP har lavet aftaler med førende internetudbydere i dit område for at gøre det lettere for dig at tilmelde dig en internettjeneste. Brug Easy Internet Sign-up (findes på udvalgte modeller) til at tilmelde dig hos en ISP. Programmerne for tilgængelige internetudbydere findes allerede i systemet.

#### Tilmeldelse hos en internetudbyder med Easy Internet Sign-up

Easy Internet Sign-up (tilgængelig på udvalgte modeller) hjælper dig med at tilmelde dig en ny internetkonto eller konfigurere en eksisterende konto.

- Slut telefonlinjen til modemet vha. modemkablet. Se installationsoversigten og "Opsætning af modemet" på side 48.
  - **Bemærk!** Hvis du beslutter at benytte en DSL (Digital Subscriber Line) eller en kabelbaseret internetforbindelse, skal du kontakte internetudbyderen for at få eventuel specialsoftware og -hardware, der kan være nødvendig.
- **2** Åbn Easy Internet Sign-up:
  - Dobbeltklik på ikonet Easy Internet Sign-up på skrivebordet.

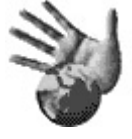

#### Eller

- Klik på Start på proceslinjen. Vælg Alle programmer. Vælg Onlinetjenester. Klik på Easy Internet Sign-up.
- **3** Følg vejledningen på skærmen.

## Oprettelse af forbindelse til internettet

Et browserprogram søger efter, finder og viser oplysninger fra websteder. Hvordan du får adgang til og udforsker internettet afhænger af, om du bruger en internetudbyder, der har leveret din browser eller en internetudbyder, der lader dig bruge alle andre browsere.

#### Brug af en browser fra en internetudbyder

Hvis du har tilmeldt dig hos en internetudbyder, der leverer browseren, kan du åbne browserprogrammet og oprette forbindelse til internettet via en af følgende metoder:

 Dobbeltklik på internetudbyderens ikon på skrivebordet.

Eller

 Tryk på knappen Tilslut (eller Internet) på tastaturet (kun udvalgte modeller).

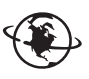

## Brug af browsere

Hvis du har internetadgang gennem en internetudbyder, der tillader brug af enhver browser, kan du bruge Internet Explorer eller enhver anden browser til at udforske internettet. Brug en af følgende metoder til at oprette forbindelse til internettet:

 Klik på Start på proceslinjen, vælg Alle programmer og Onlinetjenester, og klik på Internet Explorer.

Eller

 Tryk på knappen Tilslut (eller Internet) på tastaturet (kun udvalgte modeller).

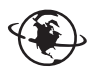

Når du har forbindelse til internettet, vises den angivne hjemmeside i browseren.

Du kan gå til et bestemt websted ved at skrive adressen (f.eks. http://www.hp.com) i adressefeltet i browseren og trykke på Enter på tastaturet. Eller du kan bruge browserens søgeværktøj til at søge efter referencer til et bestemt ord eller en bestemt sætning på internettet.

## Besøg på Hewlett-Packardwebstedet

Hewlett-Packards websted er dedikeret til ejere af HP Pavilion-hjemmepc og til hele HPs produktserie. Her finder du de seneste nyheder og oplysninger om alle HP-produkter. Du han modtage teknisk support, hente software og driveropdateringer og lære mere om HPs hjemme- og erhvervstjenester.

Sådan går du til HP's websted:

1 Opret forbindelse til internettet.

- 2 Skriv http://www.hp.com i browserens adressefelt, og tryk på Enter på tastaturet.
- **3** Vælg land/område, og klik derefter på pilen til venstre for listen.
- På dette websted kan du vælge følgende links:
- **Bemærk!** Disse links er muligvis ikke tilgængelige for alle lande/områder.
- Produkter og tjenester: Find detaljerede oplysninger om alle HP's produkter og de forskellige erhvervs- og personlige tjenester, som HP tilbyder.
- Drivere: Hent software- og driveropdateringer.
- Support: Få teknisk support og detaljerede produktoplysninger, f.eks. hardwaregarantier, specifikationer og brugervejledninger. Se "Visning af online brugervejledninger" på side 55 for at gå direkte til supportwebsiden for din pc-model og finde online brugervejledninger til den.

- Køb: Køb produkter, forbrugsvarer og tilbehør online til hjemmet, hjemmekontoret eller forretningen. På dette websted finder du specialtilbud på HP-produkter, finder udskiftningsdele og får adresser på butikker og servicesteder, der sælger og reparerer HP-produkter.
  - **Bemærk!** Se oplysningerne om HPs websted, der findes i Garanti- og servicevejledningen, som fulgte med din HP Pavilion-hjemme-pc, for at få yderligere oplysninger.

#### Visning af online brugervejledninger

- **Bemærk!** Onlinebrugervejledninger er associeret med specifikke pc-modelnumre. Der findes ikke onlinevejledninger til alle modeller.
- Få vist onlinevejledninger til din pc:
- 1 Opret forbindelse til internettet.

- 2 Skriv webadressen på Support fra Garanti- og supportvejledningen i browserens adressefelt, og tryk på Enter på tastaturet.
- **3** Vælg om nødvendigt land/område på rullelisten, og klik derefter på pilen til højre for listen.
- **4** Klik om nødvendigt på linket **Support**, og vælg derefter din model.

Gør følgende for at gå direkte til en supportwebside (kun engelsk) til din HP Pavilionmodel og finde onlinevejledninger i dit sprog:

- 1 Opret forbindelse til internettet.
- 2 Skriv

#### http://www.hp.com/cposupport

i browserens adressefelt, og tryk på Enter på tastaturet.

- 3 Skriv produktnavn og -nummer i feltet Quick Find (Hurtigsøgning), og tryk derefter på Enter på tastaturet. Eksempel: *Pavilion xt865* eller *Pavilion 7970*. Produktnummeret er placeret nederst på forsiden af pc-kabinettet.
- **4** Når resultatvinduet vises, skal du klikke på produktsupportlinket for din pc-model (sprog).
- 5 Klik på vejledninger.
  - **Bemærk!** Hvis vejledninger ikke vises, findes der ikke en vejledning til din model.
- 6 Klik på titlen på en vejledning for at se den.

## Afsendelse og modtagelse af e-mail

Pc'en leveres med et program til elektronisk post (e-mail) fra Microsoft kaldet Outlook Express. Nogle internetudbydere bruger Outlook Express. Andre internetudbydere tilbyder deres eget e-mail-program og browser, og de vil muligvis ikke lade dig bruge Outlook Express eller den forudinstallerede browser.

**Bemærk!** Nogle modeller har installeret Microsoft Outlook i stedet for Outlook Express. Åbn programmet Outlook og Hjælp deri for at få oplysninger om brugen af Microsoft Outlook.

Før du kan sende og modtage e-mail, skal du have:

- En konto hos en internetudbyder.
- Microsoft Internet Explorer (følger med HP Pavilion) eller en anden browser (leveres normalt af en internetudbyder).

- En netværk-via-modem-forbindelse eller en forbindelse af typen LAN, kabelmodel eller DSL fra pc'en til internetudbyderen.
  - **Bemærk!** Hvis du beslutter at benytte en DSL eller en kabelbaseret internetforbindelse, skal du kontakte internetudbyderen for at få eventuel specialsoftware og -hardware, der kan være nødvendig.

# Hvis internetudbyderen leverer browseren

Følg internetudbyderens anvisninger for at hente deres browser og e-mail-program og til at konfigurere og bruge din e-mail-konto. Du vil derefter kunne sende og modtage e-mail, hver gang du opretter forbindelse til internetudbyderen.

#### Hvis du bruger Outlook Express

Når du har tilmeldt dig hos en internetudbyder og opretter forbindelse via dit modem, kan du køre Outlook Express fra menuen Start.

Første gang du starter Outlook Express, åbnes vinduet med guiden Internetforbindelse, hvis du ikke allerede er forbundet til internettet. Du kan opgive tilslutningsoplysninger, f.eks. et kontonavn og en adgangskode samt navne på indkommende og udgående postserver for at kunne bruge Outlook Express. Hvis du ikke er sikker på, hvordan spørgsmålene skal besvares, bør du kontakte din internetudbyder.

#### Sådan sendes e-mail-meddelelser

Åbn programmet Outlook Express:

1 Klik på **Start** på proceslinjen, og klik på ikonet **Outlook Express**.

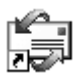

- **Bemærk!** Du kan også trykke på knappen E-mail på tastaturet for at åbne Outlook Express (kun udvalgte modeller).
- 2 Klik på knappen **Opret meddelelse** på proceslinjen.
- **3** Skriv eller vælg en e-mail-adresse i adressekartoteket for hver modtager.
- **4** Skriv titlen på meddelelsen i feltet Emne.
- **5** Skriv indholdet af din e-mail i vinduet Ny meddelelse.
- 6 Klik på knappen **Send** på proceslinjen, når du er færdig.
- 7 Klik om nødvendigt på værktøjet Send og modtag på værktøjslinjen for at sende meddelelser, der er gemt i Outlook.
  - **Bemærk!** Når du skriver en meddelelse uden at have forbindelse til internettet, gemmes meddelelsen i Outlook, indtil næste gang du logger på internettet og opretter forbindelse til din internetudbyder.

#### Sådan modtages e-mailmeddelelser

1 Start Outlook Express.

- 2 Klik om nødvendigt på **Send og modtag** på værktøjslinjen for at få Outlook Express til at levere nye meddelelser fra alle registrerede e-mail-konti.
- **3** Klik på mappen **Indbakke** for at se en liste over indkomne meddelelser. Meddelelser, der endnu ikke er læst, vises med fed på skærmen.
  - **Bemærk!** Meddelelserne bliver i Indbakke, indtil du sletter dem eller flytter dem til en anden mappe.
- **4** Klik på en meddelelse for at læse den, eller dobbeltklik på meddelelsen for at udvide den og læse den i sit eget vindue.

Yderligere oplysninger om brugen af Outlook Express findes i programmets Hjælp-menu.

# Indstillinger og funktioner, der bruges tit

## Sådan fungerer drevene

Pc'en har et diskettedrev (kun udvalgte modeller) og et eller flere compact disc-drev (cd). Se "Brug af 6-i-1-hukommelseskortlæseren" på side 60 for at få oplysninger om den valgfri 6-i-1hukommelseskortlæser (kun udvalgte modeller).

Der kan findes forskellige typer optiske diskdrev i pc'en afhængigt af pc-modellen:

- Cd-rom-drev, som kan læse lyd- og datacd'er.
- Cd-rw-drev, som kan læse og optage lyd- og data-cd'er.
- Dvd-rom-drev, som kan læse cd'er og dvd'er.

- Dvd-rw/+r-drev, der kan læse og skrive cd'er og dvd'er.
- Kombinationsdrev, der kombinerer de to drevs funktioner i ét: enten et dvd+rw/+r-drev og et cd-rw-drev eller et dvd-rom- og et cd-rw-drev.
- **Bemærk!** Der findes to typer dvd-diske: Dvd+r/rw og dvd-r/rw. Dvd-r-, dvd-rw-diske fungerer ikke i dvd+rw/+r-drev.

De fleste optiske drev kan læse både cd-r- og cd-rw-diske. Hjemme- og auto-cd-afspillere kan læse cd-r-diske, men ikke cd-rw-diske.

På nogle pc'er er cd-rw-drevet markeret som cdbrænder, dvd+rw/+r-drevet er markeret som dvdbrænder og kombinationsdrevet er markeret som DVD-brænder/cd-brænder-kombinationsdrev.

## Brug af diskettedrevet

Indsæt disketten i drevet (kun udvalgte modeller), indtil den låses på plads. Indsæt disketten med den runde metalskive nedad og pilen på toppen pegende mod drevet.

Du kan kopiere filer fra eller til disketten.

Når du er færdig, skal du kontrollere, at indikatoren på drevet ikke lyser mere, hvilket angiver, at pc'en ikke skriver til disketten, og derefter trykke på eject-knappen på pc'en, og tage disketten ud.

## Brug af 6-i-1hukommelseskortlæseren

Den valgfri 6-i-1-hukommelseskortlæser (kun udvalgte modeller) er tilgængelig på forsiden af pc'en eller er placeret inden i pc'ens forreste dæksel. Kortlæseren har to eller fire vandrette kortpladser, der accepterer seks typer hukommelseskort og IBMs Microdrive-diskdrev.

| Kort                                                | 4-korts<br>læser                 | 2-korts<br>læser      |
|-----------------------------------------------------|----------------------------------|-----------------------|
| CompactFlash <sup>™</sup><br>type I-medier          | Nederste<br>venstre<br>kortplads | Øverste<br>kortplads  |
| CompactFlash <sup>™</sup><br>type II-medier         | Nederste<br>venstre<br>kortplads | Øverste<br>kortplads  |
| IBM<br>Microdrive-diskdrev                          | Nederste<br>venstre<br>kortplads | Øverste<br>kortplads  |
| Secure Digital-<br>hukommelseskort (SD)             | Øverste<br>højre<br>kortplads    | Nederste<br>kortplads |
| MultiMediaCard<br>(MMC)                             | Øverste<br>højre<br>kortplads    | Nederste<br>kortplads |
| Memory Stick <sup>®</sup> -<br>hukommelseskort (MS) | Nederste<br>højre<br>kortplads   | Nederste<br>kortplads |
| SmartMedia <sup>™</sup> -<br>hukommelseskort (SM)   | Øverste<br>venstre<br>kortplads  | Nederste<br>kortplads |

Du kan anbringe medier på én eller flere kortpladser og opnå adgang til hvert medie uafhængigt af hinanden. Anbring kun ét medie på en kortplads ad gangen.

Hver kortplads har sit eget drevbogstav og -ikon. Når du indsætter medier, kan det viste navn måske ændres til titlen på mediet, hvis en sådan er tilgængelig.

#### Speciel bemærkning om hjælpeprogrammet Sikker fjernelse af hardware

Advarsel: Klik ikke på Stop i vinduet Sikker fjernelse af hardware med USBlagerenheden markeret. Hvis du gør det, fjerner operativsystemet genkendelsen af 6-i-1-hukommelseskortlæseren fra pc'en. Du skal genstarte pc'en for at få vist læseren igen.

Hvis du åbner vinduet Sikker fjernelse af hardware ved et uheld, skal du klikke på **Luk**.

#### Sådan bruges 6-i-1hukommelseslæseren

**Vigtigt:** CompactFlash og Microdrive er udformet, så de ikke kan isættes forkert. Indsæt indførelsesenden (huller) af dette medie i porten.

> For 2-kortslæseren skal Secure Digital-kortet og MultiMediaCard (MMC) og Memory Stick-kortet være indsat med undersiden opad (guldstikbenene vender opad). Bemærk retningen af det affasede hjørne på mediet.

 Indsæt mediet på kortpladsen, til det ikke kan komme længere. Indikatoren (A) på kortlæseren, der viser, at enheden er i brug, lyser, og pc'en registrerer automatisk mediet.

- 2 Pc'en åbner et vindue, så du kan få adgang til indholdet på mediet. Du kan kopiere filer fra eller til mediet.
- 3 Når du er færdig, skal du højreklikke på drevikonet, vælge **Eject**, kontrollere at aktivitetsindikatoren lyser og ikke blinker og derefter fjerne mediet. En konstant lysende indikator viser, at pc'en ikke opnår adgang til mediet.

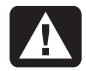

Advarsel: Forøg ikke at fjerne mediet, når aktivitetsindikatoren blinker. Hvis du gør det, kan det medføre datatab.

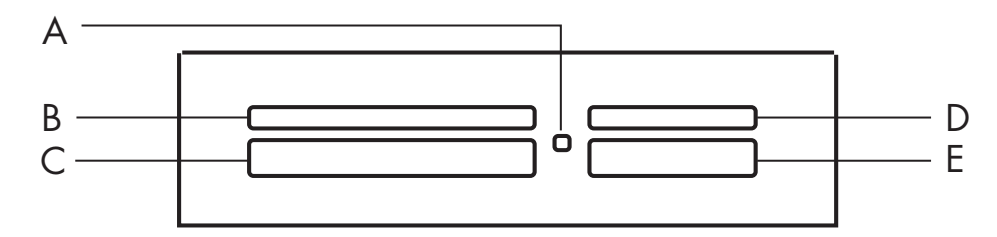

| Kort                                     | Indsæt                   | l 4-korts læseren       |
|------------------------------------------|--------------------------|-------------------------|
| CompactFlash type I-medie                | Indføringsenden (huller) | C (nederst til venstre) |
| CompactFlash <sup>™</sup> type II-medier | Indføringsenden (huller) | C (nederst til venstre) |
| IBM Microdrive-diskdrev                  | Indføringsenden (huller) | C (nederst til venstre) |
| Secure Digital-hukommelseskort (SD)      | Forside opad             | D (øverst til højre)    |
| MultiMediaCard (MMC)                     | Forside opad             | D (øverst til højre)    |
| Memory Stick-hukommelseskort (MS)        | Forside opad             | E (nederst til højre)   |
| SmartMedia-hukommelseskort (SM)          | Forside opad             | B (øverst til venstre)  |

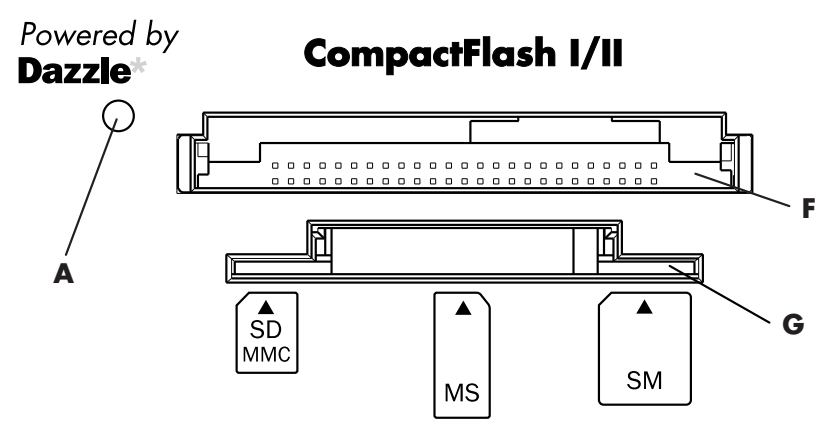

| Kort                                     | Indsæt                                          | I 2-korts læseren |
|------------------------------------------|-------------------------------------------------|-------------------|
| CompactFlash type I-medie                | Indføringsenden (huller)                        | F (øverst)        |
| CompactFlash <sup>™</sup> type II-medier | Indføringsenden (huller)                        | F (øverst)        |
| IBM Microdrive-diskdrev                  | Indføringsenden (huller)                        | F (øverst)        |
| Secure Digital-hukommelseskort (SD)      | Oversiden nedad (guldstikbenene vender<br>opad) | G (nederst)       |
| MultiMediaCard (MMC)                     | Oversiden nedad (guldstikbenene vender<br>opad) | G (nederst)       |
| Memory Stick-hukommelseskort (MS)        | Oversiden nedad (guldstikbenene vender<br>opad) | G (nederst)       |
| SmartMedia-hukommelseskort (SM)          | Forside opad                                    | G (nederst)       |

Common Tasks

## Isætning af en cd- eller dvd

Pc'en skal være tændt for at åbne diskskuffen.

Din pc kan se anderledes ud, end dem der vises her.

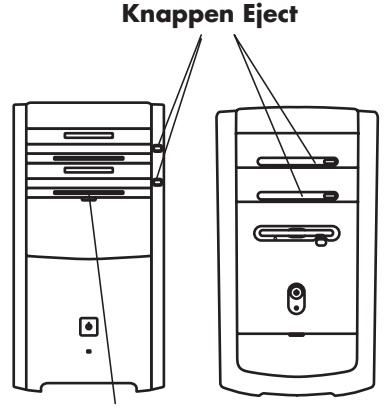

Dæksel (åbnes for 6-i-1 og diskettedrev)

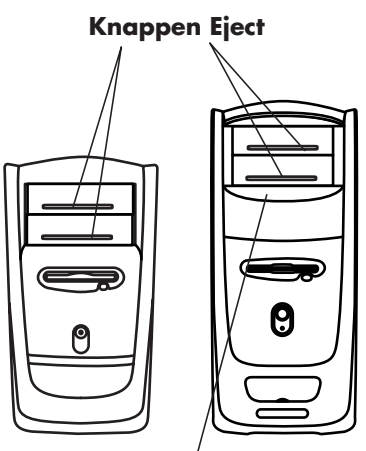

Drevdør<sup>′</sup> (åbn for flere drev)

- **1** Tryk på eject-knappen i nærheden af drevet for at åbne diskskuffen.
  - **Bemærk!** På nogle pc'er findes mediedrevet bag en dør på pc'ens forside.
- **2** Tag cd'en/dvd'en ud af æsken. Husk kun at holde den i kanterne.
- **3** Anbring forsigtigt disken i skuffen med etiketten opad.

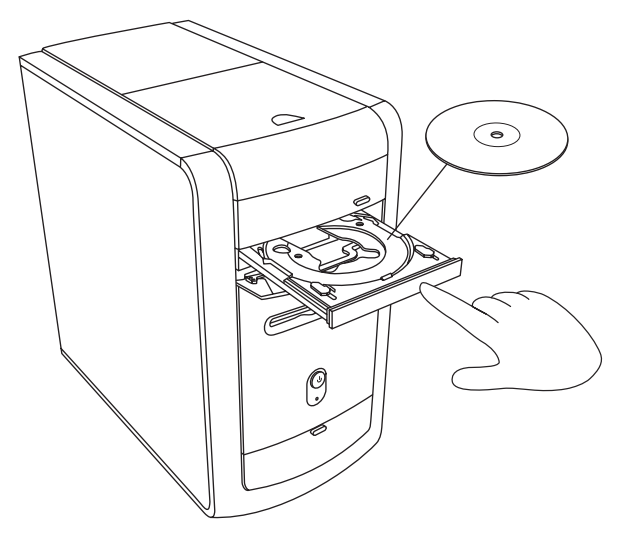

4 Luk diskskuffen ved blidt at skubbe skuffen ind i pc'en. Du kan også lukke skuffen ved at klikke på åbn-/luk-knappen i kontrolpanelet for det program (f.eks. MusikMatch Jukebox eller Windows Media Player), der kontrollerer drevet. **Bemærk!** Du kan lukke den øverste drevskuffe eller de to øverste drevskuffer ved at trykke på åbn/luk-knappen for mediet eller ejectknapperne på tastaturet, hvis de findes derpå.

## Udtagning af en cd eller dvd

- **Bemærk!** Du kan ikke fjerne en cd eller dvd, når pc'en er slukket.
- Åbn diskskuffen ved at trykke på ejectknappen.
- **2** Tag fat i diskens kanter, og løft cd'en eller dvd'en ud af skuffen.
- **3** Anbring disken i kassetten.
- **4** Luk diskskuffen ved blidt at skubbe skuffen ind i pc'en.

# **Common Tasks**

## Hurtig startveiledning **67**

# Håndtering af cd'er

Følg følgende retningslinjer for at undgå at beskadige en cd:

- Læg cd'en tilbage i kassetten, når du er færdig med at bruge den.
- Hold kun disken i dens yderste kanter eller midterhullet.
- Berør ikke siden af cd'en uden etiket, og anbring ikke cd'en med siden uden etiket nedad på et bord. Det kan medføre, at cd'ens overflade bliver ridset.
- Opbevar cd'er ved stuetemperatur.

## Afspilning af musik-cd′er

På pc'en findes MusicMatch Jukebox (udvalgte modeller) eller Windows Media Player. Med denne software kan du afspille musik-cd'er.

## Brug af MusicMatch Jukebox

Med denne software kan du afspille musik-cd'er, optage digitale musikfiler, oprette musik-cd'er på dit cd-rw-drev, organisere din digitale musik i biblioteker og lytte til musik over internettet.

Hvis du er på internettet, mens du afspiller en musik-cd, søger MusicMatch Jukebox i en cddatabase på internettet, viser sangtitlerne på spillelisten og begynder afspilningen af cd'en. Næste gang du afspiller denne cd, behøver du ikke at have forbindelse til internettet — MusicMatch Jukebox gemmer sangtitlerne. Sådan afspilles en musik-cd:

 Læg musik-cd'en i drevet. Vinduet MusicMatch Jukebox åbnes.

Eller

Hvis vinduet MusicMatch ikke åbnes automatisk, skal du klikke på **Start** på proceslinjen, vælge **Alle programmer**, **Musik** (hvis den findes), **MUSICMATCH** og derefter vælge **MUSICMATCH Jukebox**.

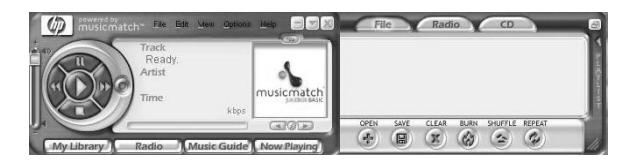

- 2 Hvis du ikke aktuelt har forbindelse til internettet, vises dialogboksen CDDBinternetforbindelse. Hvis du vil søge på internettet efter navnet på kunstneren og sangtitlerne på cd'en, skal du oprette forbindelse til internettet og derefter klikke på Continue lookup (Fortsæt søgningen). Hvis du ikke vil oprette forbindelse til internettet, skal du klikke på Afslut.
- 3 Klik på knapperne i vinduet MusicMatch Jukebox for at kontrollere cd'en i drevet. Hvis du vil afspille en bestemt sang, skal du dobbeltklikke på sangtitlen (eller spornummeret) på spillelisten. Du kan også kontrollere cd'en med mediekontroltasterne, hvis disse findes på tastaturet.

Se onlinehjælpen for at få yderligere oplysninger om softwaren: Klik på menuen **Hjælp** på menulinjen i MusicMatch Jukebox.

#### Brug af Windows Media Player

Med dette program kan du afspille musik-cd'er og dvd'er, hvis du har et dvd-drev. Du kan bruge det til at optage digitale musikfiler, oprette musikcd'er på dit cd-rw-drev eller dvd-rw/+r-drev, organisere din digitale musik i biblioteker og lytte til musik eller se en musikvideo over internettet.

Sådan afspilles en musik-cd:

 Læg musik-cd'en i drevet. Vinduet Windows Media Player åbnes.

Eller

Hvis vinduet Windows Media Player ikke åbnes automatisk, skal du klikke på **Start** på proceslinjen, vælge **Alle programmer**, **Video** (hvis den findes), og derefter vælge **Windows Media Player**.

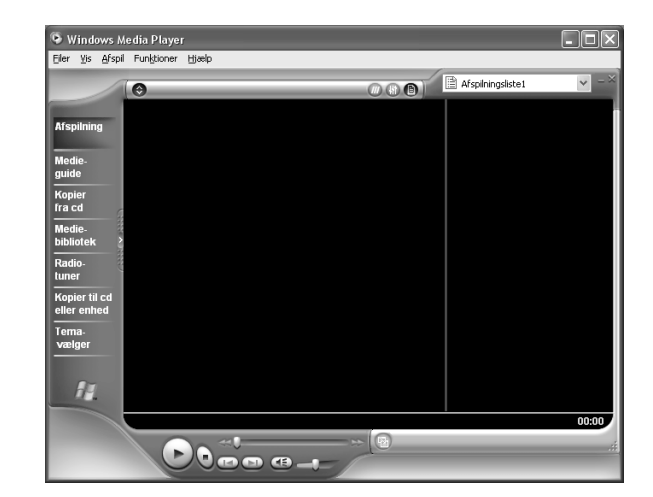

2 Klik på knapperne i vinduet Windows Media Player for at kontrollere cd'en i drevet. Hvis du vil afspille en bestemt sang, skal du dobbeltklikke på sangtitlen (eller spornummeret) på spillelisten. Du kan også kontrollere cd'en med mediekontroltasterne, hvis disse findes på tastaturet. Når du klikker på funktionen Medieguide eller Radiotuner, opretter Windows Media Player forbindelse til internettet og henter oplysninger om cd-valgene eller streaming-radiostationer.

Se onlinehjælpen i Windows Media Player for at få flere oplysninger om denne software: Klik på menuen **Hjælp** i menulinjen Windows Media Player. Få først vist menulinjen ved at klikke på op-pilen i venstre højre af vinduet Windows Media Player, hvis det er nødvendigt.

## Oprettelse af en cd med cd-rw-drevet

**Bemærk!** Cd-rw-drevet er kun standard på udvalgte modeller.

Din pc omfatter optagelsessoftware (eller brændersoftware) (kun udvalgte modeller) til oprettelse af cd'er.

| Du kan<br>fremstille            | Hvis du vil                                                                                                    |
|---------------------------------|----------------------------------------------------------------------------------------------------|
| En lyd-cd                       | Oprette personlige musik-cd'er<br>med dine foretrukne numre og<br>WAV-, MP3- og WMA-filer.                                                   |
| En data-cd                      | Lagre data, som befinder sig<br>i filer eller mapper på<br>harddisken. Du kan også<br>skrive filer direkte til en cd-r-<br>eller cd-rw-disk. |
| En kopi af en cd                | Sikkerhedskopiere datafiler.                                                                                                    |
| Kassetteindlæg<br>og -etiketter | Mærke indholdet af en cd<br>(etiketter sælges separat).                                                                                      |

Brug en cd-r-disk, hvis den skal afspilles i en cd-afspiller eller i et cd-rom-, dvd-rom- eller dvd+rw/+r-drev. Cd-r-diske er kompatible med flere afspillere end cd-rw-diske.

## Oprettelse af en cd med RecordNow

Sådan åbnes programmet RecordNow:

- 1 Klik på **Start** på proceslinjen.
- Vælg Alle programmer. Vælg Cd-optager (dvd), hvis en sådan er tilgængelig.
- 3 Vælg RecordNow.
- 4 Klik på RecordNow igen.

**Bemærk!** Se menuen Hjælp i programmet RecordNow for at få yderligere oplysninger om optagelse på cd'er.

Fortsæt ved at følge trinnene under "Oprettelse af en musik-cd" på side 71 eller "Oprettelse af en data-cd" på side 73.

## Oprettelse af en musik-cd

Vigtigt: HP understøtter lovlig brug af teknologi og accepterer eller opfordrer ikke brugen af produkter til andre formål end sådanne, der er tilladt af national lovgivning om ophavsret.

RecordNow opretter musik-cd'er med *lukkede* sessioner, hvilket betyder, at du skal optage alle musikfiler i én optagelsessession. Der kan optages musikfiler gentagne gange på en genskrivelig cd-rw-disk, men alle filer, der er optaget tidligere, skal slettes først. Du sletter indeholdet af en cd-rw-disk ved at ilægge disken, åbne RecordNow og derefter klikke på knappen **Slet**. Cd-r-diske kan ikke slettes.

- **Bemærk!** Cd-r-diske kan afspilles i de fleste stereoanlæg i hjemmet og bilen. Cd-rw-diske kan kun afspilles i visse stereoanlæg.
- 1 Åbn RecordNow.
- 2 Klik på Lav en musikdisk.

- **3** Vælg en af følgende muligheder:
  - Lav en musikdisk fra lydfiler –

Opret en musikdisk fra MP3-, WMA- eller WAV-filer, der ligger på harddisken. Fortsæt med trin 5.

#### Lav en musikdisk fra andre cd'er –

Opret en ny musikdisk fra musikspor, du har hentet fra dine egne musik-cd'er. Fortsæt med trin 4.

 Lav en disk til en MP3-afspiller – Opret en disk specielt til MP3-afspillere.
 Følg vejledningen på skærmen.

- **4** Sådan kopieres numre fra en musik-cd:
  - a llæg en musik-cd, og klik på Næste.
  - **b** Marker de numre, du vil optage, og klik derefter på **Tilføj**.
  - **c** Klik på **Udfør**, når du har føjet alle lydfilerne til musik-cd-projektet. Dine lydfiler forberedes til optagelse.
  - **d** Følg alle anvisninger på skærmen for at afslutte indspilningen af musik-cd'en.

- **5** Sådan kopieres lyd- eller MP3-filer fra harddisken:
  - a llæg en tom cd-r- eller cd-rw-disk, og klik derefter på **Næste**.
  - b Vælg filer fra vinduet Musik i systemet, eller klik på knappen Gennemse for at finde filer, du vil kopiere, marker dem, og klik derefter på knappen Tilføj.
  - C Marker en fil, og klik derefter på knappen
    Fjern, hvis du vil slette den fra de filer, der skal kopieres til disken.
  - **d** Klik på knappen **Næste**, når du er færdig med at tilføje lydfiler. Følg alle anvisninger på skærmen for at afslutte indspilningen af musik-cd'en.

#### Oprettelse af en data-cd

Brug RecordNow til at oprette en kopi af en disk eller dine personlige datafiler fra harddisken. Hvis disken ikke er tom, når du indsætter den, skal du enten slette den eller indsætte en anden disk, der er tom, eller hvorpå der kan tilføjes filer.

1 Åbn RecordNow.

#### 2 Klik på Lav en datadisk.

- 3 Sæt en cd-r- eller cd-rw-disk, som er tom, eller som kan tilføjes yderligere data på, i drevet, og klik derefter på Næste.
  - Indsæt en anden disk, hvis disken er fuld.
    Eller
  - Hvis du tilføjer en disk, bliver filer med identisk navn overskrevet. Klik på Ja for at fortsætte.

Eller

 Hvis du sletter en genskrivbar disk, skal du klikke på Slet.

- 4 Klik på knappen **Tilføj filer og mapper** for at finde de filer, du vil brænde. Marker en fil, og klik derefter på knappen **Tilføj**. Gentag dette trin, indtil alle filer er markeret.
- **5** Klik på knappen **Næste**, når du er færdig med at tilføje filer.
- 6 Klik på **OK** for at starte optagelsen af filerne på disken.

#### 7 Klik på Udført.

Du kan føje nye datafiler til en cd-r- eller cd-rwdisk i en senere optagesession, hvis der er plads på disken. Du kan opdatere filer med samme navn, som er optaget tidligere, på en cd-r- eller cd-rw-disk.

## Afspilning af dvd-film

Dvd-rom-drevet (kun udvalgte modeller) kan afvikle software på cd-rom'er, afspille musikcd'er, dvd-film samt software.

## Afspilning af en dvd

- **Bemærk!** Dvd-film er ofte oversat og tilpassede til geografiske lande/områder. Se "Brug af lande-/områdekoder" på side 78 for at få yderligere oplysninger om dette.
- 1 Læg disken i dvd-rom-drevet.
  - **Bemærk!** På en dobbeltsidet dvd skal du læse teksten rundt om det inderste hul af disken for at afgøre, hvilken side (A eller B eller Standard eller Widescreen), der skal afspilles. Anbring disken midt i skuffen med etiketten opad for den side, du vil afspille.

2 Luk diskskuffen ved blidt at skubbe skuffen ind i pc'en. Filmen afspilles i sit eget vindue, der kan ændres i størrelse, og kontrolpanelet WinDVD vises.

#### Eller

Hvis programmet ikke automatisk åbnes, skal du klikke på **Start**, vælge **Alle programmer**, **Video** (hvis den findes), klikke på **InterVideo WinDVD Player** og derefter klikke på **InterVideo WinDVD 4**.

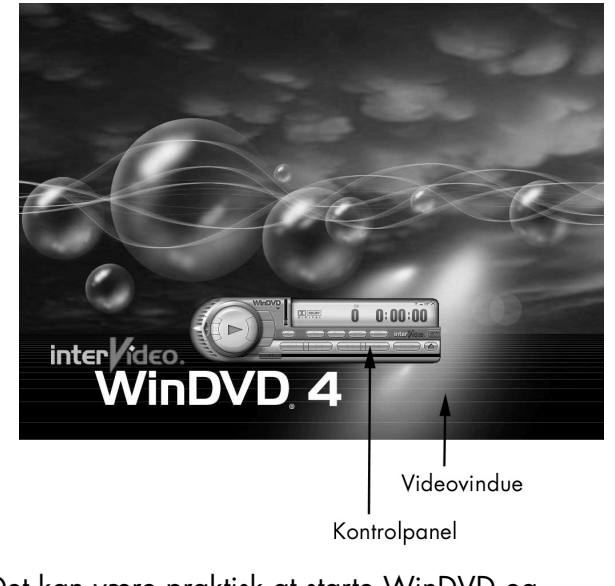

Det kan være praktisk at starte WinDVD og justere indstillingerne, før disken indsættes, og afspilningen af filmen startes. Sådan startes WinDVD uden en disk i drevet:

- 1 Klik på **Start** på proceslinjen.
- 2 Vælg Alle programmer. Vælg Video, hvis den findes.
- 3 Vælg InterVideo WinDVD-afspiller.
- 4 Klik på InterVideo WinDVD 4. Videovinduet WinDVD og kontrolpanelet åbnes.

## Visning af Hjælp-oplysninger

Se online hjælp i programmet for at få oplysninger om WinDVD-softwaren. Klik på **?** i menulinjen i WinDVD.

## Dvd-terminologi

Du bør kende almindelig dvd-terminologi for at forstå dvd-kontrolelementerne. Alle dvd'er kan indeholde én eller flere *titler*. De fleste film i fuld længde har kun én titel på dvd'en, men nogle dvd'er indeholder flere korte film, selvom filmen er en separat titel.

Hver titel er inddelt i flere *kapitler*. Et kapitel er et specielt segment eller scene i filmen. Når du ser en dvd-film, har du mulighed for at springe til næste kapitel, til forrige kapitel eller til et bestemt kapitel.

Et enkelt billede på en film kaldes på engelsk en "frame" men på dansk et *billede*.

#### Brug af WinDVD-kontrolpanelet

Hvis du afspiller en film i fuld skærm, og panelet er skjult, kan du få det vist igen på følgende måde:

- 1 Højreklik i videovinduet.
- 2 Klik på Afspiller. Kontrolpanelet vises.

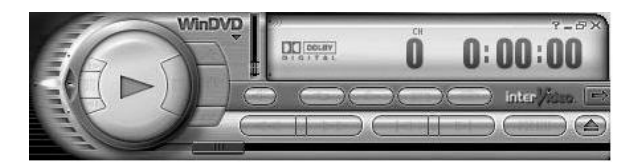

 Hvis du vil have vist funktionen af en knap i kontrolpanelet, skal du placere musemarkøren på knappen. Knappens titel vises på skærmen.

- Anbring musemarkøren i panelet (men ikke på en knap), og træk den til den ønskede placering på skærmen, hvis du vil flytte WinDVD-kontrolpanelet.
- Hvis du vil ændre størrelsen af videovinduet, når det ikke er i fuld skærm, skal du anbringe musemarkøren i hjørnet af et vindue og trække i rammen.

#### Eller

Klik på knappen **Fuld skærm** i øverste højre hjørne af WinDVDkontrolpanelet.

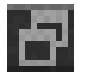

#### Eller

Dobbeltklik i videovinduet for at ændre det til fuld skærm.

## Brug af lande-/områdekoder

Dvd'er omfatter nogle gange en lande-/områdekode i dataene på disken. Disse koder forhindrer dvd-film i at blive afspillet i lande/områder af verden, hvor dvd'en ikke er blevet solgt. Du kan kun afspille dvd'er fra andre lande/områder fem gange, før lande-/ områdekoden låses og bliver permanent. Når koden låses, kan du kun afspille dvd'er fra det pågældende land/område. Kontakt HP Support, hvis du har brug for hjælp, når koden låses.

Områdekoden for land/område findes normalt over billedet af en jordklode, der er påtrykt dvdpakken og -disken.

Dvd'er uden lande-/områdekoder kan afspilles på alle afspillere eller drev i alle lande/områder. De seks største dvd-lande/områder er:

- **Land/område 1:** Nordamerika
- Land/område 2: Japan, Europa, Mellemøsten og Sydafrika
- Land/område 3: Sydøstasien
- Land/område 4: Australien, New Zealand, Mexico, Central- og Sydamerika
- Land/område 5: Nordvestasien, Nordafrika

#### Land/område 6: Kina

WinDVD er ikke forudindstillet til noget specielt land/område – lande-/områdekoden på den første dvd-film, du afspiller, bestemmer dit dvdland/-område. Hvis du f.eks. afspiller en dvd med lande-/ områdekode 1, indstiller WinDVD det aktuelle land/område af dvd-rom-afspilleren til 1. Hvis du senere afspiller en dvd, der er kodet til et andet land/område, vises en meddelelse fra WinDVD, om du vil indstille dette som det aktuelle land/område.

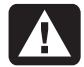

Advarsel: Du kan kun ændre lande-/ områdekoden fem gange, før indstillingen bliver permanent. Kontakt HP Support, hvis du har brug for hjælp, når koden låses.

## Oprettelse af en dvd via dvd+rw/+r-drevet

Drevet dvd+rw/+r er kun tilgængeligt på udvalgte modeller.

Dvd+rw/+r-drevet afspiller film-dvd'er og musikcd'er, læser data-cd'er og -dvd'er og brænder filer på dvd+rw-, dvd-r-, cd-r- og cd-rw-diske. **Bemærk!** Der findes to typer dvd-diske: Dvd+r/rw og dvd-r/rw. Dvd-r-, dvd-rw-diske fungerer ikke i dvd+rw/+r-drev.

Se "Afspilning af dvd-film" på side 74 for at få oplysninger om trinnene for afspilning af en film.

Vejledningen til dette drev er påtrykt og inkluderet i pc-kassen (udvalgte modeller).

## Brug af det kombinerede drev

Det kombinerede drev er standard på udvalgte modeller. Det kombinerer de to drevs funktioner i ét: enten et dvd+rw/+r-drev og et cd-rw-drev eller et dvd-rom- og et cd-rw-drev.

Når du isætter en disk i et kombineret drev, registrerer pc'en automatisk disktypen:

 Hvis du isætter en cd med et softwareprogram, er den klar til brug.

- Hvis du isætter en musik-cd, åbnes et vindue for det program, der afspiller cd'er. Se "Afspilning af en musik-cd" på side 67.
- Hvis du isætter en dvd-film, åbnes videovinduet og kontrolpanelet til WinDVD. Se "Afspilning af dvd-film" på side 74.

Hvis du isætter en tom cd-r- eller cd-rw-disk, skal du bruge RecordNow til at kopiere lyd- og datafiler. Se "Oprettelse af en cd via cd-rwdrevet" på side 70.

Hvis du isætter en tom dvd, åbnes et program, som du kan bruge til at optage noget på disken med. Se "Oprettelse af en dvd via dvd+rw/+rdrevet" på side 79.

## Afspilning af vcd'er

Du kan afspille MPEG-videoer(Motion Picture Experts Group). Disse MPEG-1-filer har filtypenavnet .dat eller .mpg. Indsæt cd'en i et cd-rom-drev, og brug enten programmet Windows Media Player eller InterVideo WinDVD-afspiller for at afspille en video-cd. Se "Brug af Windows Media Player" på side 69 eller "Brug af WinDVDkontrolpanelet" på side 77.

**Bemærk!** InterVideo WinDVD-afspilleren leveres kun sammen med de pc-modeller, der har et dvd-drev.

#### Afspilning af to-sprogede vcd'er

Hvis du har en to-sproget video-cd, skal du vælge det sprog, den skal afspilles på, ellers afspilles på begge sprog samtidigt. Lyden fra det ene sprog høres fra venstre kanal (højttaler) og det andet sprog kommer fra højre kanal. Sproget vælges ved at justere balancen for lydstyrken for kun at høre den ene kanal. Efter afspilning af video-cd'en skal du stille balancen i midten igen for at høre lyden fra begge højttalere igen.
#### Sådan vælges et sprog i InterVideo WinDVD-afspiller

- 1 Sæt video-cd'en i cd- eller dvd-drevet.
- 2 Klik på Start, vælg Alle programmer, vælg Video (hvis den findes), vælg InterVideo WinDVD-afspiller, og klik derefter på InterVideo WinDVD 4. WinDVD-kontrolpanelet åbnes, og video-cd'en afspilles.
- 3 Dobbeltklik på ikonet **Lydstyrke** på proceslinjen.

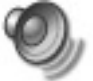

- 4 Flyt skyderen på skalaen under Lydstyrke Balance helt til højre eller helt til venstre, afhængigt af det sprog, vcd'en skal afspilles på.
- 5 Luk vinduet Lydstyrke.

Når video-cd'en er slut, skal du klikke på ikonet **Lydstyrke** på proceslinjen og derefter flytte glideren på skalaen Balance tilbage til midten for at kunne få lyd fra begge højttalere igen.

#### Sådan vælges et sprog i Windows Media Player

- 1 Sæt video-cd'en i cd-eller dvd-drevet.
- Klik på Start, vælg Alle programmer, vælg Video (hvis den findes), og klik derefter på Windows Media Player. Hovedvinduet i Windows Media Player åbnes.
- 3 Klik på menuen Filer og derefter på Åbn.
- **4** Klik på rullepilen ud for vinduet *Søg i*, og vælg derefter det drev, der indeholder video-cd'en.
- 5 Dobbeltklik på mappen MPEGAV. Hvis mappen er tom, skal du vælge Alle filer (\*.\*) på rullelisten *Filtype*.
- 6 Marker filen, og klik derefter på Åbn. Afspilningen af video-cd'en påbegyndes.
- 7 Dobbeltklik på ikonet Lydstyrke på proceslinjen.

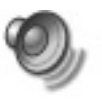

- 8 Flyt skyderen på skalaen under Lydstyrke Balance helt til højre eller helt til venstre, afhængigt af det sprog, vcd'en skal afspilles på.
- 9 Luk vinduet Lydstyrke.

Når video-cd'en er slut, skal du klikke på ikonet **Lydstyrke** på proceslinjen og derefter flytte glideren på skalaen Balance tilbage til midten for at kunne få lyd fra begge højttalere igen.

## Brug af HP Pavilion PCværktøjer

HP Pavilion PC-værktøjer (kun udvalgte modeller) i menuen Alle programmer/Hewlett-Packard indeholder specielle værktøjer til HP Pavilionejere. Du finder f.eks. et værktøj til visning af systemoplysninger. Denne mappe indeholder også HP Præsentationsvejledning og alle skærmvejledninger, der følger med pc'en. Sådan får du vist emnerne i mappen HP Pavilion PC-værktøjer:

- 1 Klik på **Start** på proceslinjen.
- **2**  $V \approx lg$  Alle programmer.
- 3 Vælg Hewlett-Packard.
- 4 Vælg HP Pavilion PC-værktøjer.
- **5** Klik på et emne for at se eller bruge det.
- **Bemærk!** Hvis der ikke findes nogen vejledningstitler på listen i HP Pavilion PC-værktøjer, har pc'en ingen skærmvejledning.

# Henting af opdateringer fra HP til pc'en

## Information om ændringer

HP leverer en internetbaseret tjeneste, der omfatter at holde dig informeret om, hvornår der er tilgængelige opdateringer til din pc (kun udvalgte modeller).

Meddelelserne om opdateringer fra HP Support er også tilgængelige for dig på webstedet Support under oplysningerne om din pc-model. Se *Garanti- og servicevejledningen* for at gå til webstedet.

## Brug af opdateringer fra HP Meddelelser

Opdateringer fra HP (ikke tilgængelig for alle modeller) er en tjeneste, der leveres af HP, for at bringe dig vigtige oplysninger om din pc.

- Produktbemærkninger
- Supportopdateringer
- Tip
- Specialtilbud til din pc fra HP

Meddelelserne ankommer, når du har forbindelse til internettet, og der kan vises en advarsel eller en meddelelse på skrivebordet. Få vist meddelelser, når de ankommer, eller læs dem senere.

### Sådan startes Opdateringer fra HP

Når du har fået vist eller har lukket en meddelelse, vises den ikke automatisk igen.

Sådan læses en meddelelse, der er modtaget tidligere:

- 1 Klik på **Start** på proceslinjen.
- 2 Vælg Alle programmer.
- 3 Vælg Opdateringer fra HP.
- 4 Klik på Opdateringer fra HP igen.

Opdateringer fra HP åbnes med en liste over meddelelsestitlerne. Dobbeltklik på en meddelelsestitel i vinduet, hvis du vil læse en meddelelse. Du kan lukke dette vindue, og Opdateringer fra HP forbliver aktiv.

### Sådan deaktiveres tjenesten Opdateringer fra HP

Du kan ikke modtage meddelelser, herunder vigtige supportmeddelelser, der kan være vigtige for pc'ens drift, mens tjenesten er deaktiveret.

Sådan deaktiveres tjenesten:

- **Bemærk!** Hvis du senere skifter mening, kan du aktivere tjenesten igen. Se "Genaktivering af tjenesten Opdateringer fra HP" i følgende afsnit.
- 1 Klik på **Start** på proceslinjen.
- 2 Vælg Alle programmer.
- 3  $V \approx lg$  Opdateringer fra HP.
- 4 Klik på Deakiver Opdateringer fra HP.

Tjenesten er deaktiveret, til du igen aktiverer den.

### Genaktivering af tjenesten Opdateringer fra HP

Når du genaktiverer tjenesten Opdateringer fra HP, kører tjenesten, hver gang du har forbindelse til internettet, og du modtager meddelelser, så snart de bliver tilgængelige.

Hvis du deaktiverer tjenesten, kan du bruge ikonet *Genaktiver Opdateringer fra HP* på skrivebordet for at aktivere tjenesten igen. Sådan aktiveres tjenesten:

Dobbeltklik på ikonet Genaktiver
 Opdateringer fra HP på skrivebordet.

Eller

- 1 Klik på **Start** på proceslinjen.
- 2 Vælg Alle programmer.
- 3 Vælg Opdateringer fra HP.
- 4 Klik på Genaktiver Opdateringer fra HP.

# Løsning af problemer

## Vejledning til fejlfinding

Se mulige løsninger på de følgende sider for at få hjælp til de generelle og forskellige problemer, du kan have med pc'en. Find beskrivelsen af problemet, og prøv den angivne løsning. Tryk på knappen Hjælp på tastaturet, eller klik på **Start** på proceslinjen, og vælg **Hjælp og support** for at få mere detaljerede oplysninger.

| Problem                         | Løsning                                                                                                    |
|---------------------------------|----------------------------------------------------------------------------------------------------|
| Min pc kan slet ikke<br>tændes. | <ul> <li>Når du trykker på afbryderen på pc'ens forside, kan der ske følgende:</li> <li>Indikatoren på tastaturet blinker.</li> <li>Indikatoren ved siden af diskettedrevet blinker.</li> <li>Harddisken roterer, eller diskettedrevet laver en støj.</li> <li>Der lyder et bip fra pc'en, der indikerer, at den fungerer korrekt.</li> </ul> |
|                                 | Advarsel: Systemet leveres med en spændingsvælger til 115 eller 230 V<br>vekselstrøm. Spændingsvælgeren er forudindstillet til den spænding, der<br>bruges i det land/område, hvor enheden sælges. Ændring af<br>spændingsvælgeren til en forkert indstilling kan beskadige pc'en og<br>medføre bortfald af enhver stiltiende garanti.        |

| Problem                                                                                       | Løsning                                                                                                    |
|-----------------------------------------------------------------------------------------------|----------------------------------------------------------------------------------------------------|
| Min pc kan slet ikke<br>tændes.<br>(Fortsat)                                                  | <ul> <li>Hvis pc'en ikke gennemgår ovennævnte procedure, skal du kontrollere følgende:</li> <li>Netledningen og alle kabler er tilsluttet korrekt til pc'en.</li> <li>Netledningen er forbundet til en stikkontakt med jordforbindelse. Kontroller, om strømudtaget fungerer ved at slutte et andet emne til den.</li> <li>Skærmen er forbundet med pc'en, er sluttet til og tændt.</li> </ul>                                                                                           |
| Jeg installerede en ny<br>printer eller en anden<br>enhed og kan ikke få<br>den til at virke. | <ul> <li>Kontroller, at du har installeret de enhedsdrivere, der fulgte med den nye enhed.</li> <li>Du skal muligvis bruge en opdateret driver til Windows XP. Kontakt forhandleren direkte, hvis det drejer sig om eksterne enheder, der ikke er fra HP. Besøg HPs websted, hvis det drejer sig om eksterne enheder fra HP. Yderligere oplysninger findes i Garanti og supportvejledningen.</li> </ul>                                                                                  |
| Pc'en udsender<br>ingen lyd.                                                                  | <ul> <li>Kontroller højttalerforbindelsen. Se "Brug af højttalere" på side 31.</li> <li>Bemærk! Nogle systemer omfatter et adapterkabel til højttalerne. Det højre og venstre<br/>højttalerkabel skal sluttes til adapterkablet. Adapterkablet sluttes til højttalerstikket på<br/>pc'ens bagside.</li> </ul>                                                                                                    |
|                                                                                               | <ul> <li>Hvis der er en afbryderknap på højttalerne, skal du kontrollere, om den er slået til, og strømmen er sluttet (kun på udvalgte modeller).</li> <li>Tag hovedtelefonen ud af stikket.</li> <li>Brug tastaturkontrollerne til at forøge lydstyrken.</li> <li>Tryk på knappen Slå fra på tastaturet for at se, om funktionen Slå fra er aktiveret.</li> <li>Klik på ikonet Lydstyrke på proceslinjen. Forøg lydstyrken, og sørg for, at feltet Slå fra ikke er markeret.</li> </ul> |

| Løsning                                                                                                    |
|----------------------------------------------------------------------------------------------------|
| Prøv at genstarte pc'en på følgende måde:                                                                                                    |
| 1 Klik på <b>Start</b> på proceslinjen.                                                                                                    |
| 2 Klik på Luk computeren.                                                                                                    |
| 3 Klik på Genstart.                                                                                                    |
| Hvis pc'en ikke reagerer på muse- eller tastaturpåvirkninger, skal du nulstille pc'en:                                                                                                    |
| <ol> <li>Tryk på afbryderen, og hold den nede, indtil systemet slukkes.</li> </ol>                                                                                                    |
| <b>2</b> Vent et par sekunder, og tænd for pc'en igen.                                                                                                    |
| <b>Bemærk!</b> Det anbefales ikke at bruge afbryderen til at nulstille systemet. Den bør kun bruges som en sidste udvej.                                                                                                    |
| Et program, en softwaredriver eller operativsystemet kan være blevet beskadiget eller<br>slettet. Du kan bruge programmet Programgenoprettelse eller Systemgenoprettelse til<br>at geninstallere softwaren. Se "Brug af program- og systemgenoprettelse" på side 95.                                                                                                    |
| Det er muligt, at der er sket en pludselig spændingsstigning, strømafbrydelse eller<br>delvis mørklægning. Symptomerne på pludselig spændingsstigninger omfatter en<br>flimrende videoskærm, uventede pc-starter, samt at pc'en ikke reagerer på dine<br>kommandoer. En spændingsstigning kan lejlighedsvist beskadige eller ødelægge filer,<br>og det er derfor en god ide løbende at foretage sikkerhedskopiering af dine filer.<br>Pludselige spændingsstigninger kan forebygges ved at installere en<br>spændingsstabilisator, der er lavet til computerbrug og placeres mellem |
|                                                                                                    |

| Problem                                                                         | Løsning                                                                                                    |
|---------------------------------------------------------------------------------|----------------------------------------------------------------------------------------------------|
| Monitoren fungerer<br>ikke, selvom pc'en<br>tilsyneladende virker.              | <ul> <li>Kontroller netledningens tilslutning til skærmen.</li> <li>Kontroller, at skærmen er tændt – den har sin egen afbryderknap.</li> <li>Kontroller, at netledningen er tilsluttet en stikkontakt med jordforbindelse. Kontroller, om strømudtaget fungerer ved at slutte et andet emne til den (hvis indikatoren på skærmens forside lyser, betyder det, at skærmen får strøm).</li> <li>Kontroller kabelforbindelsen mellem skærmen og pc'en. Kabelstikkene skal være skubbet helt ind.</li> <li>Regulér skærmens lysstyrke- og kontrastknapper.</li> <li>Hvis der er tilsluttet mere end én skærmenhed (CRT-skærm, fladskærm, tv etc.) til pc'en, kan du ændre, hvor skrivebordet vises, ved at trykke på Alt+F5.</li> </ul> |
| Mit tastatur virker<br>ikke, selvom pc'en og<br>skærmen ser ud til at<br>virke. | <ul> <li>Hvis pc'en bipper gentagne gange, eller hvis der ikke sker noget, når du trykker på tasterne, er det muligt, at tastaturet ikke er tilsluttet korrekt.</li> <li>Kun PS/2-tastaturer: Kontroller, at kablets tilslutningsben ikke er bøjet. Kontroller, at tastaturet er tilsluttet tastaturporten og ikke museporten. Hvis det er nødvendigt at slutte disse to kabler til igen, skal du slukke for pc'en, slutte kablerne til igen og derefter tænde pc'en igen.</li> <li>Prøv at genstarte pc'en (klik på Start, vælg Sluk computeren, og klik på Genstart). Hvis det ikke virker, skal du trykke på aktiveringsknappen og holde den nede, indtil pc'en slukkes (ca. fem sekunder). Tænd derefter pc'en igen.</li> </ul>  |

| Problem                                                                                                | Løsning                                                                                                    |
|----------------------------------------------------------------------------------------------------|----------------------------------------------------------------------------------------------------|
| Når jeg trykker på én<br>af special- eller<br>multimedieknapperne<br>på tastaturet, sker der<br>intet. | <ul> <li>Kontroller konfigurationen af knapperne. Sådan rekonfigureres knappen:         <ol> <li>Klik på Start på proceslinjen.</li> </ol> </li> <li>Klik på Kontrolpanel.</li> <li>Klik på Printere og anden hardware, hvis relevant.</li> <li>Dobbeltklik på Tastatur.</li> <li>Klik på fanen Knapper i vinduet Egenskaber for Tastatur, der åbnes.</li> <li>Dobbeltklik på den knap, der skal ændres. Vinduet til konfiguration af knapper åbnes.</li> <li>Vælg knappens funktion på rullelisten. Skriv den viste etiket og adressen. (Hvis der er tale om et websted, skal du skrive hele adressen i adressefeltet.)</li> <li>Klik på OK.</li> <li>Klik på Anvend på fanen Knapper.</li> <li>Gentag trin 6 til 9 for hver knap, du ønsker at rekonfigurere.</li> <li>Klik på OK, når du er færdig med at rekonfigurere tastaturet.</li> </ul> |

| Problem                                                 | Løsning                                                                                                    |
|---------------------------------------------------------|----------------------------------------------------------------------------------------------------|
| AOL-programmet<br>åbnes, selvom jeg<br>ikke bruger det. | <ul> <li>Hvis AOL åbnes, mens du bruger en anden internetudbyder (ISP), forsøger pc'en<br/>stadig at bruge AOL til internetadgang, og det kan være nødvendigt at fjerne det.</li> </ul>                                                                                                    |
|                                                         | Sådan afinstalleres AOL:                                                                                                    |
|                                                         | 1 Klik på <b>Start</b> på proceslinjen.                                                                                                    |
|                                                         | 2 Klik på Kontrolpanel.                                                                                                    |
|                                                         | 3 Dobbeltklik på Tilføj/fjern programmer.                                                                                                    |
|                                                         | 4 Marker America Online, klik på Rediger/fjern, og klik derefter på Ja, når<br>bekræftelsesvinduet åbnes.                                                                                                    |
|                                                         | Bemærk! Når du fjerner AOL-programmet, annulleres din konto hos AOL ikke.                                                                                                    |
| Der kan ikke oprettes<br>forbindelse til                | <ul> <li>Kontroller, at kontoen hos din internetudbyder er konfigureret korrekt. Kontakt<br/>internetudbyderen for at få hjælp.</li> </ul>                                                                                                    |
| internettet.                                            | <ul> <li>Slut modemet til igen, og kontroller, at følgende forbindelser er korrekte: modemkabel sluttet til pc-modemets stik og til telefonstikket. Bemærk, at der i pc'en også kan være installeret et netværkskort (også kaldet et netværkskort eller NIC), som bruges til at oprette forbindelse til et LAN (Local Area Network). Selv om det ligner modemstikket, er et RJ-45-netværksstik ikke det samme. Kontroller, at du brugermodemstikket. Der må ikke sluttes et telefonkabel til netværkskortet. Netværkskortet kan blive beskadiget, hvis et netværkskabel tilsluttes en telefonlinje.</li> <li>Kontroller, at webbrowseren er installeret og konfigureret til at kunne fungere med internetudbyderen.</li> </ul> |

| Problem                                       | Løsning                                                                                                    |
|-----------------------------------------------|----------------------------------------------------------------------------------------------------|
| Musen fungerer ikke,<br>selvom alt andet gør. | <ul> <li>Hvis der ikke sker noget, når du bevæger musen, er det muligt, at den ikke er korrekt<br/>tilsluttet.</li> </ul>                                                                                                    |
|                                               | <b>Kun PS/2-mus:</b> Kontroller, at kablets tilslutningsben ikke er bøjet. Kontroller, at musen er tilsluttet museporten og ikke tastaturporten. Hvis det er nødvendigt at slutte disse to kabler til igen, skal du slukke for pc'en, slutte kablerne til igen og derefter tænde pc'en igen. |
|                                               | Hvis markøren ikke bevæger sig på skærmen, når du flytter musen, skal du rense<br>musen. Hvis det drejer sig om en optisk mus, skal du aftørre lyssensoren i bunden af<br>musen med en fnugfri klud. Hvis det drejer sig om en mus med rullekugle:                                           |
|                                               | <ol> <li>Fjern musekuglen ved at skrue bunden af musen.</li> </ol>                                                                                                    |
|                                               | <ol> <li>Rengør musekuglen med en fugtig klud (ikke papir).</li> </ol>                                                                                                    |
|                                               | <b>3</b> Brug en finger til at flytte rullerne i rummet til musekuglen og fjerne fnug og snavs.                                                                                                    |
|                                               | 4 Læg musekuglen tilbage, og skru låget på igen.                                                                                                    |
|                                               | Pc'en er muligvis stoppet. Nulstil pc'en ved at trykke på afbryderen og holde den<br>nede, indtil pc'en slukkes (ca. fem sekunder). Tænd derefter pc'en igen.                                                                                                    |
| Knappen Udskriv på<br>tastaturet virker ikke. | <ul> <li>Nogle programmer kan ikke genkende knappen Udskriv.</li> </ul>                                                                                                    |
| Jeg kan ikke få en cd<br>eller en dvd ud.     | <ul> <li>Du kan ikke tage en cd eller dvd ud, når du har slukket for pc'en. Tænd for pc'en, og<br/>tryk på eject-knappen for at åbne drevet.</li> </ul>                                                                                                    |
| Jeg vil fjerne ikoner<br>fra skrivebordet.    | Du kan fjerne de fleste skrivebordsikoner fra skærmen ved enten at slette dem eller<br>ved at flytte dem til en mappe til ikke-benyttede ikoner. Se "Sletning af<br>skrivebordsikoner" på side 113.                                                                                          |

|                                                                                                    | Problem                                                                                                    | Løsning                                                                                                    |
|----------------------------------------------------------------------------------------------------|----------------------------------------------------------------------------------------------------|----------------------------------------------------------------------------------------------------|
| <ul> <li>Jeg kan ikke få kablerne til den eksterne enhed ud fra kanalen, hvorigennem der er trukket flere kabler (kun udvalgte modeller).</li> <li>Fjern dækslet til multi-lagerområdet. Se "Multi-lagerområde – placering af eksterne enheder" i afsnittet "Start her" i dette dokument.</li> <li>Tryk på tappen (A) i lagerområdet, og skyd det øverste bageste dæksel mod bagsiden af kabinettet, og løft derefter dækslet af.</li> </ul> | Jeg kan ikke få<br>kablerne til den<br>eksterne enhed ud fra<br>kanalen, hvorigennem<br>der er trukket flere<br>kabler (kun udvalgte<br>modeller). | <ul> <li>Fjern det øverste dæksel bagpå:         <ol> <li>Fjern dækslet til multi-lagerområdet. Se "Multi-lagerområde – placering af eksterne enheder" i afsnittet "Start her" i dette dokument.</li> </ol> </li> <li>Tryk på tappen (A) i lagerområdet, og skyd det øverste bageste dæksel mod bagsiden af kabinettet, og løft derefter dækslet af.</li> </ul> |

# Brug af program- og systemgenoprettelse

Pc'en bruger operativsystemet og installerede programmer under normal drift. Hvis pc'en ikke virker korrekt eller stopper på grund af softwaren, kan du muligvis selv reparere det.

Du skal have genoprettelsesdiske (cd'er eller dvd'er) til reparationer, som benytter programmet HP programgenoprettelse eller HP PC-systemgenoprettelse. Denne pc indeholder ikke genoprettelsesdiske i tilbehørsæsken, men du kan fremstille dine egne genoprettelsesdiske (cd/dvd). Se "Brug af HPs program til oprettelse af genoprettelsesdiske (cd/dvd)" på side 102.

FORSIGTIG! Det anbefales stærkt at oprette genopretteles-cd'er/-dvd'er, før der bliver brug for dem. Du bør også oprette en cd med genoprettelsesværktøjer. Denne cd indeholder hjælpeprogrammer, der giver dig mulighed for at foretage ændringer på harddisken, herunder sletning af genoprettelsespartitionen. Se "Brug af HPs cd med genoprettelsesværktøjer" på side 103. HP og Microsoft leverer flere metoder til at reparere pc'en på, herunder programmet Systemgenoprettelse. Prøv følgende metoder i den angivne rækkefølge:

- Genstart: Når du genstarter computeren, starter pc'en forfra og bruger operativsystemet og software i hukommelsen. Dette er den mest enkle reparation af pc'en. Klik blot på Start, vælg Luk computeren, og klik derefter på Genstart.
- Luk computeren: Når du slukker computeren og derefter tænder den igen, tvinger du pc'en til at kopiere operativsystemet til hukommelsen og rydde nogle registreringsoplysninger. Dette kan eliminere nogle problemer, der kan være tilbage efter udførsel af en genstart. Se "Lukning af pc'en" på side 41.

- Annuller driveropdatering: Denne Microsoft Windows XP-funktion er del af programmet Windows Installer, der anvendes med værktøjet Tilføj/fjern programmer i Kontrolpanel. Det kan returnere til den forrige version af et driverprogram, hvis en installation mislykkedes, når du installerer en ny version af driverprogrammet. Du får yderligere oplysninger ved at skrive Annuller opdatering i feltet Søg i Hjælp og support.
- Systemgendannelse: Denne funktion i Microsoft Windows XP opretter et gendannelsespunkt, hvor det registrerer pcindstillinger på det pågældende tidspunkt og den pågældende dato. Du kan senere returnere pc'en til de indstillinger, der blev registreret på gendannelsespunktet. Du kan oprette et bestemt gendannelsespunkt, eller få operativsystemet til at oprette et gendannelsespunkt. Hvis du f.eks. bruger Tilføj programmer til at tilføje et program, opretter operativsystemet automatisk et gendannelsespunkt, før softwaren tilføjes. Brug Systemgendannelse for at vende tilbage til de indstillinger, som pc'en havde, før du installerede programmet. Du får yderligere oplysninger ved at skrive Systemgendannelse i feltet Søg i Hjælp og support.

Program- og drivergenoprettelse: Hvis problemet på pc'en ser ud til kun at forekomme med ét program eller én driver, kan det være, at programmet eller driveren er beskadiget. Du kan geninstallere individuelle standardinstallerede programmer og drivere med programmet HP programgenoprettelse (kun udvalgte modeller). Se

"Programgenoprettelse" på side 105.

Systemgenoprettelse: Brug programmet HP systemgenoprettelse som sidste udvej før geninstallering af softwaren. Udfør Systemgenoprettelse ved først at bruge harddiskpartitionen. Se "Systemgenoprettelse" på side 106. Udfør om nødvendigt som næste trin en systemgenoprettelse vha. genoprettelsesdiskene (cd/dvd), og vælg Standardgenoprettelse. Se "Start af systemgenoprettelse med genoprettelsesdiske" på side 108. Udfør om nødvendigt som sidste trin en systemgenoprettelse vha. genoprettelses-cd'erne/dvd'erne og vælg Fuld systemgenoprettelse. Se "Start af systemgenoprettelse med genoprettelsesdiske" på side 108.

Brug Systemgendannelse før brug af programmet HP PC-systemgenoprettelse eller HP programgenoprettelse.

**Bemærk!** Pc'ens harddisk indeholder billedet til systemgenoprettelse på en partition på disken. Denne pc indeholder ikke genoprettelsesdiske i tilbehørsæsken, men du kan fremstille dine egne genoprettelses-cd'er eller -dvd'er. Se "Oprettelse af genoprettelsesdiske (cd/dvd)" på side 100.

# Oprettelse af genoprettelsesdiske (cd/dvd)

1 Du kan **genoprette** (**gå tilbage**) operativsystemet og programmer, der fandtes på harddisken, til den stand de var i, da du købte computeren.

Bemærk! En harddisk er en disk inden i computeren, hvorpå operativsystemet, programmer og data opbevares.

**2** Du kan genoprette operativsystemet og programmerne direkte fra harddisken, hvor der blev placeret en kopi til dig.

Vi kalder denne del af harddisken "genoprettelsespartitionen".

Genoprettelsespartitionen optager noget af pladsen på harddisken.

- **3** Du kan kopiere oplysningerne på denne genoprettelsespartition til cd'er eller dvd'er.
- **4** Hvis du derefter ønsker at frigøre plads på harddisken, kan du slette genoprettelsespartitionen vha. et specielt softwareværktøj.
- 5 Slet ikke partitionen på harddisken, medmindre du har lavet genoprettelsesdiske (cd/dvd).

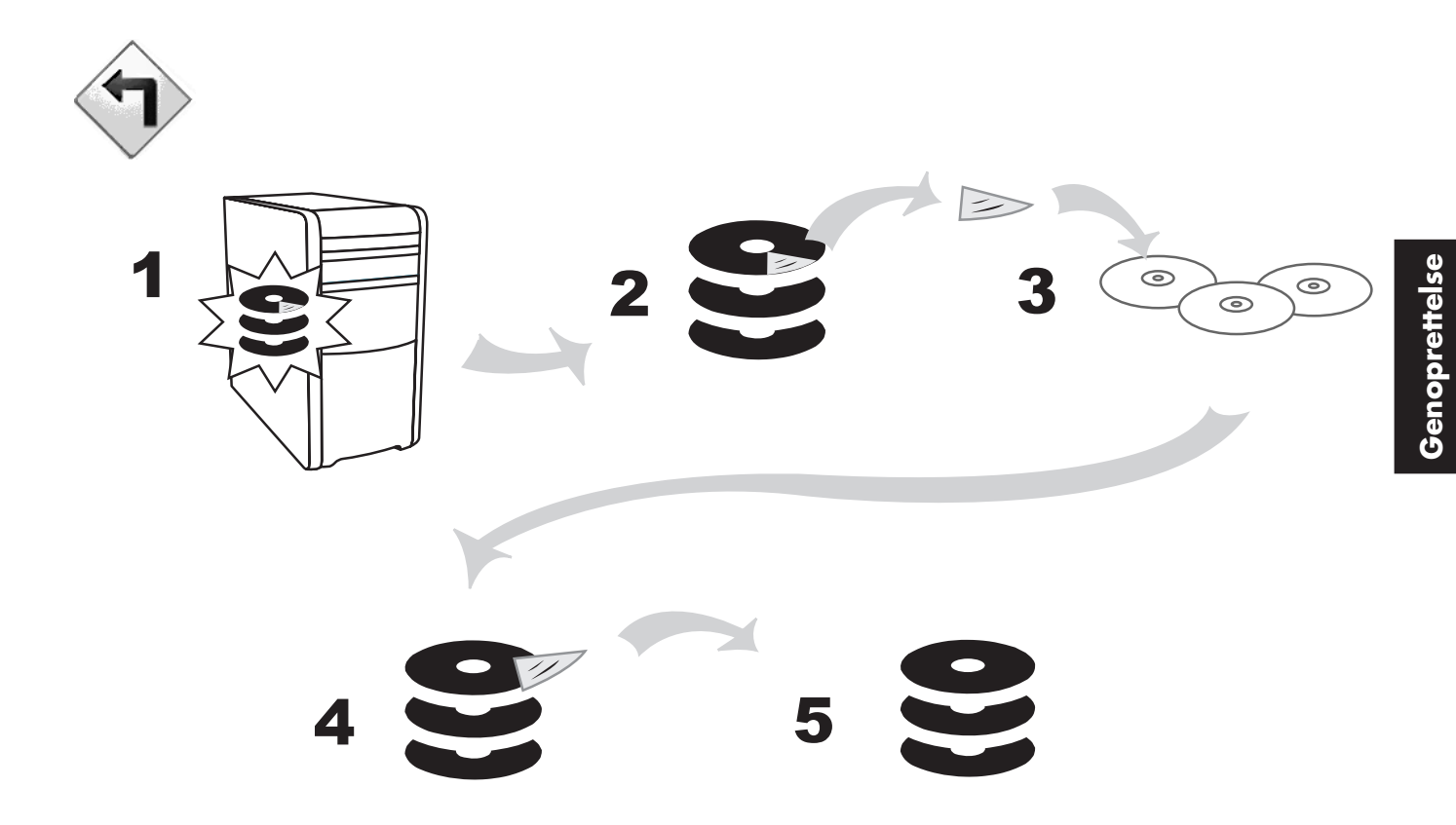

Genoprettelsesdiskene kan kun bruges med den angivne pc-model. Diskene er kun licenseret til brug med din HP Pavilion hjemme-pc. Hvis softwaren bliver beskadiget eller slettet ved et uheld, kan du med genoprettelsesdiskene (cd/dvd) installere operativsystemet og softwaren på pc'ens harddisk.

### Brug af HPs program til oprettelse af genoprettelsesdiske (cd/dvd)

Opret genoprettelses-cd'er eller -dvd'er til pc'en vha. HPs program til oprettelse af genoprettelsesdiske (cd/dvd), før der opstår et problem.

En genoprettelsesdisk er et komplet billede af det indhold, der ligger på harddisken på HP Pavilion hjemme-pc'en, og som er tilpasset din pc-model. Diskene indeholder operativsystemet, drivere og programmer, som de oprindeligt blev installeret på pc'en. Dette program kan kun bruges til at lave et sæt genoprettelsesdiske (cd/dvd) til pc'en. De oprettede genoprettelsesdiske kan kun bruges på din pc.

Hvis du vil bruge dette program, skal pc'en have et cd-rw-drev, dvd-brænder eller et andet drev, der kan skrive til cd'er eller dvd'er. Køb om nødvendigt et Windows XP-kompatibelt drev fra den lokale pc-forhandler.

Antallet af cd'er/dvd'er i genoprettelsessættet afhænger af pc-modellen. Programmet fortæller dig, hvor mange tomme diske, der skal bruges til at lave et sæt. Processen tager nogen tid, bl.a. 15 minutter pr. disk til at bekræfte, at oplysningerne, der skrives på disken, er korrekte.

Du kan til enhver tid afbryde processen. Næste gang du kører programmet, fortsætter det, hvor det sluttede.

# Sådan køres HPs program til oprettelse af genoprettelsesdiske (cd/dvd):

 $\left[\times\right]$ 

- Luk alle åbne programmer. Klik på X i vinduets øverste højre hjørne for at lukke programmerne.
- 2 Klik på Start på proceslinjen.
- **3** Vælg **Alle programmer**.
- 4 Vælg Hewlett-Packard.
- 5 Vælg HP Pavilion PC-værktøjer.
- 6 Klik på HPs program til oprettelse af genoprettelsesdiske (cd/dvd). Genoprettelsesvinduet vises.
- **7** Følg vejledningen på skærmen. Navngiv hver enkelt disk, så snart den er klar.

Opbevar genoprettelsesdiskene på et sikkert sted.

### Brug af HPs cd med genoprettelsesværktøjer

Pc'en giver dig mulighed for at oprette (brænde) en cd med genoprettelsesværktøjer. Når du har fremstillet HPs cd med genoprettelsesværktøjer, kan du bruge den til følgende:

- Læse anvisninger for brug af hver enkelt værktøj på cd'en med genoprettelsesværktøjer.
- Start programmet Systemgenoprettelse fra genoprettelsespartitionen.
- Fjern partitionen med systemgenoprettelsen fra harddisken for at give plads til data.
- Opret en ny datapartition på pc'ens harddisk.
- Start Microsoft Genopretteleskonsol (et værktøj fra Microsoft, der kan udføre diagnose og reparation af operativsystemet).

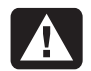

Advarsel: Før HPs cd med genoprettelsesværktøjer anvendes til at ændre harddisken, skal du fremstille systemgenoprettelsesdiske til pc'en med HPs program til oprettelse af genoprettelsesdiske (cd/dvd) (se "Brug af HPs program til oprettelse af genoprettelsesdiske (cd/dvd)" på side 102). Du kan ikke fremstille systemgenoprettelsescd'er, efter du har fjernet systemgenoprettelsespartitionen.

Du skal oprette (brænde) cd'en med genoprettelsesværktøjerne, før du kan bruge den.

# Sådan oprettes eller startes HPs cd med genoprettelsesværktøjer:

- 1 Klik på **Start** på proceslinjen.
- 2 Vælg Alle programmer.
- 3 Vælg Hewlett-Packard.

- 4 Vælg HP Pavilion PC-værktøjer.
- 5 Klik på HPs cd med genoprettelsesværktøjer.

Følg vejledningen på skærmen.

# Systemgendannelse

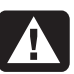

#### Advarsel: Prøv Systemgendannelse, før du bruger programmet HP systemgenoprettelse.

Hvis softwaren på din harddisk bliver slettet eller beskadiget ved et uheld, skal du først prøve at bruge funktionen Microsoft *Systemgendannelse* i Windows XP for at gendanne computersystemet og programindstillingerne.

Systemgendannelse genindsætter indstillingerne fra et bestemt gendannelsespunkt uden at påvirke brugerprogrammer eller dokumentfiler. Du får yderligere oplysninger ved at skrive *Systemgendannelse* i feltet Søg i Hjælp og support.

## Programgenoprettelse

**Bemærk!** Det er ikke alle modeller, der leveres med programmet Programgenoprettelse. Udfør trin 3 til og med 7 i følgende procedure. Hvis HP programgenoprettelse vises i mappen, omfatter pc'en dette program.

Hvis et enkelt fabriksinstalleret program eller en driver bliver slettet eller beskadiget ved et uheld, kan du geninstallere softwaren ved hjælp af programmet HP programgenoprettelse.

**Bemærk!** Brug ikke programmet Programgenoprettelse til at geninstallere den software, der findes på de cd'er eller dvd'er, der leveres separat sammen med pc'en. Disse programmer skal geninstalleres direkte fra cd'erne eller dvd'erne.

#### Sådan startes Systemgenoprettelse:

- 1 Luk alle programmer og mapper.
- 2 Afinstaller det eksisterende (beskadigede) program. Se "Afinstallering af programmer" på side 112.

- 3 Klik på Start på proceslinjen.
- 4 Vælg Alle programmer.
- 5 Vælg Hewlett-Packard.
- 6 Vælg HP Pavilion PC-værktøjer.
- 7 Klik på HP programgenoprettelse.
- 8 Klik på Programinstallation eller Driverinstallation, og klik derefter på Næste.
- **9** Vælg den driver eller det program, der skal installeres, og klik derefter på **Installer**.
- 10 Følg vejledningen på skærmen.
- **11** Gentag trin 8 og 10 for at installere andre drivere eller programmer.
- 12 Luk programmet Programgenoprettelse, når du er færdig med at genoprette programmer eller drivere. Klik på Start, Luk computeren og derefter på Genstart for at genstarte.

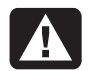

Advarsel: Du må ikke springe dette sidste trin over! Du skal genstarte pc'en, når du er færdig med at genoprette programmer eller drivere.

## Systemgenoprettelse

Hvis det ikke lykkes at reparere systemsoftwaren (f.eks. med Systemgendannelse eller Programgenoprettelse), kan du som sidste udvej geninstallere softwaren med programmet HP systemgenoprettelse.

Programmet Systemgenoprettelse giver dig mulighed for at geninstallere operativsystemet og programmerne, som de var installeret ved leveringen.

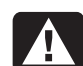

Advarsel: Programmet HP systemgenoprettelse sletter alle data og programmer, som du har installeret efter købet. Sørg for at tage en sikkerhedskopi af de data, som du vil gemme.

Programmet Systemgenoprettelse bruger en særlig *genoprettelsespartition* på harddisken til at gemme et billede af den oprindelige software.

**Bemærk!** Billedet til systemgenoprettelse findes på en partition på harddisken og fylder en del af den samlede diskplads. Denne diskplads er normalt ikke tilgængelig til brug.

Hvis du bliver nødt til at udskifte harddisken eller kommer til at beskadige dataene i den særlige genoprettelsespartition på harddisken, skal du bruge genoprettelsesdiskene til at geninstallere operativsystemet og softwaren på harddisken. Se "Systemgenoprettelse med genoprettelsesdiske" på side 108. Lav dine egne genoprettelses-cd'er, før du får brug for dem. Se afsnittet "Brug af HPs program til oprettelse af genoprettelsesdiske (cd/dvd)" på side 102. Du kan også oprette en cd med genoprettelsesværktøjer. Denne cd indeholder hjælpeprogrammer, der giver dig mulighed for at foretage ændringer på harddisken. Se "Brug af HPs cd med genoprettelsesværktøjer" på side 103.

# Start af Systemgenoprettelse, hvis pc'en svarer

- Sluk pc'en. Afbryd alle ydre enheder til pc'en med undtagelse af skærmen, tastaturet og musen. Tænd pc'en.
- 2 Klik på Start på proceslinjen, vælg Alle programmer, vælg Hewlett-Packard, vælg HP Pavilion PC-værktøjer, og klik på HP PC-systemgenoprettelse.
- **3** Vent, indtil dialogboksen Systemgenoprettelse spørger Vil du starte systemgenoprettelse?

- 4 Klik på Ja for at fortsætte genoprettelsen. Hvis du har oprettet genoprettelsesdiske (se "Brug af HPs program til oprettelse af genoprettelsesdiske (cd/dvd)" på side 102), bliver du muligvis bedt om at isætte genoprettelsesdisk nr. 1.
- **5** Pc'en starter genoprettelsen. Følg anvisningerne, når de vises på skærmen.
- **6** Foretag pc-startproceduren, og afslut registreringsprocessen. Tilslut derefter alle ydre enheder.

#### Start af Systemgenoprettelse, hvis pc'en ikke svarer

- Sluk pc'en. Tryk om nødvendigt på afbryderknappen, indtil pc'en slukkes.
- **2** Afbryd alle ydre enheder til pc'en med undtagelse af skærmen, tastaturet og musen.
- **3** Tryk på afbryderen for at tænde pc'en.

**4** Gør følgende for at gå ind i programmet Systemgenoprettelse under start:

Når den blå skærm med *HP Invent*-logoet vises, skal du trykke på F10-tasten på tastaturet (du har kun nogle få sekunder til at trykke på F10-tasten, før den normale startproces fortsætter).

- **5** Pc'en starter genoprettelsen. Følg anvisningerne, når de vises på skærmen.
- **6** Foretag pc-startproceduren, og afslut registreringsprocessen. Tilslut derefter alle ydre enheder.

# Systemgenoprettelse med genoprettelsesdiske

Lav dine egne genoprettelses-cd'er, før du får brug for dem. Der fulgte ikke genoprettelsesdiske med din pc. Se "Oprettelse af genoprettelsesdiske (cd/(dvd)" på side 100.

# Start af systemgenoprettelse med genoprettelsesdiske

Genoprettelsesdiskene giver mulighed for to typer genoprettelse:

Standardgenoprettelse: Dette er en genoprettelse, der genopretter de programmer, drivere og det operativsystem, der fandtes på pc'en ved levering, uden at det påvirker andre datafiler, som du kan have oprettet efter købt. Nogle datafiler kan være vanskelige at finde efter systemgenoprettelsen, så det er bedst at lave en sikkerhedskopi af alle filer på harddisken, før der udføres en systemgenoprettelse.

- Fuld systemgenoprettelse: Denne genoprettelse sletter og formaterer harddisken fuldstændigt. Programmet udfører en fuld systemgenoprettelse, så operativsystemet, programmerne og driverne kan installeres fra genoprettelsesdiskene. Du skal imidlertid geninstallere den software, der ikke var installeret på pc'en ved levering. Dette gælder software, der fandtes på cd'er i pc'ens tilbehørskasse, og software, som du har installeret efter købet.
- **Bemærk!** Hvis pc'ens harddisk er tom eller beskadiget, kan du kun vælge en fuld systemgenoprettelse.

#### Sådan køres programmet Systemgenoprettelse med genoprettelsesdiske

- Hvis pc'en fungerer, skal du tage en sikkerhedskopi af alle de filer, som du vil gemme. Du kan f.eks. bruge en cd-rw eller en diskette. Fjern cd'en eller disketten med sikkerhedskopien.
- **2** Tryk på udløserknappen øverst på cd-romdrevet for at åbne skuffen. Indsæt genoprettelsesdisk nr. 1, og luk skuffen.
- **3** Sluk pc'en:
  - Hvis pc'en fungerer: Klik på Start på proceslinjen, klik på Luk computeren, og klik derefter på Luk.

Eller

- Tryk på afbryderen, og hold den nede i ca.
   5 sekunder, indtil pc'en slukker.
- **4** Afbryd alle ydre enheder til pc'en med undtagelse af skærmen, tastaturet og musen.

- **5** Tryk på afbryderen for at tænde pc'en.
- 6 Pc'en starter genoprettelsen. Følg anvisningerne, når de vises på skærmen.
  - Hvis du ønsker en standardgenoprettelse, skal du trykke på S. Klik på Næste for at fortsætte systemgenoprettelsen. Klik på Ja for at starte genoprettelsen. Indsæt de øvrige diske, når du bliver bedt om det.

Eller

Hvis du ønsker en fuld systemgenoprettelse, skal du trykke på F. Klik på Ja for at udføre en fuld systemgenoprettelse. Bekræft, at du vil oprette en genoprettelsespartition. Ilæg de øvrige diske, når du bliver bedt om det.

Eller

 Hvis pc'ens harddisk er tom eller beskadiget, skal du trykke på S for at udføre en fuld systemgenoprettelse.
 Bekræft, at du vil oprette en genoprettelsespartitiion. Ilæg de øvrige diske, når du bliver bedt om det.

- 7 Når genoprettelsesprogrammet afsluttes, skal du klikke på **Genstart** for at genstarte pc'en.
- 8 Før pc'en genstarter, skubbes drevskuffen ud. Fjern disken.
- 9 Når pc'en genstarter, vises en række skærmbilleder. Hvis du vil fortsætte med den indledende Microsoft Windows-opsætning, skal du besvare nogle få spørgsmål.
- **10** Udfør registreringen, og tilslut derefter alle ydre enheder.
- Geninstaller den software, der ikke fandtes på pc'en ved leveringen.
- 12 Kopier de datafiler, som du tog sikkerhedskopier af (på cd eller diskette), til harddisken.

## Frigørelse af harddiskplads

Pc'en leveres med en harddisk. Alt efter model har harddisken fra 20 gigabytes (GB) til 250 GB samlet diskplads. Pc'en leveres med præinstalleret software, og en partition på harddisken fylder en vis del af pladsen på harddisken.

**Bemærk!** Systemgenoprettelsesbilledet ligger i et partitionsområde på harddisken, hvor du ikke kan bruge den. Se "Brug af HPs cd med genoprettelsesværktøjer" på side 103 for at få oplysninger om frigørelse af harddiskplads.

Partitionen:

- Indeholder en sikkershedskopi af operativsystemet og de programmer, der leveres forudinstalleret på pc'en.
- Optager ca. 5 GB af pladsen på harddisken, hvilket reducerer den samlede mængde plads, som du har til rådighed.

 Kan fjernes med cd'en med genoprettelsesværktøjer.

Brug følgende procedurer til at:

- få vist mængden af brugt og fri diskplads ved hjælp af Systemværktøjer Diskhåndtering.
- afinstallere unødvendige programmer.
- køre hjælpeprogrammet Diskoprydning.
- geninstallere programmer, der fulgte med pc'en.

### Sådan vises harddiskplads

Sådan får du vist mængden af plads på harddisken:

- 1 Klik på Start på proceslinjen.
- 2 Klik på Kontrolpanel.
- **3** Klik på **Ydelse og vedligeholdelse**, hvis det er muligt.
- 4 Dobbeltklik på Administration.

- **5** Dobbeltklik på **Computeradministration**. Vinduet Computeradministration åbnes.
- 6 Dobbeltklik på Lager.
- 7 Dobbeltklik på Diskhåndtering (lokal).

Der vises oplysninger for hvert drev på pc'en. Det kan være nødvendigt at rulle til højre i vinduet for at se størrelsen for kapacitet og fri plads.

### Forøgelse af tilgængelig harddiskplads

Du kan frigøre plads på harddisken ved at afinstallere programmer og fjerne ikoner på skrivebordet eller ved at bruge hjælpeprogrammet Diskoprydning til at fjerne overflødige filer.

## Afinstallation af programmer

- 1 Klik på Start.
- 2 Klik på Kontrolpanel.
- **3** Dobbeltklik på **Tilføj/fjern programmer**, hvis den er tilgængelig.
- **4** Klik på programmet, der skal fjernes, og derefter på knappen **Rediger/fjern**. Følg vejledningen på skærmen.
- 5 Klik på **OK**, når bekræftelsesvinduet åbnes.
- **6** Gentag trin 4 og 5 for hvert program, du vil afinstallere.
- 7 Klik på Luk.
- 8 Genstart computeren.

## Sletning af skrivebordsikoner

Du kan fjerne de fleste skrivebordsikoner fra skærmen ved enten at slette dem eller ved at flytte dem til en mappe til ikke-benyttede ikoner. Hvis du vil slette et skrivebordsikon, skal du højreklikke på det og derefter vælge **Slet**.

**Vigtigt:** Du skal ikke slette skrivebordsikoner, du ikke kender. Hvis du er i tvivl, skal du ikke slette dem. Du skal i stedet for følge trinnene til brug for flytning af skrivebordsikoner til mappen Ubenyttede skrivebordsgenveje. Sådan flyttes skrivebordsikoner til mappen Ubenyttede skrivebordsgenveje:

- 1 Klik på Start.
- 2 Vælg Kontrolpanel.
- 3 Klik på Udseende og temaer.
- 4 Klik på Skærm.
- 5 Klik på **Tilpas skrivebordet** på fanen Skrivebord.
- 6 Klik på **Ryd op på skrivebordet nu** under Skrivebordsoprydning.
- 7 Følg de anvisninger, der vises på skærmen, for at fjerne ubenyttede skrivebordsikoner.

Du kan flytte ikonerne ud på skrivebordet igen ved at åbne mappen Ubenyttede skrivebordsgenveje og trække et ikon ud på skrivebordet.

### Brug af hjælpeprogrammet Diskoprydning

- 1 Klik på **Start**.
- 2 Vælg Alle programmer.
- 3 Vælg Tilbehør.
- 4 Vælg Systemværktøjer.
- 5 Klik på **Diskoprydning**. Vent til udregningerne er færdige.
- 6 Vælg de filer, du vil slette, og klik på OK, og klik derefter på Ja.

## Geninstallation af programmer

Du kan geninstallere de fleste programmer, der fulgte med pc'en.

For programmer, der fulgte med på cd eller dvd, skal du blot indsætte disken igen og følge anvisningerne på skærmen.

Følg trinnene i "Programgenoprettelse" på side 105, hvis det drejer sig om præinstallerede programmer.

#### Hurtig startvejledning 115

Indeks

# Indeks

5.1-højttalere, 31 6-i-1-hukommelseskortlæser brug af, 60 korttyper, 60

### A

advarsel om garanti, 87 advarsel om strøm, 87 advarsler, 1 afbryderknap, 5 afinstallere overflødigt software, 112 afspille dvd-film, 74 disktyper, 79 Alle programmer, xxiii, 12 America Online, fejlfinding, 92 annullere driveropdatering, 97 arbejdspladsens indretning, 9 automatisk rulning, mus, 15

#### В

belastningslidelser, 9 beskadiget software, 105 browse på internettet, 47 brug af 6-i-1 hukommelseskortlæser, 60 brug af diskettedrevet, 60 brug af en mikrofon, 35 brugervejledninger, online, 4, 54, 55

#### C

cd, oprette, 70 cd/dvd åbne drev, 65 afspille musik, 67 bruge korrekt dvd-disk, 79 drevtyper, 59 håndtere, 67 indsætte, 65 knap på tastaturet, 28 lande-/områdekoder for dvd, 78 terminologi for dvd, 76 udtage, 66 cd-rw drev afspille, 70 optage, 71 cd-rw, skrive til, 71 cd-rw-drev typer af diske, 70 checkliste for komponenter, viii

#### D

deaktivere meddelelser fra HP, 84 diskette bruge, 60 indsætte, 60 diskoprydning, 112 domænengvn, 47 drev etiketter, 59 typer, 59 drivere finde, xxiii opdatere, 54 dvaletilstand, 42, 43 automatisk, 44 manuel, 43 dvd åbne drev, 65 afspille, 74 diske, 79 Hjælp, 76 indsætte, 65 knap på tastaturet, 28 lande-/områdekodeadvarsel, 79 lande-/områdekoder, 78 oprette, 79 terminologi, 76 udtage, 66

dvd+rw/+r-disk, 79 dvd+rw/+r-drev, 79 bruge korrekt disk, 79

#### E

Easy Internet Sign-up, xviii, 52 e-mail adresse, 47 bruge Outlook Express, 57 knap på tastaturet, 27 modtage, 56 præsentation, xxiv sende, 56 enheden fungerer ikke, 88 Ethernet, tilslutning, 51

#### F

faxer, standbytilstand, 42 fejlfinding, xxiii, 87 fjerne ikoner på skrivebordet, 113 flerkanalshøjttalere, 31 brug af mikrofon, 34 tilslutte, 32 vælge, 32 forbindelse til et websted, 54 frakobling, TV, 41 frigørelse af harddiskplads, 111

#### G

garanti, xxv, 7 gendanne systemet, 97, 99 aeninstallere software, 105, 106, 114 genoprette driver, 98 genoprette system Systemgendannelse, 99 genoprette systemet bruge cd'er/dvd, 108 genoprettelsesdiske (cd/dvd), xxviii oversigt, 100 genoprettelses-cd'er/dvd'er, xxviii, 100 genoprettelsesværktøjs-cd oprette eller starte, 103 Genstart, 11. Se Genstart pc'en Genstarte pc'en, 11, 96 genvejsikoner, xix
## Η

harddisk, frigørelse af plads, 111 harddiskplads forøge, 112 genoprette partition, xxviii, 100 tilgængelig, 111 Hjælp fra HP, 7 MusicMatch Jukebox, 68 på nettet, 54 Windows Media Player, 70 Hjælp og support, xxiii Hjælp og Support åbne, 13 hjælp til operativsystem, xxvii, 4 hjælpeprogrammet Diskoprydning, 112 Hjælp-knap, 26 højhastighedsinternetforbindelse, 51 højttalere, 31 flerkanal, 31 højttalernes lydstyrke, justere, 34

**HP** Pavilion lær at bruge, xxiii lær at bruge det, 11 HP Pavilion PC værktøjer, xxiii, 82 HP Præsentationsvejledning, xxiv, 82 HP's websted Windows XP Hjælp, xxvi HP-drivere finde, xxiii, 54 opdatering, 54 HP-knap, 25 HP-tastaturknap, 26 HP-websted, 54 hukommelseskortlæser korttyper, 60

## 

ikoner på skrivebordet, fjerne, 113 indholdet af menuen Start, xx, 11 indikatorer, tastatur, 23 indstillinger Lydstyrke, 35, 36 visning eller ændring, 11 ingen lyd, 88 internet højhastighedsforbindelse, 51 Internet browser fra en internetudbyder, 53 browserprogrammer, 53 Easy Internet Sign-up, xviii, 52 finde en internetudbyder, 52 knap på tastaturet, 27 tilmelde hos en internetudbyder, 52 tilslutte til, 53 Internetpræsentation, xxiv internettet browse på nettet, 47 om, 45 søge på, 47 tilslutte til, 48

internetudbyder, definition, 46 introduktion, 3

## J

justere højttalerlydstyrken, 88 justering af højttalernes lydstyrke, 34 justering mikrofonlydstyrke, 36

## Κ

kabelrum, xi kabinet, symboler, xiv kabler til tilslutning af tv, 38 karpal tunnelsyndrom, 9 kassens indhold, viii knappen Bruger, 26 knappen Eject, 65 knappen HP Picture Toolkit, 26 knappen Slå fra, 28 Knappen Slå fra, 28 Knappen Sluk. *Se* lukning af pc knappen Tænd, 5 knappen Tilslut, 53 knappen Udskriv fungerer ikke, 93 knapper Afbryder, 5 bruger, 26 Eject, 65 E-mail, 27 Hjælp, 26 HP. 26 mus, 13 muserullehjul, 13 Slå fra. 28 Sluk. Se lukning af pc Søg, 27 specialtaster, 24 Standby, 26 Start, 11 Tænd. 5 Kombineret drev, 79 komponenter, ix, 5 Kontrolpanel, aktivering, 11 kortlæser, 6-i-1, 60 korttyper, hukommelseskortlæser, 60

### L

lande-/områdekodeadvarsel, 79 lande-/områdekoder for dvd, 78 listen Alle programmer ændring, 12 logge af, 11 løsning af almindelige problemer, 87 lukning pc, 41, 96 lukning af pc'en, 41 lyd, feilfinding, 88 lydstyrke justere, 34, 88 justere mikrofon, 36 knapper, 28 vise ikonet Lydstyrke på proceslinjen, 35

## Μ

markørhastighed, justere, 16 meddelelser fra HP deaktivere, 84 genaktivere, 85 læse, 84 Microsoft XP Hjælp, xxvii, 4 mikrofon, 35 bruge sammen med flerkanalshøjttalere, 34 justere lydstyrke, 36 modem modem i venteposition, 50 opsætte, 48 V.92, 50 modtage e-mail, 56 monitor feilfinding, 90 MPEG-video, afspille, 80 Multi-channel Sound Manager, 31 multi-lagerområde, x

mus

bruge, 13 bytte om på højre og venstre museknaps funktioner, 15 feilfinding, 93 funktionen automatisk rulning, 15 hjulknap, 14 knapper, 14 markørhastighed, justere, 16 optisk, 13 panoreringsfunktionen, 15 rullekugle, 13 rulning, 14 trådløs, 13 venstrehåndede, 14

musik

afspille, 67, 69 Hjælp i MusicMatch Jukebox, 68 Hjælp i Windows Media Player, 70 MusicMatch Jukebox, 26, 67 tast på tastaturet, 26 Windows Media Player, 69 musik-cd'er med lukket session, 71 musik-cd'er, lukket session, 71

# Ν

Net. Se Internettet, om netværk om, 51 tilslutte, 51 netværkskabeladvarsel, 51 netværkskort, 51 NIC, 51

# 0

områdekode, 78 online brugerveiledninger, 4, 54, 55 opdatering drivere, 54 software, 54 system, 83 Opdateringer fra HP deaktivere, 84 genaktivere, 85 læse meddelelser, 84 starte, 84 operativsystem, 11 geninstallere, 108 opgradering til V.92-modem-funktioner, 50 opløsning, skærm, 30 oprette cd med RecordNow, 71 oprette en cd med cd-rw-drevet, 70 oprette en dvd, 79 oprette genoprettelsesdiske, 102 oprette genoprettelsesværktøjs-cd, 103 oprettelse af genoprettelsesdiske, 100

opsætning af pc, 5, 9 Outlook Express modtage e-mail, 58 sende e-mail, 57 overflade, bruge musen på, 13

## Ρ

panorering, rullemus, 15 pc fejlfinde, 87 fungerer ikke, 89 ingen lyd, 88 problem med at tænde for, 87

#### Pc

dvaletilstand, manuel, 43 indstillinger, 11 lukke, 41 opgradering af interne dele, 4 opsætning, 5, 9 Programgenoprettelse, 99, 105 standbytilstand. Se dvaletilstand

standbytilstand, manuel, 42 standbytilstand, om, 42 Systemgendannelse, 99 tænd, 5 PC dvaletilstand. automatisk, 44 standbytilstand. automatisk, 44 pd advarsel om skade, 87 Plug and Play, xiv præsentation e-mail, xxiv internettet, xxiv skrivebord, xxiv software, xxiv præsentation af Hjælp, 13 præsentation af Hjælp og Support, 13 præsentation af skrivebordet, xxiv Præsentationsvejledning, xxiv, 82

printer, feilfinding, 88 problem dvd-r-disk fungerer ikke, 79 dvd-rw-disk fungerer ikke, 79 fejlfinde, 87 ingen lyd, 88 monitor, 90 mus, 93 pc'en fungerer ikke, 89 printer, 88 tænde for pc, 87 tastatur, 90, 91, 93 problemløsning, feilfinding, xxiii, 87 proceslinje, Windows, 11 produktbemærkninger, 83 Program til genoprettelsesdiske (cd/dvd), 102Program til oprettelse af genoprettelsesdiske (cd/dvd), 102 Programgenoprettelse, 98, 99, 105 Programgenoprettelsesadvarsel, 106 programmer, afinstallere, 112 programmet RecordNow, 71

# R

registrering hos HP, xvii, 6 rekonfigurering af knapper på tastaturet, 29 RJ-45-port, 51 rullemus, 14

# S

se skærmvejledninger, 82 sende en e-mail, 56 skærm, 5 skift sted for visning af skrivebord, 30 skifte opløsning, 30 skærmvejledninger, 82 skrive cd, 70 dvd, 79 skrivebord, xix slettet software, 105 software afinstallere, 112 beskadiget, 105 finde, xxiii geninstallere, 105, 106, 114 slettet, 105 softwareopdatering, 54 Søgeknap, 25 søgning efter filer eller mapper, 11 søgning på internettet, 47 sound manager, multi-channel, 31 spændingskrav, 1 specialtilbud, 83 sprog vælge to-sproget Video-cd, 80 Standby-knap, 26 standbytilstand. Se dvaletilstand automatisk, 44 manuel, 42 om, 42

starte WinDVD, 75 startside, 53 stik

kabelrum, xi pc'ens bagside, xiii pc'ens forside, ix symboler på kabinettet, xiv strømbesparing, 42 strømstyringsindstillinger, ændre, 44 supportopdateringer, 4 symboler på kabinettet, xiv Systemgendannelse, 97, 104 Systemgenoprattelse bruge hvornår, 98 Systemgenoprettelse, 100, 106 bruge genoprettelsesdiske, 102 Genoprettelsesværktøjs-CD, 104 starte, hvis pc'en ikke svarer, 107 starte, hvis pc'en svarer, 107 Systemgenoprettelsesadvarsel, 106 Systemgenopretttelsesadvarsel, 104

## Г

tænd for pc'en fejlfinde, 87 tænd pc'en første gang, 5 tastatur feilfinding, 90, 91 funktioner, 17 indikatorer. 23 mediekontroller, 29 rekonfigurering af knapper, 29 trådløst, 16 typer af knapper, 25 tastaturknapper til cd eller dvd, 29 taster alfanumeriske, 21 funktion, 21 numeriske, 23 pile, 22 rediger, 22 teknisk support, 54

tekniske specifikationer, 54 Telefonnumre til Support, xxv, 4, 7 terminologi for dvd, 76 tilgængelig harddiskplads forøge, 112 kontrollere, 111 tilslutning Ethernet, 51 fjerkanalshøjttalere, 32 telefonlinje, 52 til internettet, 53 tips, 83 trådløs mus. 13 trådløst tastatur, 16 tv visning af pc-billede på et tv, 37 TV, frakobling, 41 TV-out. 37 deaktivering, 40 kabler, 38 tilslutning af et tv, 38 vise pc-billedet på tv, 39

## U

URL brug af, 53 definition, 46

## V

V.92-modem, 50 vælg programmer eller dokumenter, 11 vejledningen *Opgradering og Service på pc'en, 4* Video-cd afspille, 80 to-sproget, 80 vinduet indstilling af lydstyrke, 35 vinduet Lydstyrke, 36 virusbeskyttelse, 7

### W

web søge på, 47 Web. (See også Internettet) browserprogrammer, 53 definition, 46 side, 46 websted, 54 Windows, 11 Windows Media Player, 69 Hjælp, 70 Windows XP enhedsdrivere, 54, 88 Hjælp, xxvii, 4 WinDVD kontrolpanel, 77 starte, 76 World Wide Web (WWW), definition, 46

### Y

ydre enheder, 5

HP Pavilion-hjemme-pc